## Manuel de formation à l'utilisation du module Acquisitions

Janvier 2021

DIRECTION DES SERVICES DES BIBLIOTHÈQUES GOUVERNEMENTALES

> Travail, Emploi et Solidarité sociale Québec 🔄 🔮

### **MODULE ACQUISITIONS – PLAN DE FORMATION**

## **Jour 1** :

- 1. Présentation générale
- 2. Paramètres et politiques locales
- 3. Création de commandes
- 4. Création de commandes de livres numériques
- 5. Modification de commandes
- 6. Réception de commandes
- 7. Paiement de factures
- 8. Annulation de commandes

## **Jour 2** :

- 9. Création de dons
- 10. Suppression de dons (ou d'envois d'office)
- 11. Impression de formulaires
- 12. Ménage dans les commandes
- 13. Ménage dans les dons
- 14. Gestion budgétaire
- 15. Fichiers historiques
- 16. Présentation des opérations
- 17. Présentation des rapports

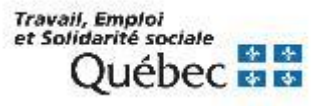

## **MODULE ACQUISITIONS – PRÉSENTATION GÉNÉRALE**

| Portfolio 7 Support client                                   |                                                                                     | Français - Se connecter                            |
|--------------------------------------------------------------|-------------------------------------------------------------------------------------|----------------------------------------------------|
| Acquisitions                                                 | Catalogue                                                                           | Périodiques                                        |
| Commandes, dons, budgets,<br>dépôt légal                     | Multimédia, lien URL, Z39.50,<br>import, export                                     | Gestion des abonnements,<br>périodiques, pointage  |
| Circulation                                                  | OPAC                                                                                | Sécurité                                           |
| Politiques, prêts, locations, retours, retards, réservations | Multimédia, Z39.50, services<br>aux abonnés                                         | Gestion des comptes<br>d'utilisateurs et des accès |
| Biblic<br>Acguisitions Édition Rapports Opérations I         | mondo PortFolio Acquisitions-connecté en tar<br>ables Paramètres Affichage Services | itque ● ●<br>Ajde                                  |
| Traitement  Recherche Ajout titre 239.50 Quitter             | Traitement - Recherche                                                              | •                                                  |
| Term<br>ET V<br>ET V                                         | es à rechercher Index<br>TI (+ )<br>AUT.<br>NO. S                                   | INA /RES)                                          |
| ET V F                                                       | iournisseur [] (                                                                    |                                                    |
|                                                              |                                                                                     | Rechercher Effacer Fermer                          |

Travail, Emploi et Solidarité sociale Québec 🔄 😫 Le module Acquisitions permet aux bibliothèques de gérer, en mode décentralisé, l'ensemble de leurs opérations d'acquisition, soit :

- les commandes, le suivi des commandes et la gestion des dons.
- le paiement de factures.
- les budgets et les suivis budgétaires.

Le module Acquisitions permet aussi la production de :

- divers rapports détaillés.
- différents relevés statistiques.
- formulaires variés comme les bons de commande.

Le mode décentralisé signifie que chaque bibliothèque peut, par exemple, gérer ses budgets selon des paramètres qui lui sont propres.

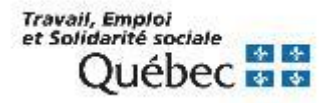

# Dans CUBIQ, les documents en commande sont repérables grâce à l'état de disponibilité **En commande**.

#### Numéro CUBIQ : 0001235768

#### Numéro CUBIQ : 0001238445

|                                       |                                                                                                    |                |                       |                      |                 | Livre imprimé |                                                                         |                                                  |                                                               |                                 |                      |                      | Livre imprimé |
|---------------------------------------|----------------------------------------------------------------------------------------------------|----------------|-----------------------|----------------------|-----------------|---------------|-------------------------------------------------------------------------|--------------------------------------------------|---------------------------------------------------------------|---------------------------------|----------------------|----------------------|---------------|
| Gestion comptable<br>avec Excel       | Gestion compta                                                                                                    | ble avec Exc   | el : (versions 2016   | et 2019) / Faïz      | a Moumen-Piasco |               | enactivita esta:<br>Norma horquell<br>Approche de l'acqueg du numérique | Approche de l<br>élèves dyslex                   | l'usage du nui<br>iques du secc                               | mérique en context<br>ond degré | e inclusif : des te  | chnologies au servic | e des         |
| avec Excel<br>(versions 2015 et 2029) | Auteur : Moumen-Piasco, Faïza<br>Publication : St-Herblain : Éditions ENI, [avril 2019]<br>Adresse URL : 🔀 <u>Accès au résumé sur le site Web de l'éditeur</u> |                |                       |                      |                 |               |                                                                         | Auteur : <b>Bacqu</b><br>Publication : <b>Su</b> | eur : Bacquelé, Vanessa<br>lication : Suresnes : INSHEA, 2019 |                                 |                      |                      |               |
| Solutions Business 🔤                  |                                                                                                    | <b>Favoris</b> | <b>≕</b> +<br>Ajouter | <b>e</b><br>Imprimer | Partager        |               | ₹# m                                                                    |                                                  | Favoris                                                       | <b>≡</b> +<br>Ajouter           | <b>e</b><br>Imprimer | Partager             |               |
| LOCALISA                              | ATION                                                                                                    |                | DÉTAILS               |                      | SUR LE MÊME SU. | JET           | LOCALIS                                                                 | ATION                                            |                                                               | DÉTAILS                         |                      | SUR LE MÊME SUJ      | ET            |
| Accès électronio                      | que                                                                                                    |                |                       |                      |                 |               |                                                                         |                                                  |                                                               |                                 |                      |                      | E Réserver    |
| 🛛 Accès au résu                       | umé sur le site Web                                                                                                    | o de l'éditeur |                       |                      |                 |               | Bibliothèque Cécile                                                     | <u>-Rouleau</u> - Temp                           | oraire                                                        |                                 |                      |                      | ^             |
|                                       |                                                                                                    |                |                       |                      |                 | Réserver      | En commande (rés                                                        | servé)                                           |                                                               |                                 |                      |                      |               |
| Bibliothèque Cécile                   | <u>-Rouleau</u> - Nouvea                                                                                                    | utés (PDA)     |                       |                      |                 | ^             |                                                                         |                                                  |                                                               |                                 |                      |                      |               |
| En commande                           |                                                                                                    |                |                       |                      |                 |               |                                                                         |                                                  |                                                               |                                 |                      |                      |               |
| Bibliothèque Cécile                   | -Rouleau - Tempor                                                                                                    | aire           |                       |                      |                 | ^             |                                                                         |                                                  |                                                               |                                 |                      |                      |               |
| En commande                           |                                                                                                    |                |                       |                      |                 |               |                                                                         |                                                  |                                                               |                                 |                      |                      |               |

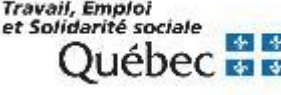

## Étapes de création d'une commande

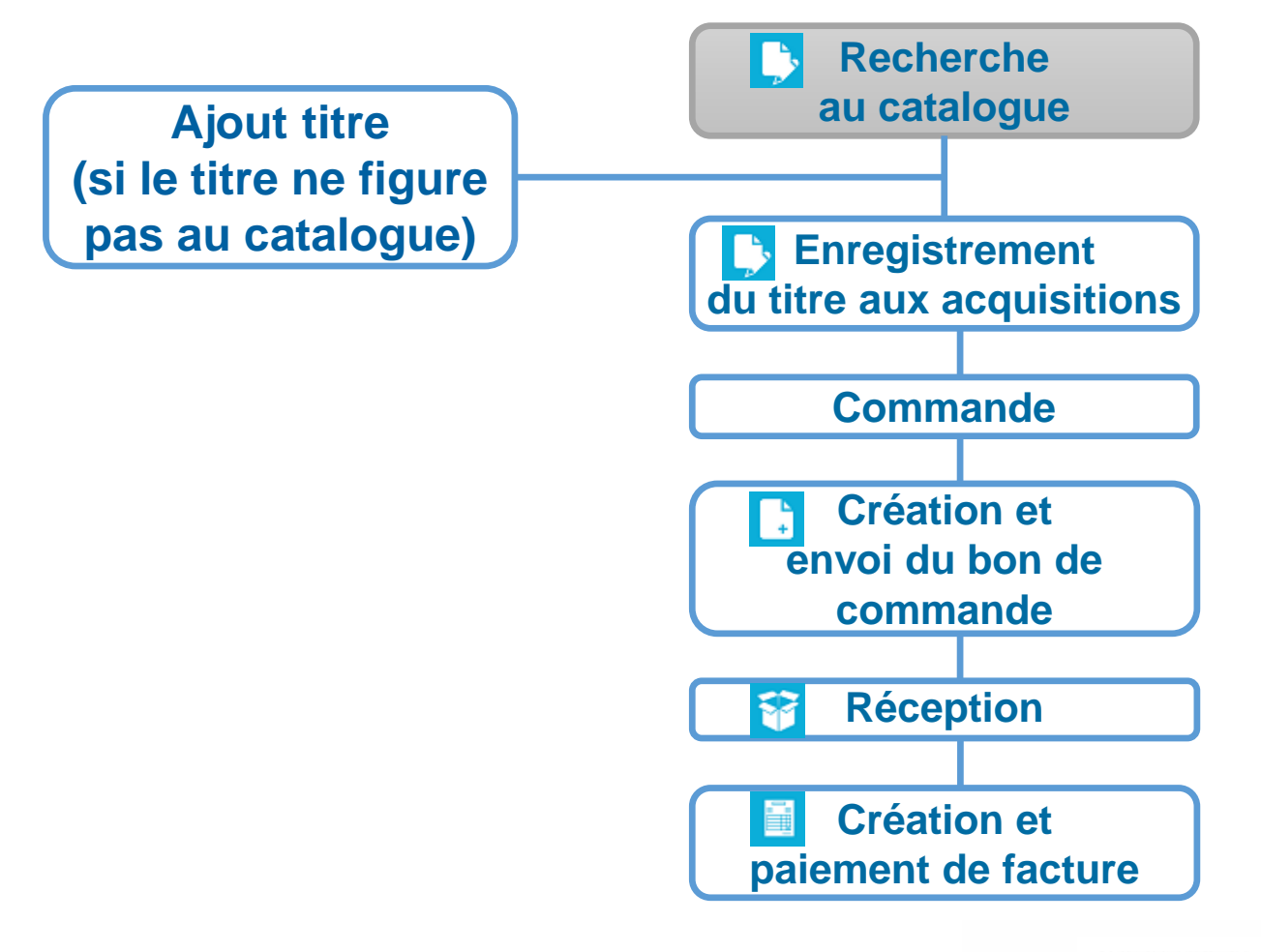

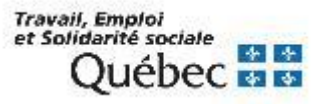

### **Principes généraux**

Le paramétrage des valeurs par défaut est facultatif.

Les valeurs par défaut permettent de définir des éléments qui apparaissent automatiquement à certains écrans.

En tout temps, il est possible de modifier ces valeurs en saisissant manuellement une nouvelle valeur ou en la sélectionnant à partir d'une table existante.

Les valeurs par défaut sont en mode décentralisé. Elles doivent donc être définies pour chaque localisation.

Les valeurs par défaut touchent les écrans suivants :

- Titre
- Commandes
- Dons
- Requêtes
- Dépôt légal

- Exemplaires
- Budgets
- Bons de commande
- Factures

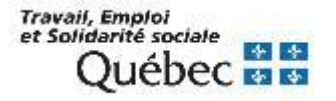

### Commandes

Paramétrage des valeurs par défaut des informations ci-dessous (écran principal d'une commande – onglets *Commande* et *Information additionnelle*) :

- Mode d'acquisition
- Fournisseur
- Livrer à
- Facturé à
- Sujet
- Type de document
- Support

| 🖥 Paramètres - Valeurs par défaut - Écrans 🔴                                                     |  |  |  |  |  |  |  |  |
|--------------------------------------------------------------------------------------------------|--|--|--|--|--|--|--|--|
|                                                                                                  |  |  |  |  |  |  |  |  |
| Titre Commandes Dons Requêtes Dépôt légal Exemplaires Budgets Bons de commande Facture           |  |  |  |  |  |  |  |  |
| Localisation: BEST                                                                               |  |  |  |  |  |  |  |  |
| Mode d'acquisition 01 Régulière                                                                  |  |  |  |  |  |  |  |  |
| Fournisseur PANTOU Librairie Pantoute                                                            |  |  |  |  |  |  |  |  |
| No compte pré-autorisé                                                                           |  |  |  |  |  |  |  |  |
| Livrer à BEST RIBG                                                                               |  |  |  |  |  |  |  |  |
| Facturer à BEST RIBG                                                                             |  |  |  |  |  |  |  |  |
| Sujet ZTE Technologies de l information                                                          |  |  |  |  |  |  |  |  |
| Type de document 01 Monographie                                                                  |  |  |  |  |  |  |  |  |
| Support 01 Papier                                                                                |  |  |  |  |  |  |  |  |
| Numéro d'acquisition -                                                                           |  |  |  |  |  |  |  |  |
| Centre de responsabilité                                                                         |  |  |  |  |  |  |  |  |
| Désactiver la notice après la suppression de la commande quelle que soit la source de catalogage |  |  |  |  |  |  |  |  |
| Sauvegarder Fermer                                                                               |  |  |  |  |  |  |  |  |

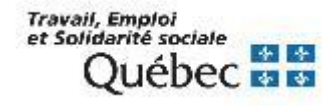

#### **Budgets**

Paramétrage des valeurs par défaut des informations ci-dessous (écran principal – onglet *Commande*) :

- Code budgétaire
- Année budgétaire

|   | Paramètres - Valeurs par défaut - Écrans                                               |   |
|---|----------------------------------------------------------------------------------------|---|
| _ | Titre Commandes Dons Requêtes Dépôt légal Exemplaires Budgets Bons de commande Facture |   |
|   | Localisation: BEST                                                                     |   |
|   | Année budgétaire 2018/2019                                                             |   |
|   | Code budgétaire                                                                        |   |
|   | Description Monographies-Monographies                                                  |   |
|   | Sauvegarder Fermer                                                                     | } |

#### **Exemplaires**

Paramétrage des valeurs par défaut des informations ci-dessous (écran principal – onglet *Commande*) :

- Localisation
- Catégorie documentaire

| Paramè                        | ètres - Valeurs par défaut - Écrans 🛛 🕘                  |
|-------------------------------|----------------------------------------------------------|
| Titre Commandes Dons Requêtes | Dépôt légal Exemplaires Budgets Bons de commande Facture |
| Localisation: BEST            |                                                          |
| Localisation                  | BEST RIBG                                                |
| Sous-localisation             |                                                          |
| Catégorie documentaire        | 99 Temporaire                                            |
| Collection                    |                                                          |
| Fonds                         |                                                          |
| Conservation                  |                                                          |
| Γ                             | Vérifier doublon                                         |
|                               | Sauvegarder Fermer                                       |

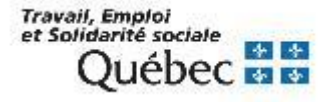

| Commande - Titre 1226366 - JavaScript pour l'intégrateur Web : créer des sites Web dynamiques et int 🛛 📦 🐡        |                      |        |                   |                |                   |                 |  |  |  |
|----------------------------------------------------------------------------------------------------|----------------------|--------|-------------------|----------------|-------------------|-----------------|--|--|--|
| Commande Information additionnelle Options Réclama                                                                | ations Requérants No | otes   |                   |                |                   |                 |  |  |  |
| Urgent Numéros de remplacement                                                                                    |                      |        |                   |                |                   |                 |  |  |  |
| Mode d'acquisition 01 💮 Régulière                                                                                 |                      |        |                   |                |                   | Volumes/Parties |  |  |  |
| E Localisation Sous-Io Catégorie documentaire Collecti Fonds Conservation Code budgétaire Année budgétaire Numéro |                      |        |                   |                |                   |                 |  |  |  |
| 1 BEST 99                                                                                                    |                      |        |                   | 2018/2019      |                   |                 |  |  |  |
|                                                                                                    |                      |        |                   |                |                   |                 |  |  |  |
|                                                                                                    |                      |        |                   |                |                   |                 |  |  |  |
|                                                                                                    |                      |        |                   |                |                   |                 |  |  |  |
| Fournisseur PANTOU Librairie Pantoute                                                                             |                      |        |                   |                |                   |                 |  |  |  |
| № compte p.a.                                                                                                    |                      |        |                   |                | Prix/ex. 50,00    | •               |  |  |  |
| Livrer à BEST 🔤 🔤 RIBG                                                                                            |                      |        |                   |                | Total 57.73       |                 |  |  |  |
| Facturer à BEST 🔜 🔜 RIBG                                                                                          |                      |        |                   |                |                   |                 |  |  |  |
|                                                                                                    |                      | Notice | e ex. Répartir co | ût Voir budget | Annuler Ajouter   | Supprimer       |  |  |  |
|                                                                                                    |                      |        | Imprime           | er Annuler     | Supprimer Sauvega | rder Fermer     |  |  |  |
| Créé:                                                                                                    | Modifié:             |        |                   | État:          |                   |                 |  |  |  |

| Commande - Titre 1226366 - Java Script pour l'intégrateur Web : créer des sites Web dynamiques et int 🔶 🔶 |            |
|----------------------------------------------------------------------------------------------------|------------|
| Commande Information additionnelle Options Réclamations Requérants Notes                                  |            |
|                                                                                                    |            |
| Type de documents 01 m Monographie Langue fre m Français                                                  |            |
| Sujet ZTE 🔤 Technologies d Date 2018                                                                      |            |
| Support <mark>01     </mark> Papier                                                                       |            |
| Traitement matériel                                                                                       |            |
| Traitement catalographique                                                                                |            |
|                                                                                                    |            |
| No demande d'achat                                                                                        |            |
| No d'acquisition                                                                                          |            |
| No requête                                                                                                |            |
| No bon de commande Envoyé                                                                                 |            |
| Centre de responsabilité                                                                                  |            |
|                                                                                                    |            |
|                                                                                                    |            |
| Imprimer Annuler Supprimer Sauvegarder Fermer                                                             | Travail, E |
| Créé: Modifié: État. e                                                                                    | et Solida  |

ravail, Emploi et Solidarité sociale Québec 🐼 🔯

### Dons

Paramétrage des valeurs par défaut des informations ci-dessous (écran principal d'un don – onglets *Don* et *Information additionnelle*) :

- Mode d'acquisition
- Fournisseur
- Type de document
- Support

| 🗟 Paramètres - Valeurs par défaut - Écrans 🔴                                           |
|----------------------------------------------------------------------------------------|
| Titre Commandes Dons Requêtes Dépôt légal Exemplaires Budgets Bons de commande Facture |
| Localisation: BEST                                                                     |
|                                                                                        |
| Mode d'acquisition 06 Don                                                              |
| Fournisseur PDQ Les Publications du Québec                                             |
| Sujet                                                                                  |
| Type de documents 01 Monographie                                                       |
| Support 01 Papier                                                                      |
| Numéro d'acquisition -                                                                 |
| Sauvegarder Fermer                                                                     |

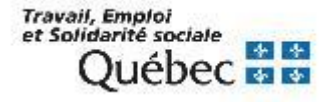

| Don - Titre 1226366 - JavaScript pour l'inté                     | grateur Wet | b : créer des sites Web dynamiqu | ues et interact |            |             | • •          |       |
|------------------------------------------------------------------|-------------|----------------------------------|-----------------|------------|-------------|--------------|-------|
| Information additionnelle Options Requérants Notes               |             |                                  |                 |            |             |              |       |
| Numéro de remplacement                                           |             |                                  |                 |            | <b></b>     |              |       |
| e d'acquisition 06 Don                                           |             |                                  |                 |            | Vol         | umes/Parties |       |
| nplaires Localisation Sous-localisati Catégorie documentaire Fon | Collecti    |                                  | Num             | éro        |             |              |       |
| BEST                                                             |             |                                  |                 |            |             |              |       |
|                                                                  |             |                                  |                 |            |             |              |       |
|                                                                  |             |                                  |                 |            |             |              |       |
|                                                                  |             |                                  |                 |            |             |              |       |
|                                                                  |             |                                  |                 |            |             |              |       |
| Fournisseur PDQ Les Publications du Québec                       |             |                                  |                 |            |             |              |       |
| Date de réception 13/03/2019                                     |             |                                  |                 |            | Aland D     | Current and  |       |
|                                                                  |             |                                  |                 | Notice ex. | Ajouter     | Supprimer    |       |
|                                                                  |             |                                  | Bon transm.     | Supprimer  | Sauvegarder | Fermer       |       |
| Créé:                                                            |             | Modifié:                         |                 | État:      |             |              |       |
| Information additionnelle Options Requérants Notes               |             |                                  |                 |            |             |              |       |
| Type de documents 01 😡 😡 Monographie Langue                      | fre         | 🔜 Français                       |                 |            |             |              |       |
| Sujet ZTE Date                                                   | 2018        |                                  |                 |            |             |              |       |
| Support 🔲 📟 Papier                                               |             |                                  |                 |            |             |              |       |
| Traitement matériel                                              |             |                                  |                 |            |             |              |       |
| Traitement catalographique                                       |             |                                  |                 |            |             |              |       |
|                                                                  |             |                                  |                 |            |             |              |       |
| No demande d'achat                                               |             |                                  |                 |            |             |              |       |
| No d'acquisition                                                 |             |                                  |                 |            |             |              |       |
| No requête                                                       |             |                                  |                 |            |             |              |       |
| No bon de commande Envoyé                                        |             |                                  |                 |            |             |              |       |
| Centre de responsabilité                                         |             |                                  |                 |            |             |              |       |
|                                                                  |             |                                  |                 |            |             |              |       |
|                                                                  |             |                                  |                 |            |             |              |       |
|                                                                  |             |                                  | Bon transm.     | Supprimer  | Sauvegarder | Fermer       | Trava |

#### Bons de commande

N⁰ c

Paramétrage des valeurs par défaut des informations ci-dessous (écran principal d'un bon de commande – onglet *B.C.*) :

- Livrer à
- Facturer à

|     | Paramètres - Valeurs par défaut - Écrans 🦷 |                |                                                             |              |                   |              |         |           |             |         |
|-----|--------------------------------------------|----------------|-------------------------------------------------------------|--------------|-------------------|--------------|---------|-----------|-------------|---------|
|     | Titre                                      | Commandes      | Dons                                                        | Requêtes     | Dépôt légal       | Exemplaires  | Budgets | Bons de   | e commande  | Facture |
|     | Loc                                        | calisation: BE | ST                                                          |              |                   |              |         |           |             |         |
|     |                                            |                |                                                             | Livrer à     | BEST              | RIBG         |         |           |             |         |
|     |                                            |                |                                                             |              |                   |              |         | Sauv      | egarder     | Fermer  |
|     |                                            |                |                                                             | Bon de comma | inde - 0 - PANTOU |              |         |           |             |         |
|     |                                            |                |                                                             |              |                   |              |         |           |             |         |
| )   |                                            | Urge           | nt<br>Livrer à <mark>BE</mark><br>acturer à <mark>BE</mark> | ST F         | RIBG<br>RIBG      |              |         |           |             |         |
| ian |                                            | Titre          |                                                             | Vol          | Nu Ex             | Total Typ Me | p Ét    | at        |             |         |
|     |                                            |                |                                                             |              |                   |              |         |           | Total       | 0,0     |
|     |                                            |                |                                                             |              |                   |              |         |           | Ajouter     | Retirer |
|     |                                            |                |                                                             |              |                   |              | Envoyer | Supprimer | Sauvegarder | Fermer  |
|     |                                            |                |                                                             |              |                   |              |         |           | 1           |         |

Ouébe

#### **Facture**

Paramétrage du mode de paiement par défaut qui s'affiche lors de la création d'une facture.

| 1 |                      | Paran    | nètres - Valeu | rs par défaut - É | Ecrans  |                  |         |
|---|----------------------|----------|----------------|-------------------|---------|------------------|---------|
|   |                      |          |                |                   |         |                  | Gandana |
|   | Titre Commandes Dons | Requetes | Depotregar     | Exemplaires       | Budgets | Bons de commande | Facture |
|   | Localisation : BEST  |          |                |                   |         |                  |         |
|   | Mode de paiement :   |          |                |                   |         |                  |         |
|   | Carte de crédi       | it 🔘 Chè | eque 🔴         | Autres            |         |                  |         |
|   |                      |          |                |                   |         | Sauvegarder      | Fermer  |

|                                                                | Comptes fournisseurs - Facture |           | •                        |
|----------------------------------------------------------------|--------------------------------|-----------|--------------------------|
| En-tête facture Détail facture Comptes-pré-autorisés débités B | Judgets débités Notes          |           |                          |
|                                                                |                                |           |                          |
| Nº facture                                                     | Date                           | Pro forma |                          |
| Date de réception de facture 13/03/2019                        | Date de fermeture              |           |                          |
| Nº demande paiement                                            | Date                           |           |                          |
| Autre nº demande                                               | Date                           |           |                          |
| Date d'envoi pour paiement                                     | Date de paiement               |           |                          |
| Carte de crédit                                                | Nº                             |           |                          |
| Eournisseur PANTOLI                                            | toute                          |           |                          |
|                                                                | oute                           |           |                          |
|                                                                |                                |           |                          |
|                                                                |                                |           |                          |
| Livrer à BEST                                                  | RIBG Facturer à BEST           | RIBG      |                          |
|                                                                |                                |           | Voir fourn. Fermer fact. |
|                                                                |                                | Supprime  | r Sauvegarder Fermer     |
| Créé:                                                          | Modifié:                       | Débité:   | État                     |

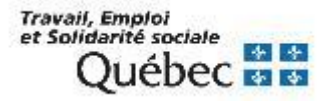

### MODULE ACQUISITIONS – PARAMÈTRES – ACQUISITIONS – RÉCLAMATIONS

#### **Politiques de réclamation**

Paramétrage des délais de réclamation qui s'affiche automatiquement lors de la création d'une commande.

|                   | Paramètres -     | Acquisitions | - Politiques d | e réclamation |              |
|-------------------|------------------|--------------|----------------|---------------|--------------|
| Délais de réclama | ition (en jours) | )            |                |               |              |
| Localisation      | 01               | 02           | 03             | 04            | Sans réponse |
| BEST              | 60               | 30           | 30             | 30            | 30           |
|                   |                  |              |                |               |              |
|                   |                  |              |                |               |              |
|                   |                  |              |                |               |              |
|                   |                  |              |                |               |              |
|                   |                  |              | ſ              | Sauvonardor   | Former       |
|                   |                  |              | l              | Jauveyaluei   | Termer       |

| Comman                                     | nde - Titre 1226366 - JavaScr | ipt pour l'intégrateur Web : créei | des sites Web dynamiques et int |                         |       |
|--------------------------------------------|-------------------------------|------------------------------------|---------------------------------|-------------------------|-------|
| Commande Information additionnelle Options | Réclamations Requérant        | ts Notes                           |                                 |                         |       |
| Délais de réclamation (en jours)           |                               |                                    |                                 |                         |       |
| 01 60                                      | 02 30                         | 03 30                              | 04 30                           | Sans réponse 30         |       |
| Niveau de réclamation 00                   | Attendu                       |                                    |                                 |                         |       |
| Historique des réclamations                |                               |                                    |                                 |                         |       |
| Niveau Quantité Date Code de rép           | . Date de rép Int             | formation additionnelle            |                                 |                         |       |
|                                            |                               |                                    |                                 |                         |       |
|                                            |                               |                                    |                                 |                         |       |
|                                            |                               |                                    |                                 | Imp                     | imer  |
|                                            |                               |                                    | Imprimer Annuler                | Supprimer Sauvegarder F | ermer |
| Créé:                                      | Modifié                       | :                                  | État:                           |                         |       |

Travail, Emploi et Solidarité sociale Québec 🚳 😒

### MODULE ACQUISITIONS – PARAMÈTRES – ACQUISITIONS – PAIEMENTS

### **Paiements**

Paramétrage des zones (et des libellés) ci-dessous qui sont affichées à l'écran de paiement lors du traitement d'une commande :

- Remise :
  - Affiche le pourcentage inscrit dans le fichier Fournisseurs/Éditeurs (s'il y a lieu)
- Frais :
  - Affiche le montant des frais inscrit dans le fichier Fournisseurs/Éditeurs (s'il y a lieu) ou peut être saisi manuellement
- Taxes :
  - Affiche le montant des taxes inscrit dans la table Taxes de vente

| Paramètres - Acquisitions - F                    | Paiements - Bibliothèque centrale (Formation) 🧅 🧅 |
|--------------------------------------------------|---------------------------------------------------|
| Langue FRANCAIS                                  | Libellé                                           |
| Remise                                           | Remise                                            |
| 🗹 Frais 1                                        | Frais de transport                                |
| 🗹 Frais 2                                        | Licence                                           |
| 🗹 Frais 3                                        | Frais de douane                                   |
| 🗹 Frais 4                                        | Fr commande spéciale                              |
| Taxe 1 Code                                      | Taxe 1                                            |
| Remboursable Non 💌                               |                                                   |
| Taxe 2 Code                                      | Taxe 2                                            |
| Remboursable Non                                 |                                                   |
| Taxe 3 Code                                      | Taxe 3                                            |
|                                                  |                                                   |
| Montants à inclure dans le coût unitaire à trans | férer au catalogue                                |
| 🗌 Remise 📄 Frais                                 | Taxes                                             |
|                                                  | Sauvegarder Fermer                                |

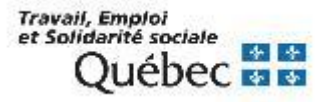

### MODULE ACQUISITIONS – PARAMÈTRES – ACQUISITIONS – PAIEMENTS

|       | Co                               | mmande 18366  | 64 - Titre 1239289 - 100 fic | ches pour organiser sa veil | lle Internet / Xavier Del | engaigne    |                       |                 |
|-------|----------------------------------|---------------|------------------------------|-----------------------------|---------------------------|-------------|-----------------------|-----------------|
| Comm  | ande Information additionnelle O | ptions Réclar | mations Requérants I         | Notes                       |                           |             |                       |                 |
| 🗌 Urg | gent 🗌 Numéros de remp           | lacement      |                              |                             |                           |             |                       |                 |
| Mode  |                                  | Commande 1    | 83664 - Prix estimé par e    | xemplaire                   | •                         |             |                       | Volumes/Parties |
| E     | Driv/o                           | vomplairo     | 1 ovomplairos                | Doviso                      | -                         | udgétaire   | Numér                 | 0               |
| 1     | Plive                            | xemplaire     | rexemplaires                 | Devise                      |                           | 19          |                       |                 |
|       | Montant                          | 30,00         | 30,00                        |                             |                           |             |                       |                 |
|       | Frais de transport               | 5,00          | 5,00                         |                             |                           |             |                       |                 |
|       | Licence                          | 0,00          | 0.00                         |                             |                           |             |                       |                 |
|       | Frais de douane                  | 10,00         | 10,00                        |                             | _                         |             |                       |                 |
|       | Fr commande spéciale             | 0,00          | 0,00                         | Total partiel               | 45,00                     |             |                       |                 |
| 1     | Montant avant taxes              | 45,00         | 45.00                        |                             |                           |             | Prix/ex. <u>30,00</u> |                 |
|       | Total                            | 45,00         | 45.00                        |                             |                           |             | Total 45.00           |                 |
|       | Total                            | 57,73         | 57,73                        |                             |                           |             |                       |                 |
|       |                                  |               |                              | Accepter                    | Fermer                    | ir budget   | Annuler Ajout         | er Supprimer    |
| -     |                                  |               |                              |                             | Imprimer                  | Annuler     | Supprimer Sauve       | garder Fermer   |
| BEST  | Créé: 11/12/2020 opmgrfr         |               | Modifié: 11/                 | 12/2020 opmgrfr             |                           | État:O - RE | E 1/1 - NP 0/1        |                 |

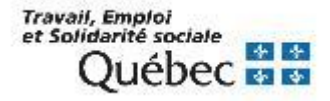

### **MODULE ACQUISITIONS – PARAMÈTRES – BUDGETS – FONDS BUDGÉTAIRES**

#### Structure

| Pa                        | ramètres - Budgets - Fonds budgétaires - Structure - | 2019/2020          |
|---------------------------|------------------------------------------------------|--------------------|
| Localisation BEST         | ▼ Total cu                                           | mulatif 197 500,00 |
| Code budgétaire           | Description                                          | Montant de départ  |
| 347 001                   | Administration publique et gestion                   | 10 000,00          |
| 347 002                   | Commandes permanentes                                | 1 000,00           |
| Définition du code budgét | aire                                                 |                    |
| Code niveau 1 347 001     | Description Administration publique                  | et gestion         |
| Code niveau 2             | Description                                          |                    |
| Code niveau 3             | Description                                          |                    |
| Code niveau 4             | Description                                          |                    |
| Code niveau 5             | Description                                          |                    |
|                           | Montant de départ                                    | 10 000,00          |
| Copier                    | Effacer Supprimer Sauvegarder                        | Accepter Fermer    |

#### Paramètres - Budgets - Fonds budgétaires - Gestion Année: 2019/2020 Localisation: BEST 347 001 347 002 Fonds: 347 001 347 004 Répartition Attributs Sommaire financier Notes 347 005 347 006 10 000,00 Montant initial 347 007 347 008 Montant révisé 10 000,00 Réserve 0,00 Montant disponible 10 000,00 Code Montant Montant réparti 0.00 Créé: 22/03/2017 opmgrfr Modifié: 22/03/2017 opmgrfr État: A Modifier état Sauvegarder Exporter Fermer

#### **Gestion – Attributs**

| Paramètres                                                                                                    | - Budgets - Fonds budgétaires - Gest                                                                                                    | ion 🔴                                                             | E. |
|----------------------------------------------------------------------------------------------------|----------------------------------------------------------------------------------------------------|-------------------------------------------------------------------|----|
| □       347 001         347 002         □       347 004         □       347 005         347 006       347 007         347 008       347 008 | Année: 2019/2020<br>Fonds: 347 001<br>Répartition Attributs Somm<br>Code 347 00<br>Description Adminis<br>Ancien code<br>Localisation BEST<br>Dernière utilisation 11/12/2<br>Seuil d'alerte pour le solde disp<br>Seuil de dépass<br>Créé: 22/03/2017 opmgrfr Modi | Localisation: BEST          naire financier       Notes         1 |    |
|                                                                                                    |                                                                                                    |                                                                   |    |

#### **Gestion – Sommaire financier**

| E 10 2019/2020<br>□ 347 001 | Année: 2019/2020                 | Localisation: BEST           |
|-----------------------------|----------------------------------|------------------------------|
| 347 002                     | Fonds: 347 001                   |                              |
| 347 005                     | Répartition Attributs Sommai     | re financier Notes           |
| 347 000                     | Montant disponible               | ontant total                 |
| · 347 008                   | Montant disponible               | Montant révisé               |
|                             | 10 000,00                        | 10 000,00                    |
|                             | Engagements                      | Engagements                  |
|                             | 100,90                           | 100,90                       |
|                             | Dépenses                         | Dépenses                     |
|                             | 112,00                           | 112,00                       |
|                             | Solde disponible                 | Solde (réserve incl.)        |
|                             | 9 787,10                         | 9 787,10                     |
|                             |                                  | Périodes                     |
|                             |                                  |                              |
|                             | Créé: 13/03/2019 opmgrfr Modifié | : 13/03/2019 opmgrfr État: A |

#### **Gestion – Répartition**

18

La fonction Requêtes permet de gérer les demandes d'acquisition provenant du personnel de la localisation.

Chaque requête est soumise à un processus d'évaluation et d'approbation. Avant de devenir une "commande", une requête peut passer par un maximum de trois niveaux d'approbation.

### États des requêtes

| Code      | Descriptif                                                                                       |
|-----------|--------------------------------------------------------------------------------------------------|
| RQ        | Requête en attente d'approbation                                                                 |
| A1        | Requête qui a reçu le premier niveau d'approbation                                               |
| A2        | Requête qui a reçu le deuxième niveau d'approbation                                              |
| A3        | Requête qui a reçu le troisième niveau d'approbation                                             |
| ACQ       | État attribué à une requête convertie en commande ou en don (elle ne peut donc plus être éditée) |
| R1        | Requête qui a été refuse au premier niveau                                                       |
| R2        | Requête qui a été refuse au deuxième niveau                                                      |
| <b>R3</b> | Requête qui a été refusée au troisième niveau                                                    |
|           |                                                                                                  |

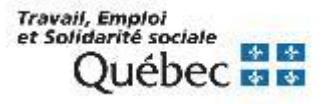

### Recherche du titre au catalogue et dans les commandes

Pour éviter de créer un doublon, effectuer une recherche au titre du document dans le fichier Catalogue ainsi que dans le fichier Commandes.

|                                   | Bibliomonuo Portrono Acquisiuons- connecte en tant que |
|-----------------------------------|--------------------------------------------------------|
| Acquisitions Édition Rapports Opé | vérations Iables Paramètres Affichage Services Aide    |
|                                   |                                                        |
| Traitement 🔵                      | Traitement - Recherche 😂 🛊                             |
| Recherche                         |                                                        |
| Ajout titre                       |                                                        |
| Z39.50                            |                                                        |
|                                   |                                                        |
| Quitter                           | Choix de fichier Catalogue •                           |
|                                   | Tomas è anti-anti-                                     |
|                                   | Titro Titro T(4)NA (PES)                               |
| ET                                |                                                        |
|                                   |                                                        |
|                                   | IVU. SEU.                                              |
|                                   |                                                        |
| EI                                | · Fournisseur u                                        |
|                                   | Pasharshap Effanor Empo                                |
|                                   | Rechercher Enacet rennet                               |

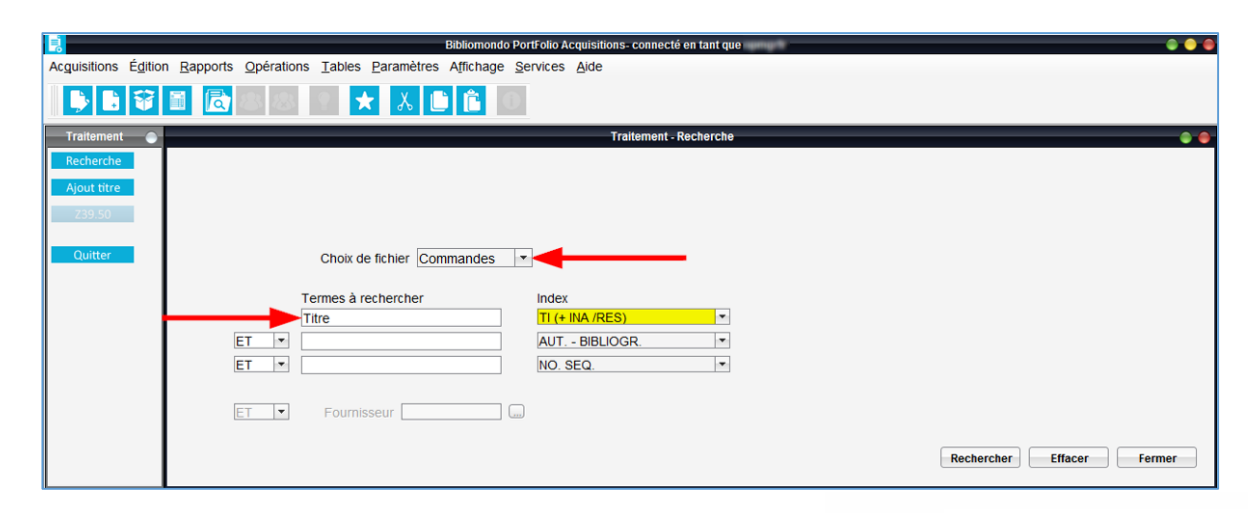

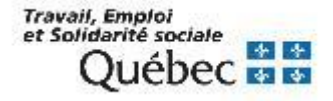

#### Si le titre ne figure pas au catalogue

- Cliquer sur Ajout titre.
- Créer une notice brève à laquelle attacher la commande.

#### Ajout titre

- 1. Remplir les zones :
  - 1002 : type de date / statut de publication
  - 1003 : 1er date
  - 1005 : Lieu de publication
  - 1017 : Langue
    - 020 : ISBN
    - 100 : VP nom de personne
    - 245 : Titre
    - 260 / 264 : Publication
    - 300 : Description matérielle
- 2. Sauvegarder la notice

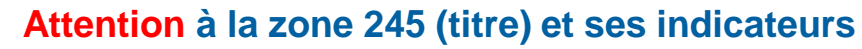

|                    |                                     | Bibliomondo Po                                                                                          | rtFolio Acquisitions- conne                                                                                                    | cté en tant que                                                                                                    |                                                                                                    |                                                                                                    |                                                                                                    |
|--------------------|-------------------------------------|----------------------------------------------------------------------------------------------------|----------------------------------------------------------------------------------------------------|----------------------------------------------------------------------------------------------------|----------------------------------------------------------------------------------------------------|----------------------------------------------------------------------------------------------------|----------------------------------------------------------------------------------------------------|
| Rapports Opération | ns <u>T</u> ables <u>P</u> aramètre | es Affichage Se                                                                                         | ervices Aide                                                                                                    |                                                                                                    |                                                                                                    |                                                                                                    |                                                                                                    |
| 1 🖻 💿              | S ★ 🕺                               | 🕒 🛍 🗐                                                                                                   |                                                                                                    |                                                                                                    |                                                                                                    |                                                                                                    |                                                                                                    |
|                    |                                     |                                                                                                    | Traitement                                                                                                    | - Recherche                                                                                                    |                                                                                                    |                                                                                                    |                                                                                                    |
|                    |                                     |                                                                                                    |                                                                                                    |                                                                                                    |                                                                                                    |                                                                                                    |                                                                                                    |
|                    |                                     |                                                                                                    |                                                                                                    |                                                                                                    |                                                                                                    |                                                                                                    |                                                                                                    |
|                    |                                     |                                                                                                    |                                                                                                    |                                                                                                    |                                                                                                    |                                                                                                    |                                                                                                    |
|                    |                                     |                                                                                                    |                                                                                                    |                                                                                                    |                                                                                                    |                                                                                                    |                                                                                                    |
|                    | Choix de fichier                    | atalogue                                                                                                |                                                                                                    |                                                                                                    |                                                                                                    |                                                                                                    |                                                                                                    |
|                    |                                     | ununogue                                                                                                |                                                                                                    |                                                                                                    |                                                                                                    |                                                                                                    |                                                                                                    |
|                    | Termes à rechercher                 |                                                                                                    | Index                                                                                                    |                                                                                                    |                                                                                                    |                                                                                                    |                                                                                                    |
|                    |                                     |                                                                                                    | TI (+ INA /RES)                                                                                                    |                                                                                                    |                                                                                                    |                                                                                                    |                                                                                                    |
| ET 💌               |                                     |                                                                                                    | AUT BIBLIOGR.                                                                                                    |                                                                                                    |                                                                                                    |                                                                                                    |                                                                                                    |
| ET 💌               |                                     |                                                                                                    | NO. SEQ.                                                                                                    |                                                                                                    |                                                                                                    |                                                                                                    |                                                                                                    |
|                    |                                     |                                                                                                    |                                                                                                    |                                                                                                    |                                                                                                    |                                                                                                    |                                                                                                    |
| ET                 | Fournisseur                         |                                                                                                    |                                                                                                    |                                                                                                    |                                                                                                    |                                                                                                    |                                                                                                    |
|                    |                                     |                                                                                                    |                                                                                                    |                                                                                                    |                                                                                                    |                                                                                                    |                                                                                                    |
|                    |                                     |                                                                                                    |                                                                                                    |                                                                                                    |                                                                                                    |                                                                                                    |                                                                                                    |
|                    | Rapports Opfration                  | Rapports Opérations Iables Paramètre<br>Choix de fichier (<br>Termes à rechercher<br>ET * Fournisseur ( | Bapports       Opérations       Jables       Paramètres       Affichage       Set         Image: Choix de fichier       Image: Choix de fichier       Image: Choix de fichi | Bapports       Opérations       Tables       Paramètres       Affichage       Services       Ajde         Image: Choix de fichier       Image: Choix de fichier | Bapports       Opérations       Tables       Paramètres       Affichage       Services       Adde         Image: Constraint of the services       Image: Constraint of the services       Image: Constraint of the services       Traitement - Rechercher         Choix de fichier       Catalogue       •         Termes à rechercher       Index         Image: Termes à rechercher       Index         Image: Termes à rechercher       Index | Bapports Opérations Tables Paramètres Affichage Service Àjde         Image: Construction of the service of the service of the se | Rapports       Opérations       Tables       Paramètres       Affichage       Services       Ajde         Image: Construction of the services       Image: Construction of the services       Image: Construction of the services       Traitement - Recherche         Choix de fichier       Catalogue       Image: Construction of the services       Image: Construction of the services         Termes à rechercher       Index       Image: Construction of the services       Image: Construction of the services         ET       Image: Construction of the services       Image: Construction of the services       Image: Construction of the services         ET       Image: Construction of the services       Image: Construction of the services       Image: Construction of the services         ET       Image: Construction of the services       Image: Construction of the services       Image: Construction of the services         ET       Fournisseur       Image: Construction of the services       Image: Construction of the services |

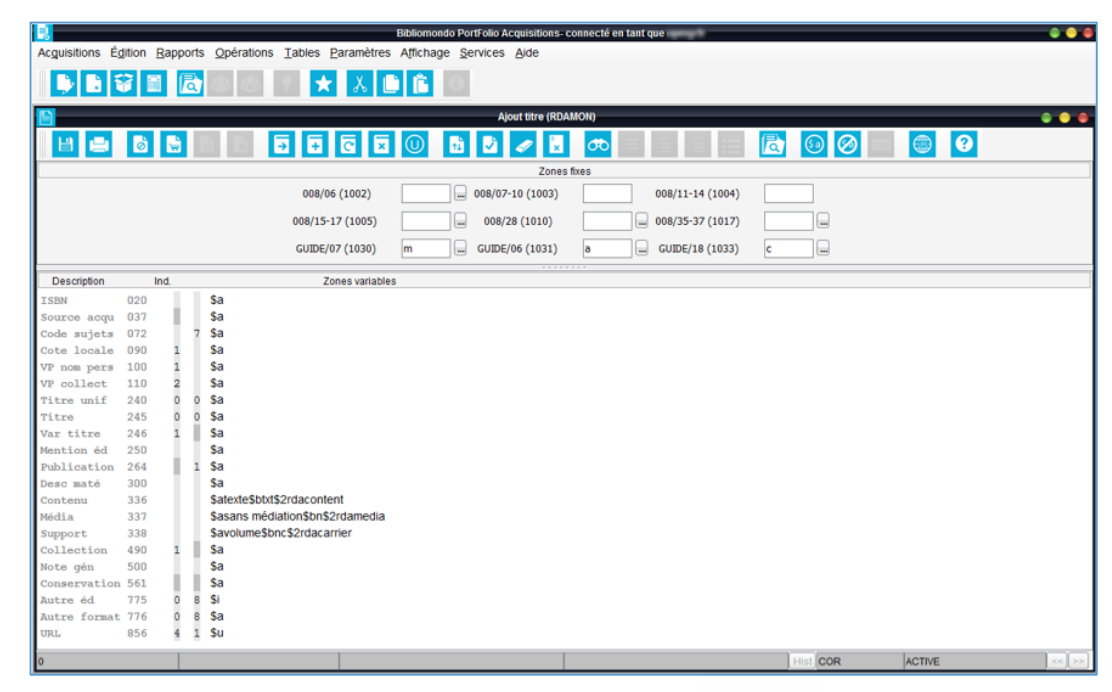

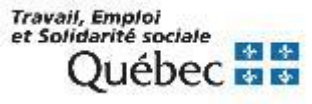

Une fois le titre trouvé ou ajouté, enregistrer la requête sur le titre, en cliquant sur le bouton *Requêtes*.

|                                                                                     |                                                                                                    | Bibliomondo PortFolio Ac                                                                       | cquisitions- connecté en tant que                |              |                                        |
|-------------------------------------------------------------------------------------|----------------------------------------------------------------------------------------------------|------------------------------------------------------------------------------------------------|--------------------------------------------------|--------------|----------------------------------------|
| Acguisitions Éd                                                                     | ition <u>R</u> apports <u>O</u> pérations <u>T</u> able                                                  | es <u>P</u> aramètres A <u>f</u> fichage <u>S</u> ervices                                      | Aide                                             |              |                                        |
|                                                                                     |                                                                                                    | * 👗 🛍 🖺 🛈                                                                                      |                                                  |              |                                        |
| Traitement                                                                          | $\odot$                                                                                                  | Titre 11468                                                                                    | 802 - La preuve technologique / Vincent Gautrais |              | • •                                    |
| Recherche                                                                           | Titre Sommaire Exemplaire                                                                                | s Exemplaires (périodiques)                                                                    |                                                  |              |                                        |
| Ajout titre<br>Z39.50<br>Commandes<br>Livre num.<br>Dons<br>Dépôt légal<br>Requêtes | Titre<br>Auteur<br>Édition<br>Publication<br>Collection<br>Collation<br>SBN / ISSN<br>Éditeur<br>Éditeur | chnologique / Vincent Gautrais<br>cent,<br>xisNexis, c2014.<br>944<br>] LexisNexis Canada Inc. |                                                  |              | •                                      |
| Quitter                                                                             | Prix<br>État commercial                                                                                  | 70.00 C                                                                                        | pate 31/03/2014                                  |              | Éditer Dupliquer<br>Sauvegarder Fermer |
|                                                                                     | Créé: 19/02/2014 qlmeh                                                                                   | Modif                                                                                          | ifié: 31/03/2014 qlmeh                           | État: ACTIVE |                                        |

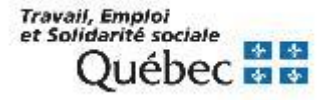

À l'onglet Requête, remplir les champs obligatoires :

- Code budgétaire
- Prix et devise
- Fournisseur

|        |                                                    |          |           | Red        | juête - Titre ' | 1146802 - La preuve te | chnologique / Vi | /incent Gautrais                            | • •    |
|--------|----------------------------------------------------|----------|-----------|------------|-----------------|------------------------|------------------|---------------------------------------------|--------|
| Requé  | Requête Information additionnelle Requérants Notes |          |           |            |                 |                        |                  |                                             |        |
|        | Numéro de remplacement                             |          |           |            |                 |                        |                  |                                             |        |
|        |                                                    |          |           |            |                 |                        |                  | Volumes/Pa                                  | irties |
| Ex 7   | Localisati                                         | Sous-loc | Catégorie | Collection | Fonds           | Code budgétaire        | Année bu         | Numéro                                      |        |
| 1      | BEST                                               |          | 99        |            |                 | 400 776-01             | 2018/2019        |                                             | -      |
|        |                                                    |          |           |            |                 |                        |                  |                                             |        |
|        |                                                    |          |           |            |                 |                        |                  |                                             |        |
|        |                                                    |          |           |            |                 |                        |                  |                                             |        |
|        |                                                    |          |           |            |                 |                        |                  |                                             | +      |
|        |                                                    |          |           |            |                 |                        |                  |                                             |        |
| Fou    | rnisseur                                           |          |           |            | Prix/ex. e      | stimé 70,0             | 0                |                                             |        |
| Nº cor | mpte p.a.                                          |          |           |            | Total e         | stimé 70.0             | 0                |                                             |        |
|        |                                                    |          |           |            |                 |                        |                  |                                             |        |
|        |                                                    |          |           |            |                 |                        |                  | Voir budget Ajouter Suppri                  | mer    |
|        |                                                    |          |           |            |                 |                        |                  | Approuver Refuser Supprimer Sauvegarder Fer | mer    |
|        |                                                    |          | Créé:     |            |                 |                        | Modifié:         | État:                                       |        |

\* Attention. Ce champ doit être vide à l'exception d'un envoi d'office. Dans ce cas, le code correspondant à la librairie ayant fait l'envoi doit être indiqué.

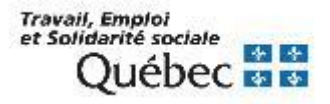

À l'onglet Information additionnelle, remplir les champs suivants :

- Date \*
- Type de requêtes \*

| Requê                                                                                                    | te - Titre 1146802 - La preuve technologique / Vincent Gautrais 🕒 🌒 |
|----------------------------------------------------------------------------------------------------|---------------------------------------------------------------------|
| Requête Information additionnelle Requérants Notes                                                                                                    |                                                                     |
| Type de documents                                                                                                    | Langue fre Français<br>Date 2014                                    |
| Nº demande d'ach         Nº d'acquisition         Type de requêtes       01         Type de requêtes       01         Priorité de choix       m         Motif de refus       m         Centre de respon | Niveau Responsable Date                                             |
|                                                                                                    | Approuver Refuser Supprimer Sauvegarder Fermer                      |
| Créé:                                                                                                    | Modifié: État:                                                      |

\* Attention. Dans le cas d'un annuel, la date doit être remplacée par celle de l'édition désirée.

\* **Important.** Ce champ doit être vide sauf lorsque le document est demandé par un client. Dans ce cas, sélectionner le type 01 – Acquisition immédiate.

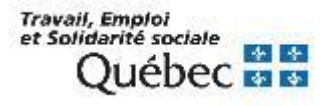

#### Compléter ensuite les autres onglets de la requête :

- Onglet Requérants :
  - Inscrire les informations de la personne désirant emprunter le document.
    - \* Note. Lors de la création de la commande, le requérant sera automatiquement transféré dans l'onglet Requérants de la commande.
- Onglet Notes :
  - Inscrire une note aux catalogueurs, aux fournisseurs, à l'interne, etc.

\* Attention. Cocher la case pour qu'une note apparaisse à l'interne ou à l'externe et cocher la case indiquant où la note doit apparaitre (bon de commande, bon de transmission, facture, avis de réclamation, avis d'annulation).

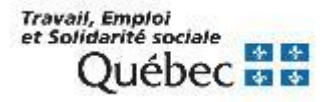

#### Récupérer les requêtes en attente d'approbation

Pour récupérer les requêtes en attente d'approbation, effectuer une recherche avec le code *RQ* dans l'index *État requête* du fichier *Requêtes*.

| Traitement - Recherche                                                                                                    |  |
|----------------------------------------------------------------------------------------------------|--|
| Choix de fichier Requêtes                                                                                                    |  |
| Termes à rechercher       Index         Image: Strain Strain S |  |
| ET  Fournisseur Rechercher Effacer Fermer                                                                                                    |  |

Travail, Emploi et Solidarité sociale Québec 🔹 😫

#### Approbation de requêtes

- 1. Cliquer sur le bouton Approuver.
- 2. Cliquer sur le bouton Sauvegarder.

|      |             | Req                | uête - Ti     | itre 1146802   | - La preuve tech | nologique / Vince | ent Gautrais          |                        | 0 🔴              |
|------|-------------|--------------------|---------------|----------------|------------------|-------------------|-----------------------|------------------------|------------------|
| Rec  | quête Info  | rmation additionne | lle Requérar  | nts Notes      |                  |                   |                       |                        |                  |
|      |             | Numéro d           | de remplaceme | ent            |                  |                   |                       | _                      |                  |
|      |             |                    |               |                |                  |                   |                       | Vo                     | lumes/Parties    |
| Ex.  | Localisa    | ati Sous-loc       | Catégorie     | Collection     | Fonds            | Code budgétaire   | e Année bu            |                        |                  |
| 1    | BEST        |                    | 99            |                | 4                | 00 776-01         | 2018/2019             |                        | <b></b>          |
| F    | Fournisseur |                    |               |                | Prix/ex. esti    | mé 7              | 70,00                 |                        | •                |
| N°   | compte p.a. |                    |               |                | Total esti       | mé 7              | 70,00                 | - <b>-</b>             | •                |
|      |             |                    |               | (              | 1<br>Approuver   | Refuser           | Voir budget Supprimer | Ajouter<br>Sauvegarder | Supprimer Fermer |
| BEST | 0           | Créé:17/05/2019 op | mgrfr Mo      | difié:17/05/20 | 19 opmgrfr       |                   | État: RC              | 2                      |                  |

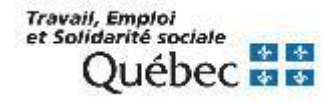

#### Refus de requêtes

- 1. Cliquer sur le bouton *Refuser*.
- 2. Cliquer sur le bouton Sauvegarder.

|      |              |           | Requ           | lête - T      | itre 1228857 -  | Défense et illu | ustration de la lang | ue française aujo | urd'hui / Michel |              |
|------|--------------|-----------|----------------|---------------|-----------------|-----------------|----------------------|-------------------|------------------|--------------|
| R    | equête In    | formatio  | on additionnel | le Requérai   | nts Notes       |                 |                      |                   |                  |              |
|      |              |           | Numéro d       | le remplaceme | ent             |                 |                      |                   |                  |              |
|      |              |           |                |               |                 |                 |                      |                   | Vol              | umes/Parties |
| E    | Locali       | sati      | Sous-loc       | Catégorie     | Collection      | Fonds           | Code budgétaire      | Année bu          |                  |              |
| 1    | BEST         |           |                | 99            |                 |                 | 347 001              | 2019/2020         |                  | *            |
|      | Fournisse    | ur 🗌      |                |               |                 | Priv/ey es      | timé 7               | 0.00              |                  | Ŧ            |
|      | 1 ournissee  | " <u></u> |                |               |                 | T TAVEA. 65     |                      |                   | 2                |              |
| N    | ° compte p.a | a         |                |               |                 | Total es        | timé 70              | 0,00              |                  |              |
|      |              |           |                |               |                 |                 |                      | Voir budget       | Ajouter          | Supprimer    |
|      |              |           |                |               | (               | Approuver       | Refuser              | Supprimer         | Sauvegarder      | Fermer       |
| BEST | •            | Créé:1    | 17/05/2019 op  | mgrfr Mo      | difié:17/05/201 | 19 opmgrfr      |                      | État: RC          | 2                |              |

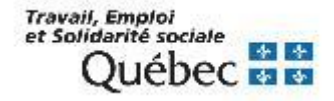

#### Effectuer une commande à partir d'une requête

Pour récupérer les requêtes approuvées, effectuer une recherche avec le code A3 dans l'index *État réception* du fichier *Commandes*.

| — Tra                 | aitement - Recherche 🛛 🕒 🔴                          |
|-----------------------|-----------------------------------------------------|
| Choix de fichier Comm | andes                                               |
| ET  A3                | Index TI (+ INA /RES) AUT BIBLIOGR.  État réception |
| ET Fournisseur        | Rechercher Effacer Fermer                           |

Travail, Emploi et Solidarité sociale Québec 🔹 😒

Remplir les champs obligatoires :

- Code budgétaire
- Prix et devise \*
- Mode d'acquisition
- Fournisseur

| Comm     | ande Inf                               | ormation addi                                | tionnelle Option    | s Réclamatio | ons Requ | érants Notes |                   |                           |                                        |
|----------|----------------------------------------|----------------------------------------------|---------------------|--------------|----------|--------------|-------------------|---------------------------|----------------------------------------|
| Mode (   | gent<br>d'acquisit                     | INUMÉ                                        | ros de remplace     | ement        |          |              |                   |                           | Volumes/Parties                        |
| E<br>1 [ | Localis<br>BEST                        | Sous-lo                                      | Catégorie doc<br>99 | Collecti     | Fonds    | Conservation | Code budgétaire   | Année budgét<br>2018/2019 | Numéro                                 |
| N        | Fournis:<br>° compte<br>Livr<br>Factur | seur ARCM<br>p.a.<br>er à BEST<br>rer à BEST | US - Archam         | bault        |          |              | * Prix/ex<br>Tota | 70.00                     | CO<br>DA<br>EC<br>EU<br>FS<br>LV<br>NO |
|          |                                        |                                              |                     |              |          |              |                   |                           |                                        |
|          |                                        |                                              |                     | Notice e     | ex. Rép  | oartir coût  | ir budget Annu    | iler Ajouter              | Supprimer                              |

Important. Vérifier les valeurs par défaut.

\* Attention. Après la création du bon de commande, ces champs ne peuvent plus être modifiés.

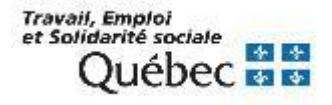

#### Suppression de requêtes

Pour récupérer les requêtes refusées, effectuer une recherche avec le code R3 dans l'index *État requête* du fichier *Requêtes*.

| Traitement - Recherche                                                                                                    |    |
|----------------------------------------------------------------------------------------------------|----|
| Choix de fichier Requêtes                                                                                                    |    |
| Termes à rechercher       Index         Index       Index         Index       Index <tr< td=""><td></td></tr<> |    |
| ET  Fournisseur Rechercher Effacer Ferm                                                                                                    | er |

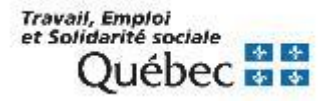

- Supprimer le requérant :
  - 1. Sélectionner l'onglet Requérants.
  - 2. Sélectionner la ligne du requérant.
  - 3. Cliquer sur le bouton Supprimer.
  - 4. Cliquer sur le bouton Oui.
  - 5. Cliquer sur le bouton Sauvegarder.

| Requête 🔤 - Titre 1228857 - Défense et illustration de la langue française aujourd'hui / Michel | • •                                                                 |
|-------------------------------------------------------------------------------------------------|---------------------------------------------------------------------|
| Requête Information additionnelle Requérants Notes                                              |                                                                     |
| Requérants<br>N° abonné Nom<br>0000000VAL Valin, Marie-Josée                                    | Nº téléphone Courriel Date<br>marie-jos 22/05/2                     |
| Suggestions - OPAC     Tit     Oui     Non     N° abonné                                        | outer Modifier Supprimer                                            |
| Rech<br>Approuver Refuser Si<br>EST Créé:22/05/2019 opmgrfr Modifié:22/05/2019 opmgrfr          | ercher Ajouter Supprimer<br>upprimer Sauvegarder Fermer<br>État: R3 |

Travail, Emploi et Solidarité sociale Québec 4 3

- Supprimer la requête :
  - 1. Cliquer sur le bouton Supprimer.
  - 2. Cliquer sur le bouton Oui.

|      |                         |                | Rec          | uête - T      | itre 122885           | 7 - Défense et illustrati                                                   | on de la langue i | française aujourd' | 'hui / Michel |             |         |                             | • •      |
|------|-------------------------|----------------|--------------|---------------|-----------------------|-----------------------------------------------------------------------------|-------------------|--------------------|---------------|-------------|---------|-----------------------------|----------|
| Req  | uête Informati          | on additionnel | lle Requérar | nts Notes     |                       |                                                                             |                   |                    |               |             |         |                             |          |
|      | Numéro de remplacement  |                |              |               |                       |                                                                             |                   |                    |               |             |         |                             |          |
|      |                         |                |              |               |                       |                                                                             |                   |                    |               |             |         | Volumes/Par                 | rties    |
| Ex   | Localisati              | Sous-loc       | Catégorie    | Collection    | Fonds                 | Code budgétaire                                                             | Année bu          |                    |               | Numéro      |         |                             |          |
| 1    | BEST                    |                | 99           |               |                       | 400 776-01                                                                  | 2018/2019         |                    |               |             |         |                             | *        |
| Fi   | ournisseur<br>ompte p.a | m              |              |               | Prix/ex. e<br>Total e | Voulez-vous supprime<br>Oui Non<br>estimé <u>30,0</u><br>estimé <u>30,0</u> | r cette requête?  | Approuver          | Refuser       | Voir budget | Ajouter | Supprim<br>der) <b>Fern</b> | •<br>her |
| BEST |                         |                | Créé:22/0    | 5/2019 opmgrf | r                     |                                                                             | Modifié:22/05/2   | 019 opmgrfr        |               | Étai        | t: R3   |                             |          |

Attention. Si aucune autre bibliothèque ne possède le document, n'oubliez pas de supprimer ou de faire supprimer la notice dans le module Catalogue.

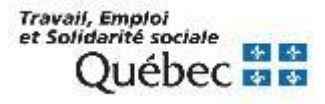

## **MODULE ACQUISITIONS – CRÉATION DE COMMANDES**

### Recherche du titre au catalogue

Pour éviter de créer un doublon, interroger au catalogue le titre du document.

Ribliomondo PortFolio Acquisitions, connecté en tant que

#### Si le titre ne figure pas au catalogue

- Cliquer sur Ajout titre.
- Créer une notice brève à laquelle attacher la commande.

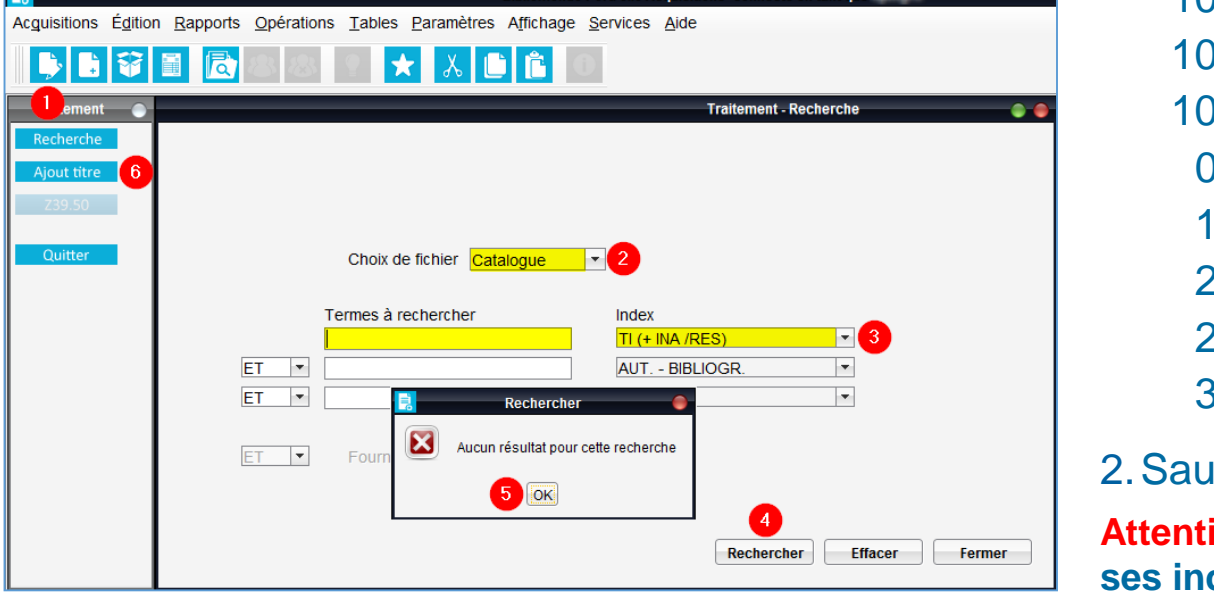

1. Remplir les zones :

**Ajout titre** 

1002 : type de date / statut de publication 1003 : 1er date 1005 : Lieu de publication 1017 : Langue 020 : ISBN 100 : VP nom de personne 245 : Titre 260 / 264 : Publication 300 : Description matérielle 2. Sauvegarder la notice.

Attention à la zone 245 (titre) et ses indicateurs.

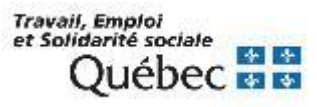

Le bouton *Notice bibliographique* **1** permet de consulter ou modifier les données bibliographiques des notices qui sont transférées immédiatement dans la notice au module Catalogue.

Une fois le titre trouvé ou ajouté, effectuer une commande sur le titre, en cliquant sur le bouton *Commandes*.

| Acquisitions Édition  | Bibl<br>Rapports Opérations Tables Paramètres Aff                                                  | Iomondo PortFolio Acquisitions- connecté en tant que        | •••                                 |
|-----------------------|----------------------------------------------------------------------------------------------------|-------------------------------------------------------------|-------------------------------------|
|                       |                                                                                                    | i 0                                                         |                                     |
| Traitement 🔵          | Titre 122                                                                                          | 6366 - Java Script pour l'intégrateur web : créer des sites | web dynamiques et interactifs 🛛 🔹 🔴 |
| Recherche             | Titre Sommaire Exemplaires Exemplaires (pério                                                      | odiques)                                                    |                                     |
| Ajout titre<br>239.50 | Titre JavaScript pour l'intégrateur web : ci<br>Auteur Aubry, Christophe<br>Édition<br>Dividention | réer des sites web dynamiques et interactifs                |                                     |
| Commandes             | Collection                                                                                         |                                                             |                                     |
| Livre num.            | Collation 238 p.<br>ISBN / ISSN 9782409015472                                                      |                                                             |                                     |
| Dons                  | 4                                                                                                  |                                                             | •                                   |
| Dépôt légal           | Éditeur 🔜 📟                                                                                        |                                                             |                                     |
| Requêtes              |                                                                                                    |                                                             |                                     |
| Quitter               | Prix 0.00 -                                                                                        | Date                                                        |                                     |
|                       | État commercial 📃 📟                                                                                | Date                                                        |                                     |
|                       |                                                                                                    |                                                             |                                     |
|                       |                                                                                                    |                                                             |                                     |
|                       |                                                                                                    |                                                             | Éditer Dupliquer                    |
|                       |                                                                                                    |                                                             | Sauvegarder Fermer                  |
|                       | Créé:                                                                                              | Modifié:                                                    | État: ACTIVE                        |

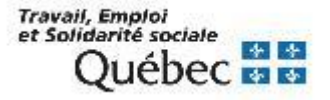

## **MODULE ACQUISITIONS – CRÉATION DE COMMANDES**

# Remplir les champs obligatoires :

- Code budgétaire
- Prix et devise \*
- Mode d'acquisition
- Fournisseur

**Important.** Vérifier les valeurs par défaut.

|                                       |                                                  | Bibliomondo                        | PortFolio Acquisitions- conne  | ecté en tant que                       |                             |                 |
|---------------------------------------|--------------------------------------------------|------------------------------------|--------------------------------|----------------------------------------|-----------------------------|-----------------|
| c <u>q</u> uisitions É <u>d</u> itior | n <u>R</u> apports <u>O</u> pérations <u>T</u> a | ables <u>P</u> aramètres Affichage | Services Aide                  |                                        |                             |                 |
| I                                     | 📕 🔂 🕾 😫 🔮                                        | * 🕹 🗈 🛍                            | D                              |                                        |                             |                 |
| Traitement 🔵                          |                                                  | Commande - Titre 12                | 26366 - JavaScript pour l'inte | égrateur web : créer des sites web dyn | amiques et int              | • •             |
| Recherche                             | Commande Information ad                          | ditionnelle Options Réclamati      | ons Requérants Notes           |                                        |                             |                 |
| Ajout titre                           | Urgent Num                                       | néros de remplacement              |                                |                                        |                             |                 |
| Z39.50                                | Mode d'acquisition 01                            | Régulière                          |                                |                                        |                             | Volumes/Parties |
|                                       | E Localis Sous-lo                                | Catégorie doc Collecti             | Fonds Conservation             | Code budgétaire Année budgét           | Numéro                      |                 |
| Commandes                             | 1 BEST                                           | 99                                 |                                | 2018/2019                              |                             |                 |
| Livre num.                            |                                                  |                                    |                                |                                        |                             |                 |
| Dons                                  |                                                  |                                    |                                |                                        |                             |                 |
| Dépôt légal                           |                                                  |                                    |                                |                                        |                             |                 |
| Requêtes                              | Fournisseur ARC                                  | MUS 🔜 Archambault                  |                                |                                        |                             |                 |
| Quitter                               | Nº compte p.a.                                   |                                    |                                |                                        | Prix/ex. 19,95              |                 |
|                                       | Livrer à BES                                     | T 📟                                |                                |                                        | Total 19.95                 | 4               |
|                                       | Facturer à BES                                   |                                    |                                |                                        |                             | DA              |
|                                       | Tastardi a [11]                                  |                                    |                                |                                        |                             | EC =            |
|                                       |                                                  |                                    |                                |                                        |                             | EU              |
|                                       |                                                  |                                    |                                |                                        |                             | FS              |
|                                       |                                                  |                                    |                                |                                        |                             | NO +            |
|                                       |                                                  |                                    |                                |                                        |                             |                 |
|                                       |                                                  |                                    |                                |                                        |                             |                 |
|                                       |                                                  |                                    |                                |                                        |                             |                 |
|                                       |                                                  |                                    |                                |                                        |                             |                 |
|                                       |                                                  |                                    |                                |                                        |                             |                 |
|                                       |                                                  |                                    |                                |                                        |                             |                 |
|                                       |                                                  |                                    |                                |                                        |                             |                 |
|                                       |                                                  |                                    |                                |                                        |                             |                 |
|                                       |                                                  |                                    |                                |                                        |                             |                 |
|                                       |                                                  |                                    |                                |                                        |                             |                 |
|                                       |                                                  |                                    |                                |                                        |                             |                 |
|                                       |                                                  |                                    |                                | Notice ex. Répartir coût               | Voir budget Annuler Ajouter | Supprimer       |
|                                       |                                                  |                                    |                                | Imprimer                               | Annuler Supprimer Sauvega   | rder Fermer     |
|                                       | Créé:                                            |                                    | Modifié:                       |                                        | État:                       |                 |

\* Attention. Après la création du bon de commande, ces champs ne peuvent plus être modifiés.

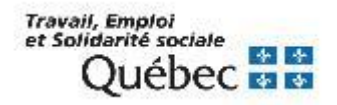
### Il est possible d'ajouter plus d'un exemplaire par commande en cliquant sur *Ajouter*.

| Acquisitions Édition | Rapports Opérations Tables Paramètres Affichage Service   | es Aide               | lecte en tant que     | 9.T                       |                             |                 |
|----------------------|-----------------------------------------------------------|-----------------------|-----------------------|---------------------------|-----------------------------|-----------------|
| <b>b</b> 8           |                                                           |                       |                       |                           |                             |                 |
| Traitement 🔵         | Commande - Titre 1226366                                  | JavaScript pour l'int | tégrateur web : créer | des sites web dynar       | niques et int               | • •             |
| Recherche            | Commande Information additionnelle Options Réclamations R | Requérants Notes      |                       |                           |                             |                 |
| Ajout titre          | Urgent Numéros de remplacement                            |                       |                       |                           |                             |                 |
| Z39.50               | Mode d'acquisition 01 Régulière                           |                       |                       |                           |                             | Volumes/Parties |
| Commandes            | E Localis Sous-lo Catégorie doc Collecti Fonds            | s Conservation        | Code budgétaire       | Année budgét<br>2018/2010 | Numéro                      |                 |
| Livre num.           |                                                           |                       |                       | 2010/2019                 |                             |                 |
| Dons                 |                                                           |                       |                       |                           |                             |                 |
| Dépôt légal          |                                                           |                       |                       |                           |                             |                 |
| Requêtes             | Fournisseur ARCMUS - Archambault                          |                       |                       |                           |                             |                 |
| Quitter              |                                                           |                       |                       |                           | Prix/ex 19.95               | -               |
|                      | Livrer à BEST                                             |                       |                       |                           | Total 19.95                 |                 |
|                      | Facturer à BEST                                           |                       |                       |                           |                             |                 |
|                      |                                                           |                       |                       |                           |                             |                 |
|                      |                                                           |                       |                       |                           |                             |                 |
|                      |                                                           |                       |                       |                           |                             |                 |
|                      |                                                           |                       |                       |                           |                             |                 |
|                      |                                                           |                       |                       |                           |                             |                 |
|                      |                                                           |                       |                       |                           |                             |                 |
|                      |                                                           |                       |                       |                           |                             |                 |
|                      |                                                           |                       |                       |                           |                             |                 |
|                      |                                                           |                       |                       |                           |                             |                 |
|                      |                                                           |                       |                       |                           |                             |                 |
|                      |                                                           |                       |                       |                           |                             |                 |
|                      |                                                           |                       |                       |                           |                             |                 |
|                      |                                                           |                       |                       |                           | •                           |                 |
|                      |                                                           |                       | Notice ex.            | Répartir coût             | /oir budget Annuler Ajouter | Supprimer       |
|                      |                                                           |                       |                       | Imprimer                  | Annuler Supprimer Sauvega   | der Fermer      |
|                      | Créé:                                                     | Modifié:              |                       |                           | État                        |                 |

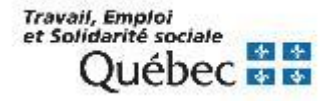

## **MODULE ACQUISITIONS – CRÉATION DE COMMANDES**

Le bouton volumes/Parties facilite la gestion des unités qui constituent un exemplaire. Ce bouton permet de vérifier si chacune des unités constituantes des titres commandés ont été bien reçues.

**Exemple :** 3 volumes composés de 2 unités chacun, correspond à 6 unités.

| 🔋 Commande - Volumes/Parties - Définition 🕒 🕒                                    | Commande - Volumes/Parties - Définition                                        |
|----------------------------------------------------------------------------------|--------------------------------------------------------------------------------|
| O Document en plusieurs parties égales O Document en plusieurs parties variables | Document en plusieurs parties égales O Document en plusieurs parties variables |
| Volumes 0 à 0 Nombre de parties 0                                                | Volumes 0 à 0 Parties 0 à 0<br>Ajouter Supprimer                               |
| Suivant >> Fermer                                                                | Suivant >> Fermer                                                              |

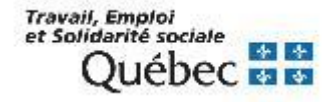

## Modes d'acquisition qui obligent la production de bons de commande

| Code | Descriptif               |
|------|--------------------------|
| 01   | Régulière                |
| 02   | Abonnement               |
| 03   | Permanente               |
| 04   | Payable d'avance         |
| 09   | Gratuité (BC)            |
| 11   | Cotisation               |
| 15   | Cartes de crédit         |
| 16   | Pro Forma                |
| 18   | Abonn. / Pro Forma       |
| 19   | Comm. Perman / Pro-Forma |

### Devises

| Code | Descriptif                |
|------|---------------------------|
| CO   | Couronne (Suède)          |
| DA   | Dollar (Australie)        |
| EC   | Euro                      |
| EU   | Dollar (États-Unis)       |
| FS   | Franc (Suisse)            |
| LV   | Livre (Royaume-Uni)       |
| NO   | Couronne (Norvège)        |
| NZ   | Dollar (Nouvelle-Zélande) |
| YE   | Yen (Japon)               |

Attention. Les devises sont mises à jour 1 fois par semaine par l'équipe de soutien.

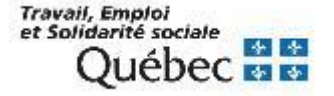

#### Particularités des modes d'acquisition Payable d'avance et Pro Forma

- Mode d'acquisition 04 Payable d'avance :
  - Ne permet pas de créer une facture. Les informations sur la facturation doivent être inscrites en note seulement.
  - Génère automatiquement le statut *Payé* à la commande.
- Mode d'acquisition 16 Pro Forma :
  - Permet la création d'une facture pro forma avant d'effectuer la réception de la commande.

#### Statuts par défaut attribués aux commandes lors de leurs enregistrements

| Mode d'acquisition | Statut de la commande par défaut |  |  |  |  |
|--------------------|----------------------------------|--|--|--|--|
| Régulière          | NR / NP                          |  |  |  |  |
| Permanente         | NR / NP                          |  |  |  |  |
| Payable d'avance   | NR / PA                          |  |  |  |  |
| Don                | RE                               |  |  |  |  |
| Gratuité (BC)      | NR / PA                          |  |  |  |  |
| Cotisation         | NR / NP                          |  |  |  |  |
| Cartes de crédit   | NR / NP                          |  |  |  |  |
| Pro Forma          | NR / NP                          |  |  |  |  |
| Envoi d'office     | RE / NP                          |  |  |  |  |

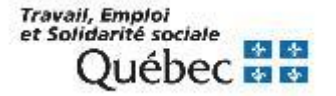

### États des commandes

### **O** = **Ouvert**

L'état d'une commande est « O » tant que toutes les unités qui la composent ne sont pas réceptionnées et payées.

### F = Fermé

L'état d'une commande est « F » lorsque toutes les unités qui la composent sont reçues, payées et que toutes les factures qui s'y rattachent sont fermées.

- NR = Non reçu
- PR = Partiellement reçu
- RE = Reçu
- AN = Annulé
- NP = Non payé
- PP = Partiellement payé
- PA = Payé

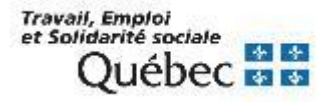

### **Onglet Options pour les commandes d'outils de travail :**

- Document disponible dans une autre bibliothèque du réseau
  - Avant de sauvegarder la commande, décocher la case « Créer la notice d'exemplaire au catalogue » de l'onglet « Options » de la commande.
  - Votre exemplaire n'apparaîtra pas au module Catalogue.

| Commande - Titre 1185630 - RDA and serials cataloging / Ed Jones 🌑 🕒 🌑                                                      |
|----------------------------------------------------------------------------------------------------|
| Commande Information additionnelle Options Réclamations Requérants Notes                                                    |
| Catalogue  Activer la notice bibliographique lors de la création des exemplaires  Créer la notice d'exemplaire au catalogue |
| Acquisitions<br>✓ Soumettre au processus de bon de commande<br>✓ Soumettre au processus de réclamation                      |
| Données de renouvellement         État de renouvellement         Actif         Date de renouvellement                       |
| Soumettre au processus de bon de commande                                                                                   |
| Soumettre au processus de réclamation                                                                                       |
|                                                                                                    |

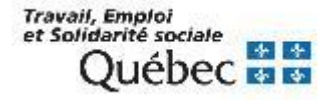

### **Onglet Options pour les commandes d'outils de travail :**

- Document non disponible dans une autre bibliothèque du réseau
  - Créer une notice réservoir 🕒.
  - Avant de sauvegarder la commande, décocher la case « Activer la notice bibliographique lors de la création des exemplaires » de l'onglet « Options » de la commande.
  - Votre exemplaire n'apparaîtra pas à l'OPAC et sera inactive au module Catalogue.

| Commande - Titre 1088631 - Activités et stratégies d'apprentissage en français langue maternelle : m                                                   | • • |
|----------------------------------------------------------------------------------------------------|-----|
| Commande Information additionnelle Options Réclamations Requérants Notes                                                                               |     |
| r Catalogue                                                                                                    |     |
| Activer la notice bibliographique lors de la création des exemplaires                                                                                  |     |
| Créer la notice d'exemplaire au catalogue                                                                                                    |     |
| Acquisitions           Image: Construction of the commande           Image: Construction of the commande           Image: Construction of the commande |     |
| Données de renouvellement<br>État de renouvellement Actif   Date de renouvellement                                                                     |     |
| Soumettre au processus de bon de commande                                                                                                    |     |
| Soumettre au processus de réclamation                                                                                                    |     |
|                                                                                                    |     |

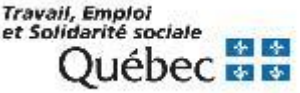

### **Compléter ensuite les autres onglets de la commande :**

- Onglet Requérants :
  - Inscrire les informations de la personne désirant emprunter le document.
- Onglet Notes :
  - Inscrire une note aux catalogueurs, aux fournisseurs, à l'interne, etc.

\* Attention. Cocher la case pour qu'une note apparaisse à l'interne ou à l'externe et cocher la case indiquant où la note doit apparaitre (bon de commande, bon de transmission, facture, avis de réclamation, avis d'annulation)

### Vérifier les valeurs par défaut dans les autres onglets :

- Information additionnelle
- Options (spécifications à la page suivante)
- Réclamations

## \* Attention. Le montant de la commande s'engage dans le budget lors de la sauvegarde de la commande.

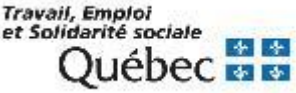

### **Utilisation du fichier éditeurs/fournisseurs**

- Le fichier des fournisseurs et éditeurs est accessible en cliquant sur le bouton 🔼.
- Le fichier constitue une base de données commune aux modules Acquisitions et Périodiques pour toutes les bibliothèques du Réseau.
- Le fichier permet de créer les dossiers de fournisseurs et d'éditeurs avec lesquelles une bibliothèque fait affaire.
- Les informations contenues dans ce fichier sont utilisées lors :
  - de la commande.
  - du bon de commande.
  - de la facture.
  - de la production de rapports dans les modules Acquisitions et Périodiques.

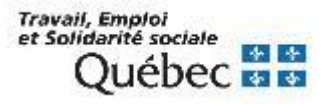

### **Utilisation du fichier éditeurs/fournisseurs**

- Si l'éditeur n'est pas un fournisseur :
  - Inutile de créer un nouveau dossier pour un changement dans l'adresse du bon de commande.
  - Inscrire plutôt dans l'onglet Notes les diverses adresses.
- La saisie de l'adresse n'est pas obligatoire :
  - Indiquer seulement la ville et la province ou le pays.
- Si vous repérez des éditeurs et/ou des fournisseurs en double :
  - Le signaler à la responsable du module Acquisitions. Elle se chargera d'effectuer les modifications s'il y a lieu, selon différents critères.

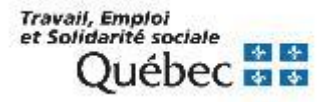

### **Utilisation du fichier éditeurs/fournisseurs**

**Attention.** Il est important de se rappeler que le fichier Fournisseurs/Éditeurs est commun à toutes les bibliothèques. Compte tenu qu'une seule adresse peut être inscrite dans ce champ, il est recommandé de communiquer avec l'équipe de

soutien si l'adresse courriel indiquée ne correspond pas à la vôtre.

**N.B.** Au double clic, on récupère l'adresse courriel dans le programme de courriel.

| 3                                    | Fichier des fourn                                 | isseurs l'éditer | irs - Archa        | mbault - (QMC)            |                                            |
|--------------------------------------|---------------------------------------------------|------------------|--------------------|---------------------------|--------------------------------------------|
| Performance (pério<br>Nom et adresse | sques) Répondan<br>Info. additionnelle            | Lien édit        | eurs 🛛 🔽<br>noms 🗍 | Notes Con<br>Autres adres | nptes pré-autorisés EDI<br>ses Performance |
| Code<br>Nom                          | ARCMUS<br>Archambault<br>Service aux collectivité | s                |                    |                           | Fournisseur                                |
| Numéro, rue                          | 500, rue Ste-Catherin                             |                  |                    | Relieur                   |                                            |
| Ville                                | Montréal                                          |                  |                    | Code postal               | H2L 2C6                                    |
| Province / État                      | Québec                                            | Bosta            | 30222              | Pays                      | Canada                                     |
| Courriel                             | karine.rivest@archam                              | bault quebecor   | com                | relecopteur               | 0140451401                                 |
| Site Web<br>Type                     | www.archambault.ca<br>F fourniss                  | eur              |                    | Langue                    | FRANCAIS                                   |
|                                      |                                                   | Ajouter          | Sup                | No Sygbec                 | 00000000 Fermer                            |
| MAC                                  | Créé: 0                                           | 5/03/1992 conv   | 8                  | Modifié: 1                | 15/11/2011 mocqsc                          |

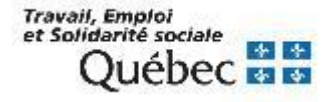

## Repérage des fournisseurs réguliers dont les publications sont disponibles seulement via leur site Internet :

• L'adresse du site est donnée dans l'onglet *Autres noms* ou dans l'onglet *Notes*.

| Code   | Nom                                                     | Ville Province / Ét      |
|--------|---------------------------------------------------------|--------------------------|
| AMAZON | Amazon.com                                              | Seattle, WA 9 Etats-Unis |
| BTSNET | Bureau of Transportation Statistics (Internet)          |                          |
| FAUNE  | Fondation de la Faune du Québec                         | Sainte-Foy (             |
| FCSG   | Fédération canadienne des services de garde à l'enfance | Ottawa (Ontario)         |
| INTWEB | Internet                                                |                          |
| STANET | Statistique Canada (Internet)                           | Ottawa (Onta             |
| STCUMO | Société de transport de Montréal                        | Montréal (Qu             |
| TRDEUX | Transport 2000 Québec                                   | Montréal (Qu             |
| TRF    | Transportation Research Forum Headquarters              | Fargo, ND 58 Etats-Unis  |
| USDNET | U.S. Department of Transportation (Internet)            | Washington, Etats-Unis   |
| VOLNET | Volpe National Transportation Systems Center (Internet) | Cambridge Etats-Unis     |

Fichier des fournisseurs / éditeurs - Résultats de recherche

Recharche : Nom(internet)

 La mention Internet est souvent inscrite à la fin du nom du fournisseur.
 N.B. Au double clic, on accède directement au site web indiqué.

| μ <sup>ο</sup> | Fichier des fournisseurs / éditeurs - Fédération canadienne des services - (QMC)                                                                                 |
|----------------|----------------------------------------------------------------------------------------------------|
|                | Performance (périodiques) Répondants Lien éditeurs Notes Comptes pré-autorisés EDI<br>Nom et adresse Info. additionnelle Autres noms Autres adresses Performance |
|                |                                                                                                    |
|                | Autres noms                                                                                                    |
|                | E-mail: cccf@cfc-efc.ca                                                                                                    |
|                | nternet : www.cfc-efc.ca/cccf                                                                                                    |
| 1              |                                                                                                    |

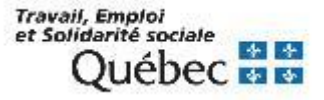

### Production d'un bon de commande

Pour réceptionner la commande, vous devez produire un bon de commande.

Attention. Un bon de commande est requis par fournisseur.

### Méthode 1 :

### Créer un bon de commande directement

- 1. Cliquer sur le bouton Bon de commande.
- 2. Cliquer sur le bouton *Production*.
- 3. Sélectionner le fournisseur.
- 4. Cliquer sur le bouton *Créer B.C.*

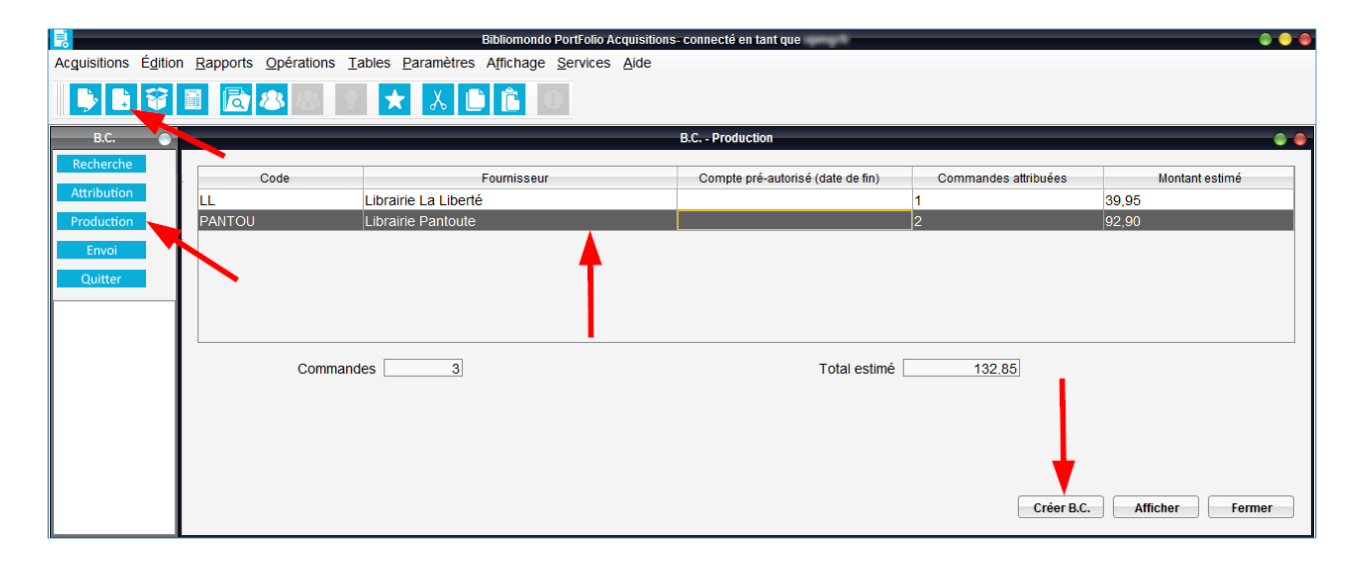

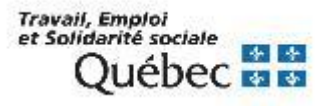

### Production d'un bon de commande

Cliquer sur le bouton Sauvegarder afin d'obtenir un numéro de bon de commande.

Le système attribue automatiquement un numéro séquentiel au bon de commande.

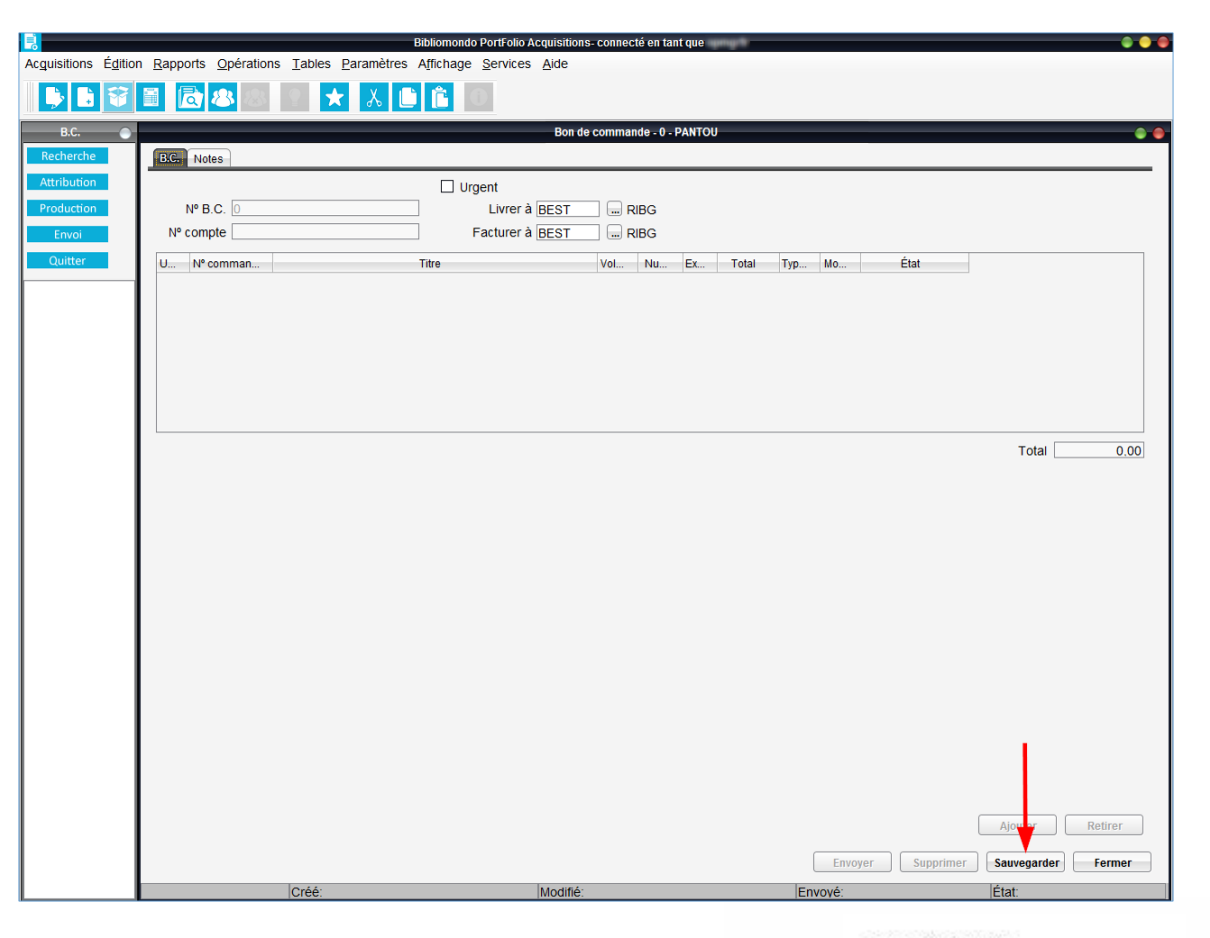

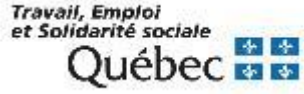

### Production d'un bon de commande

Attribuer une ou des commandes à votre bon de commande.

- 1. Cliquer sur le bouton *Ajouter*.
- 2. Sélectionner le ou les titres à inclure sur le bon de commande.
- 3. Cliquer sur le bouton *Choisir*.
- 4. Cliquer sur le bouton Sauvegarder.

| e   | B.C. Notes  |                          | Bon de command           | e - BEST-00000000000 | 131 - PANTOU      |          |          |
|-----|-------------|--------------------------|--------------------------|----------------------|-------------------|----------|----------|
| n   |             | C                        | ] Urgent                 |                      |                   |          |          |
| n   | Nº B.C. BES | r-000000000031           | Livrer à BEST            | RIBG                 |                   |          |          |
|     | Nº compte   |                          | Facturer à BEST          | RIBG                 |                   |          |          |
|     | U Nº comman | Titre                    |                          | Vol Nu Ex            | Total Typ Mo      | État     |          |
|     |             |                          | Ajouter com              | mandes               |                   | •        |          |
| - 1 | Terme(s) of | e recherche              |                          |                      |                   |          |          |
| - 1 |             |                          |                          | Rechercher           |                   |          |          |
| - 1 | Zone de r   | cherche Titre 💌 [        | Tenir compte minuscules/ | majuscules           |                   |          |          |
| - 1 | Lir Nº      | ommande Titr             | Vol                      | N Exe Tota           | Data da Livrar à  | Facturer |          |
| - 1 | 18          | 672 Internet, mes parent | s. mes profs et m 0      | 1 32.95              | 5 16/12/2020 BEST | BEST C   |          |
| - 1 | 18          | 673 Les services de réfé | rence : du prése 0       | 1 59,95              | 5 16/12/2020 BEST | BEST C   |          |
| - 1 |             |                          | Δ                        |                      |                   |          | Total 0. |
| - 1 |             |                          | 4                        |                      |                   |          |          |
| - 1 |             |                          |                          |                      |                   |          |          |
| - 1 |             |                          | -                        |                      |                   |          |          |
| - 1 |             |                          |                          |                      |                   |          |          |
| - 1 | •           |                          |                          | 3                    |                   | •        |          |
|     |             |                          | Choisir to               | ut Choisir           | Formor            |          |          |
|     |             |                          | Citoton to               |                      | remer             |          |          |
| - 1 |             |                          |                          |                      |                   |          |          |

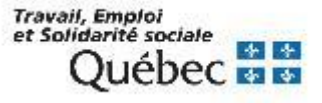

### Production d'un bon de commande

- Cliquer sur le bouton
   *Envoyer*.
- Dans la boîte Travaux différés, cliquer sur le bouton OK.

## Méthodes d'envoi du bon de commande au fournisseur :

- Soit envoyer directement au fournisseur par courriel (voir page suivante).
- Soit imprimer et transmis au fournisseur par courrier \*.

| uisitions É <u>d</u> ition | Rapports Opérations Tables Param                                                             | ètres Affichage Services Aid                                                                                                    | e                                                                                                    |                                                                                                    |                 |
|----------------------------|----------------------------------------------------------------------------------------------|----------------------------------------------------------------------------------------------------|----------------------------------------------------------------------------------------------------|----------------------------------------------------------------------------------------------------|-----------------|
| B.C.                       | B.C. Notes                                                                                   | Bon de comm                                                                                                    | ande - BEST-0000000000031 - PANTOU                                                                                                    |                                                                                                    | ••              |
| oduction<br>Envoi          | Nº B.C. BEST-0000000000031                                                                   | Livrer à BES<br>Facturer à BES                                                                                                    | T III RIBG                                                                                                    |                                                                                                    |                 |
| Quitter                    | U., N° comman., Internet, mes pare<br>183672 Internet, mes pare<br>183673 Les services de ré | Titre  Format Groupe Destination Fichier sur disque Planification du lancement : Périodicité Ouctidienne Ouctidienne Ouctidienne Fichier de sauvegarde VAPU Paramètres ASCII Paramètres ASCII Paramètres POF Police de carabre Aniai Envoyer par courriel à ce Message du courri | Vol., Nu., Ex., Total<br>Trovaux différés<br>il du bon de commande<br>Vel., Yerrer<br>Date 300172019 Heure (0<br>Date 300172019 Heure (0<br>Jour(s) : Lundi<br>Marcita<br>Marcita<br>Barneda<br>Jeudi<br>Jeudi<br>Jeudi<br>Duráce de conservation en jour<br>Séparateur Délimité CSV format<br>Grosseur (10 v )<br>Séparateur (10 v ) | Typ         Mo         État           NR 0/1 - NP         NR 0/1 - NP           n Immédiate         NR 0/1 - NP           8:48 | Total 92.90     |
|                            |                                                                                              |                                                                                                    |                                                                                                    | Envoyer Supprin                                                                                                    | Ajouter Retirer |

\* Des explications sur la façon de récupérer votre bon de commande sont fournies à la section Impression de formulaires – Pour récupérer les formulaires.

Travail, Emploi et Solidarité sociale Québec 🐼 🕸

Édition Rapports Opérations Tables Paramètres Affichage Services Aide

### Production d'un bon de commande

### Méthode 2 :

## Afficher et créer un bon de commande

- 1. Cliquer sur le bouton *Bon de commande*.
- 2. Cliquer sur le bouton *Production*.
- 3. Sélectionner le fournisseur.
- 4. Cliquer sur le bouton *Afficher*.
- 5. Cliquer sur le bouton *Créer BC*.

| nerche                                                                           |                            |                                                         |                                                                                                    |                                                                                     |                                      |                              |                         |                        |           |
|----------------------------------------------------------------------------------|----------------------------|---------------------------------------------------------|----------------------------------------------------------------------------------------------------|-------------------------------------------------------------------------------------|--------------------------------------|------------------------------|-------------------------|------------------------|-----------|
| bution                                                                           | Code                       |                                                         | Fournisseur                                                                                         | Compte p                                                                            | ré-autorisé (date de fin)            | Commandes                    | s attribuées            | Montar                 | nt estimé |
| luction<br>nvoi<br>litter                                                        |                            |                                                         | <b>†</b>                                                                                            |                                                                                     |                                      |                              |                         | ,                      |           |
|                                                                                  | Com                        | nandes                                                  | 1                                                                                                   |                                                                                     | Total estim                          | é39,9                        | 95                      |                        |           |
|                                                                                  |                            |                                                         |                                                                                                    |                                                                                     |                                      |                              | Créar P.                | Afficher               |           |
|                                                                                  |                            |                                                         |                                                                                                    |                                                                                     |                                      |                              | Creer BA                |                        | Fer       |
| itions Égition <u>R</u>                                                          | apports <u>O</u> pérations | s Iables <u>P</u> aram                                  | Bibliomondo PortFolio /<br>ètres Affichage <u>S</u> ervices                                         | Acquisitions-connecté en<br>S <u>A</u> lde                                          | tant que                             |                              |                         | Ancher                 | Fer       |
| itions Égition R<br>.C.                                                          | apports <u>O</u> pérations | s <u>T</u> ables <u>P</u> aram                          | Bibliomondo PortFolio /<br>ètres Affichage Services                                                 | Acquisitions- connecté en<br>Acquisitions- connecté en<br>LL                        | tant que                             |                              | Clear DY                |                        | Fer       |
| itions Édition R<br>C.<br>Perche                                                 | apports Opérations         | S Tables Param                                          | Bibliomondo PortFolio<br>ètres Affichage Services                                                   | Acquisitions- connecté en<br>S Aide<br>LL                                           | tant que                             |                              | Creer BA                |                        | Fer       |
| itions Édition R<br>itions Édition R<br>acc. • • • • • • • • • • • • • • • • • • | apports Opérations         | Bons de comma<br>V° comman<br>83671 Pro                 | Bibliomondo Portfolio,<br>ètres Affichage Services<br>b  the fill fill fill fill fill fill fill fil | Acquisitions= connecté en<br>b Alde<br>LL<br>Volumes Numéro<br>0                    | tant que<br>Exempla Total<br>1 39,95 | Date de c L<br>16/12/2020 BE | Livrer à Fac<br>EST BEs | turer                  | Mode da   |
| Itlons Égition R<br>C.<br>Nerche<br>bution<br>uction<br>vooi<br>Itter            | Apports Opérations         | Iables Param<br>Sons de comma<br>V' comman<br>83671 Pro | Bibliomondo PortFolio<br>ètres Affichage Services                                                   | Acquisitions- connecté en<br>Acquisitions- connecté en<br>LL<br>Volumes Numéro<br>0 | tant que<br>ExemplaTotal<br>1 39,95  | Date de c L<br>16/12/2020 BB | LWerà Fac<br>EST BES    | turer Type de<br>ST 01 | Mode da   |

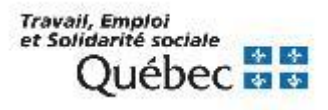

## Envoi d'un bon de commande directement au fournisseur par courriel

Si une adresse courriel est présente dans la fiche fournisseur, il est possible d'envoyer directement par courriel les différents avis de réclamation, d'annulation ainsi que les bons de commande.

### **Cette fonctionnalité est disponible dans les 2 situations suivantes :**

- Lors de l'exécution unitaire via l'écran d'envoi du bon de commande, de l'avis de réclamation ou d'annulation pour un titre.
- Lors de l'exécution via Impression de formulaires :
  - L'adresse courriel du fournisseur est récupérée seulement lorsque l'opération est lancée pour un seul fournisseur.
  - Lorsque l'on sélectionne plusieurs fournisseurs, la zone adresse courriel reste vide.

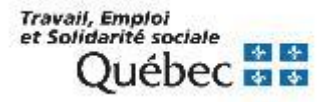

## Envoi d'un bon de commande directement au fournisseur par courriel

À l'écran d'exécution de l'opération (*Travaux différés*) cochez l'option *Envoyer par courriel à*. L'adresse courriel du fournisseur est déjà présente dans la zone mais aucun envoi n'est fait si vous ne cochez pas cette case.

| 💈 Travaux différés 🥮                                                                                                    | 📘 Travaux différés 🔶                                                                                                    |
|----------------------------------------------------------------------------------------------------|----------------------------------------------------------------------------------------------------|
| Envoi du bon de commande                                                                                                    | Envoi du bon de commande                                                                                                    |
| Format Groupé                                                                                                    | Format Groupé                                                                                                    |
| Destination Fichier sur disque                                                                                                    | Destination Fichier sur disque                                                                                                    |
| Planification du lancement : Date 04/10/2018 Heure 11:55                                                                                                    | Planification du lancement : Date 04/10/2018 Heure 11:55                                                                                                    |
| Aucune     Guotidienne     Mensuelle     Mensuelle | <ul> <li>Aucune</li> <li>Jour(s):</li> <li>Lundi</li> <li>Mardi</li> <li>Mercredi</li> <li>Jeudi</li> <li>Vendredi</li> <li>Samedi</li> <li>Dimanche</li> </ul>                                                  |
| Format du résultat O HTML texte O ASCII déleméé O CSV format O Texte O PDF<br>Fichier de sauvegarde XAPUROR Durée de conservation en jours 30<br>Paramètres ASCII<br>Vincture les titres Séparateur Délimiteur                                                                                                    | Format du résultat O HTML texte O ASCII délimité O CSV format O Texte O PDF<br>Fichier de sauvegarde XAPUROR Durée de conservation en jours 30<br>Paramètres ASCII<br>M'Inclure les titres Séparateur Délimiteur |
| Paramètres PDF<br>Police de caractère Ariai                                                                                                    | Paramètres PDF<br>Police de caractère Arial  Grosseur 10  Gras                                                                                                    |
| Envoyer par courriel à karine rivest@archambault.quebecor.com                                                                                                    | Envoyer par courriel à karine.rivest@archambault.quebecor.com                                                                                                    |
| Message du courriel OK Annuler                                                                                                    | Message du courriel OK Annuler                                                                                                    |

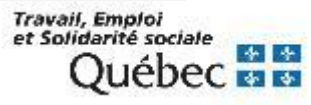

Le bouton *Livre num.* permet d'enregistrer les documents commandés ou ceux reçus par dons, dépôts ou échanges.

Les étapes de traitement ressemblent beaucoup à celles des commandes, à l'exception que la réception est automatique.

### Recherche du titre au catalogue

Pour éviter de créer un doublon, interroger au catalogue le titre du document.

|                     | Bibliomondo Pe                                                                                      | PortFolio Acquisitions- connecté en tant que |           |
|---------------------|----------------------------------------------------------------------------------------------------|----------------------------------------------|-----------|
| Acquisitions Éditio | n <u>R</u> apports <u>O</u> pérations <u>T</u> ables <u>P</u> aramètres A <u>f</u> fichage <u>S</u> | Services Aide                                |           |
| <b>b b v</b>        | 📓 🗟 🖉 🖉 🖈 👗 🕒 💼 🖸                                                                                   |                                              |           |
| Traitement 🔵        |                                                                                                    | Traitement - Recherche                       | • •       |
| Recherche           |                                                                                                    |                                              |           |
| Ajout titre         |                                                                                                    |                                              |           |
| Z39.50              |                                                                                                    |                                              |           |
|                     |                                                                                                    |                                              |           |
| Quitter             | Choix de fichier Catalogue                                                                          |                                              |           |
|                     | Termes à rechercher                                                                                 | Index                                        |           |
|                     | Titre                                                                                               | TI (+ INA /RES)                              |           |
|                     | ET 💌                                                                                                | AUT BIBLIOGR.                                |           |
|                     | ET 💌                                                                                                | NO. SEQ.                                     |           |
|                     |                                                                                                    |                                              |           |
|                     | ET Fournisseur                                                                                      |                                              |           |
|                     |                                                                                                    |                                              |           |
|                     |                                                                                                    | Rechercher Efface                            | er Fermer |

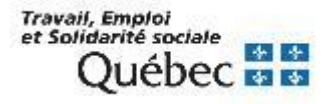

### Si le titre ne figure pas au catalogue

- Cliquer sur Ajout titre.
- Créer une notice brève à laquelle attacher la commande.

### Ajout titre

- 1. Remplir les zones :
  - 1002 : type de date / statut de publication
  - 1003 : 1<sup>ère</sup> date
  - 1005 : Lieu de publication
  - 1017 : Langue
    - 020 : ISBN
    - 100 : VP nom de personne
    - 245 : Titre
    - 260 / 264 : Publication
    - 300 : Description matérielle
- 2. Sauvegarder la notice

57

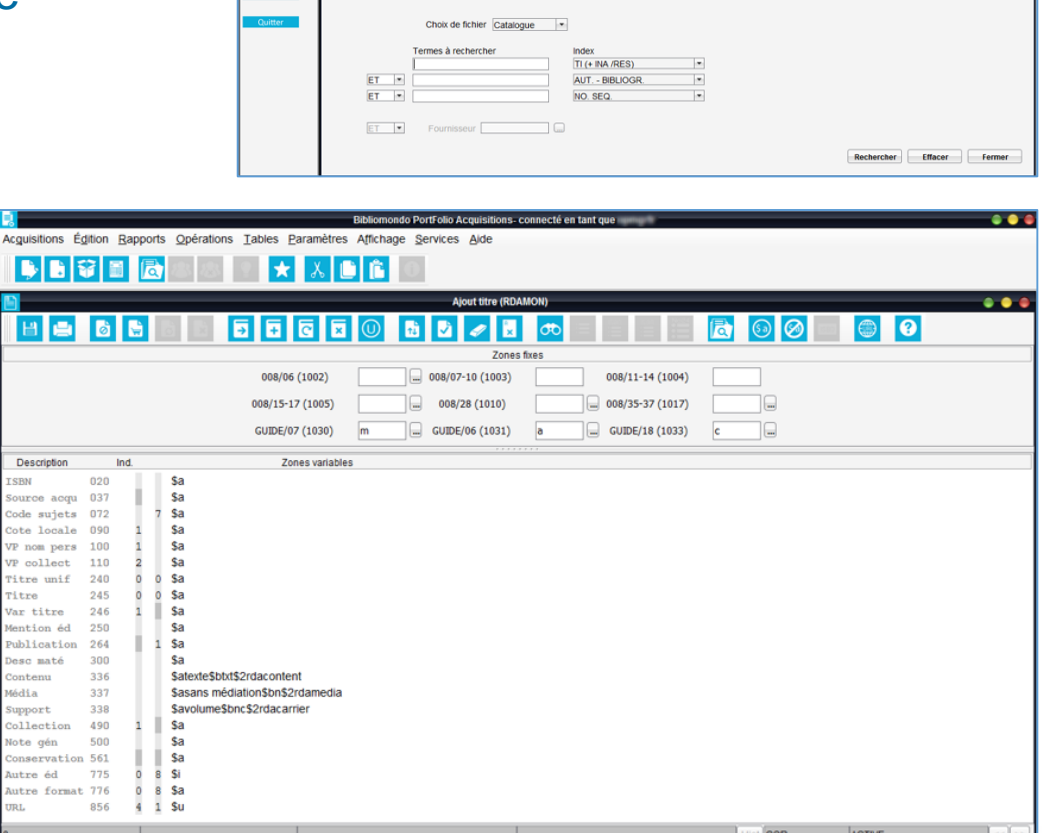

cquisitions Édition Rapports Opérations Tables Paramètres Affle

💺 🗟 🗑 📓 🔯 🗟 🔄 ★ 🗶 🗎 🔓 🖻

Travail, Emploi et Solidarité sociale Québec 🐼 🕸

Une fois le titre trouvé ou ajouté, enregistrer le don sur le titre, en cliquant sur le bouton *Livre num*.

|                                    |                                                                             | Bibliomondo PortFolio Acquisitions- connecté en tant que                                                                                                    |           |
|------------------------------------|-----------------------------------------------------------------------------|----------------------------------------------------------------------------------------------------|-----------|
| Acguisitions Édition               | n <u>R</u> apports <u>O</u> pérations                                       | is <u>T</u> ables <u>P</u> aramètres Affichage <u>S</u> ervices <u>A</u> ide                                                                                                    |           |
| <b>b b v</b>                       | I 🔁 🕹 🕹                                                                     | 😤 ★ 👗 ិ 🗘                                                                                                    |           |
| Traitement 🔵                       |                                                                             | Titre 993460 - Le catalogue de la bibliothèque à l'heure du Web 2.0 : étude des opacs de nouvelle gé                                                                                                    | • •       |
| Recherche                          | Titre Sommaire Ex                                                           | xemplaires Exemplaires (périodiques)                                                                                                    |           |
| Ajout titre<br>Z39.50<br>Commandes | Titre Le c<br>Auteur Mais<br>Édition<br>Publication Pari<br>Collection Scie | catalogue de la bibliothèque à l'heure du Web 2.0 : étude des opacs de nouvelle génération / Tosca consultants ; étude réalisée par Marc Maisonneuve,<br>isonneuve, Marc,<br>ris : ADBS éditions, c2008.<br>iacces et techniques de l'information |           |
| Livre num.                         | Collation 305<br>ISBN / ISSN 978                                            | 5 p.: III.; 24 cm<br>28243851052                                                                                                    | •         |
| Dépôt légal<br>Requêtes            | Éditeur ADI                                                                 | DB ADBS Editions                                                                                                    |           |
| Quitter                            | P                                                                           | Prix 0.00 Date 02/07/2010                                                                                                    |           |
|                                    | Etat commerc                                                                |                                                                                                    | Jupliquer |
|                                    |                                                                             | Latter L<br>Sauvegarder                                                                                                    | Fermer    |
|                                    | Créé: 06/03/2009 qmcmb                                                      | Modifié: 02/07/2010 qacll État: ACTIVE                                                                                                    |           |

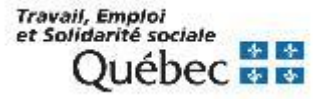

Remplir les champs obligatoires :

- Code budgétaire
- Prix et devise
- Mode d'acquisition \*
- Fournisseur

| Acquisitions Égition Rapports Opérations Iables Paramètres Affichage Services Aide |                                                                                                    |  |  |  |  |  |  |  |
|------------------------------------------------------------------------------------|----------------------------------------------------------------------------------------------------|--|--|--|--|--|--|--|
|                                                                                    |                                                                                                    |  |  |  |  |  |  |  |
| Traitement 🔵                                                                       | Commande - Titre 993460 - Le catalogue de la bibliothèque à l'heure du Web 2.0 : étude des opacs de 🔶 👄 |  |  |  |  |  |  |  |
| Recherche                                                                          | Commande Information additionnelle Options Réclamations Requérants Notes                                |  |  |  |  |  |  |  |
| Ajout titre                                                                        | Urgent                                                                                                  |  |  |  |  |  |  |  |
| Z39.50                                                                             | Mode d'acquisition 26 📃 Ress. électroniques - Mono 🔫                                                    |  |  |  |  |  |  |  |
|                                                                                    | Quantité Livres         Nombre de prêts         Code budgétaire                                         |  |  |  |  |  |  |  |
| Commandes                                                                          | 2 500 347 W10 2018/2019                                                                                 |  |  |  |  |  |  |  |
| Livre num.                                                                         |                                                                                                    |  |  |  |  |  |  |  |
| Dons                                                                               |                                                                                                    |  |  |  |  |  |  |  |
| Dépôt légal                                                                        |                                                                                                    |  |  |  |  |  |  |  |
| Requêtes                                                                           | Fournisseur ADB 📾 ADBS Editions                                                                         |  |  |  |  |  |  |  |
| Quitter                                                                            | № compte p.a Prix par unité 50.00 💌                                                                     |  |  |  |  |  |  |  |
|                                                                                    | Livrer à RIBG                                                                                           |  |  |  |  |  |  |  |
|                                                                                    | Facturer à RIBG                                                                                         |  |  |  |  |  |  |  |
|                                                                                    |                                                                                                    |  |  |  |  |  |  |  |
|                                                                                    | Répartir coût         Voir budget         Ajouter         Supprimer                                     |  |  |  |  |  |  |  |
|                                                                                    | Imprimer Annuler Supprimer Sauvegarder Fermer                                                           |  |  |  |  |  |  |  |
|                                                                                    | Créé: Modifié: État                                                                                     |  |  |  |  |  |  |  |

\* Attention. Utiliser le code 25 (Ress. Électroniques – Mono).

### Important.

- Le champ Quantité Livres correspond au nombre de licence acheté pour le titre.
- Le champ *Nombre de prêts* correspond au nombre d'exemplaire total que la bibliothèque pourra prêter aux usagers pour une licence achetée.

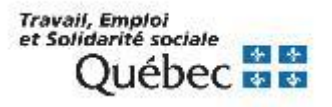

Le bouton *Dons* permet d'enregistrer les documents reçus par dons, dépôts ou échanges. Les étapes de traitement ressemblent à celles des commandes, à l'exception du paiement.

#### Recherche du titre au catalogue

Pour éviter de créer un doublon, interroger au catalogue le titre du document.

#### Si le titre ne figure pas au catalogue

- Cliquer sur Ajout titre.
- Créer une notice brève à laquelle attacher la commande.

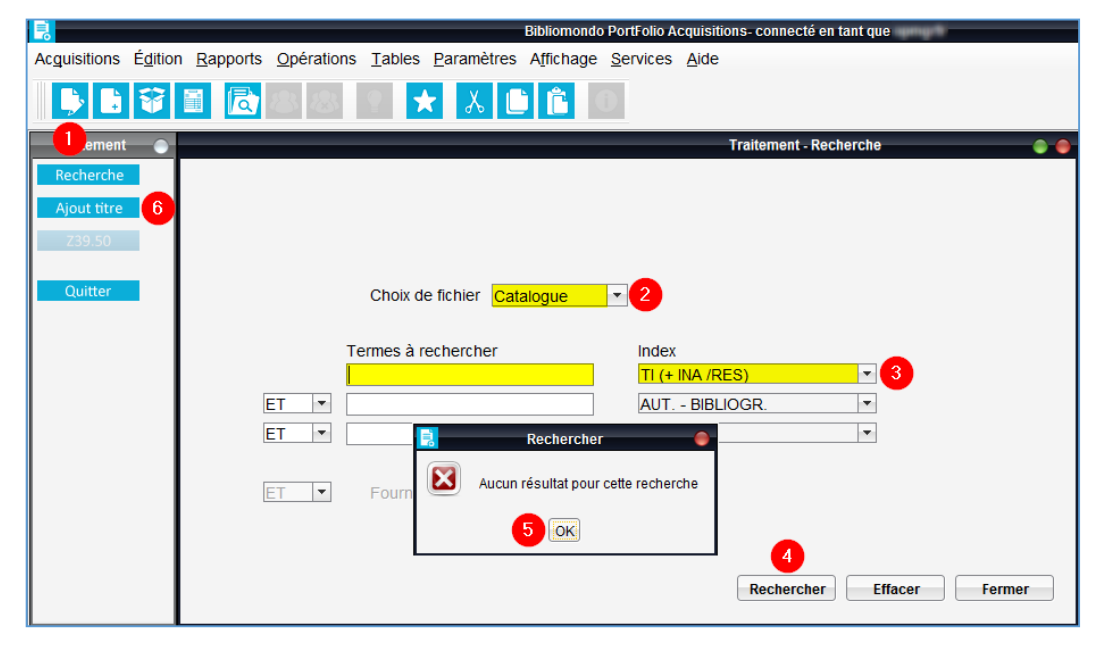

#### **Ajout titre**

- 1. Remplir les zones :
  - 1002 : type de date / statut de publication
  - 1003 : 1er date
  - 1005 : Lieu de publication
  - 1017 : Langue
  - 020 : ISBN
  - 100 : VP nom de personne
  - 245 : Titre
  - 260 / 264 : Publication
  - 300 : Description matérielle
- 2. Sauvegarder la notice.

Attention à la zone 245 (titre) et ses indicateurs.

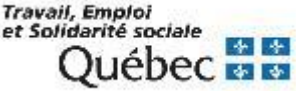

Une fois le titre trouvé ou ajouté, enregistrer le don sur le titre, en cliquant sur le bouton *Dons.* 

|                         |                                                                                                  | Bibliomondo PortFolio Acquisitio                               | ns- connecté en tant que                 |                                                 |      |
|-------------------------|--------------------------------------------------------------------------------------------------|----------------------------------------------------------------|------------------------------------------|-------------------------------------------------|------|
| Acguisitions E          | É <u>d</u> ition <u>R</u> apports <u>O</u> pérations <u>T</u> able                               | s <u>P</u> aramètres Affichage <u>S</u> ervices <u>A</u> ide   |                                          |                                                 |      |
|                         | <b>V I</b> 🔂 🕹 🖉                                                                                 | * 👗 🕒 🖺                                                        |                                          |                                                 |      |
| Traitement              |                                                                                                  | Titre 993460 - Le catalogue de la bibliot                      | hèque à l'heure du Web 2.0 ; étude des ( | opacs de nouvelle gé                            |      |
| Recherche               | Titre Sommaire Exemplaire                                                                        | Exemplaires (périodiques)                                      |                                          |                                                 |      |
| Ajout titre<br>Z39.50   | Titre Le catalogue<br>Auteur Maisonneuve<br>Édition                                              | de la bibliothèque à l'heure du Web 2.0 : étude des<br>, Marc, | opacs de nouvelle génération / Tosca cor | isultants ; étude réalisée par Marc Maisonneuve |      |
| Commandes<br>Livre num. | Publication Paris : ADBS<br>Collection Sciences et<br>Collation 305 p. : ill. ; 2<br>ISBN / ISSN | éditions, c2008.<br>:chniques de l'information,<br>4 cm<br>52  |                                          |                                                 |      |
| Dons                    |                                                                                                  |                                                                |                                          |                                                 | •    |
| Dépôt légal             | Éditeur ADB                                                                                      | ADBS Editions                                                  |                                          |                                                 |      |
| Requêtes                |                                                                                                  |                                                                |                                          |                                                 |      |
| Quitter                 | Prix 2                                                                                           | 5.00 T Date 02                                                 | /07/2010                                 |                                                 |      |
|                         | Etat commercial                                                                                  | Date                                                           |                                          |                                                 |      |
|                         |                                                                                                  |                                                                |                                          | Éditer Dupli                                    | quer |
|                         |                                                                                                  |                                                                |                                          | Sauvegarder Fe                                  | rmer |
|                         | Créé: 06/03/2009 qmcmb                                                                           | Modifié: 02/0                                                  | 7/2010 qacli                             | État: ACTIVE                                    |      |

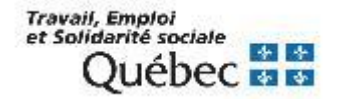

- Cliquer sur le bouton
   Sauvegarder.
- Inscrire, s'il y a lieu, l'information supplémentaire dans l'onglet Notes.

|                |                                  |                      |                          | Bibliomondo PortFolio Acq                      | uisiuons  | - connecte en   | tant que                      |                |                  |             |               |
|----------------|----------------------------------|----------------------|--------------------------|------------------------------------------------|-----------|-----------------|-------------------------------|----------------|------------------|-------------|---------------|
| Acguisitions É | dition <u>R</u> apports <u>O</u> | pérations <u>T</u> a | ibles <u>P</u> aramètres | s A <u>f</u> fichage <u>S</u> ervices <u>A</u> | ∆ide      |                 |                               |                |                  |             |               |
| <b>)</b>       | ¥ 🛯 🔂                            | 88                   | * 👗 🕻                    | ) <b>É O</b>                                   |           |                 |                               |                |                  |             |               |
| Traitement     | •                                |                      | Don -                    | Titre 993460 - Le catalogue                    | de la bib | liothèque à l'h | eure du Web 2.0 : étude des c | opacs de nouve |                  |             |               |
| Recherche      | Don Inform                       | ation additionne     | lle Options Red          | quérants Notes 🚽                               |           |                 |                               |                |                  |             |               |
| Ajout titre    |                                  | 🗌 Num                | iéro de remplacer        | nent                                           |           |                 |                               |                |                  | _           |               |
| Z39.50         | Mode d'acqu                      | isition 06           | 🗔 Don                    |                                                |           |                 |                               |                |                  | Vo          | lumes/Parties |
|                | Exemplaires                      | Localisation         | Sous-localisati          | Catégorie documentaire                         | Fon       | Collecti        |                               | Num            | iéro             |             |               |
| Commandes      | 1                                | RIBG                 |                          | 99                                             |           |                 |                               |                |                  |             |               |
| Livre num.     |                                  |                      |                          |                                                |           |                 |                               |                |                  |             |               |
| Dons           |                                  |                      |                          |                                                |           |                 |                               |                |                  |             |               |
| Dépôt légal    |                                  |                      |                          |                                                |           |                 |                               |                |                  |             |               |
| Requêtes       |                                  |                      |                          |                                                |           |                 |                               |                |                  |             |               |
| Quitter        | F                                | ournisseur           |                          | ADBS Editions                                  |           |                 |                               |                |                  |             |               |
|                | Date d                           | e réception          | 1/02/2019                |                                                |           |                 |                               |                |                  |             | /             |
|                |                                  |                      |                          |                                                |           |                 |                               | (              | Notice ex.       | Ajouter     | Supprimer     |
|                |                                  |                      |                          |                                                |           |                 |                               | Bon transm.    | Supprimer        | Sauvegarder | Fermer        |
|                | Case                             |                      |                          | créé: 01/02/2019 opmarfr                       |           | I               | lodifié: 01/02/2019 opmarfr   |                | État: E - RE 1/1 |             |               |

Note. Lors de la sauvegarde, l'état du don devient *F/RE* (Fermer et Reçu).

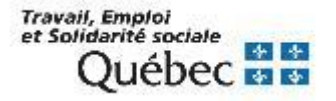

### **MODULE ACQUISITIONS – SUPPRESSION DE DONS**

### Récupérer la notice d'acquisition du don

- Cliquer sur le bouton *Traitement*.
- Sélectionner le fichier *Dons*.
- Effectuer une recherche au titre du document reçu en don ou au numéro de séquence du document.
- Cliquer sur le bouton *Rechercher.*

|                      |                               |           | Bibliomondo Por                                                   | rtFolio Acquisitions- conne | ecté en tant que | ♦ ♦                       |
|----------------------|-------------------------------|-----------|-------------------------------------------------------------------|-----------------------------|------------------|---------------------------|
| Acquisitions Édition | n <u>R</u> apports <u>O</u> p | pérations | s <u>T</u> ables <u>P</u> aramètres A <u>f</u> fichage <u>S</u> e | ervices <u>A</u> ide        |                  |                           |
| <b>b b v</b>         |                               | 8         | 💿 ★ 👗 🗈 💼 💿                                                       |                             |                  |                           |
| Traitement           |                               |           |                                                                   | Traitemer                   | nt - Recherche   | •                         |
| Recherche            |                               |           |                                                                   |                             |                  |                           |
| Ajout titre          |                               |           |                                                                   |                             |                  |                           |
| Z39.50               |                               |           |                                                                   |                             |                  |                           |
| Ouitter              |                               |           | Obeix de fichier                                                  |                             |                  |                           |
| Quitter              |                               |           |                                                                   |                             | _                |                           |
|                      |                               | Б         | Termes à rechercher                                               | Index                       |                  |                           |
|                      |                               |           | catalogue de la bibliothèque à l'he                               | TI (+ INA /RES)             | -                |                           |
|                      | ET                            | -         | *993460                                                           | NO. SEQ.                    | •                |                           |
|                      | ET                            | -         |                                                                   | Date réception              | -                |                           |
|                      |                               |           |                                                                   |                             |                  |                           |
|                      | ET                            | •         | Fournisseur                                                       |                             |                  | <b>↓</b>                  |
|                      |                               |           |                                                                   |                             |                  |                           |
|                      |                               |           |                                                                   |                             |                  | Rechercher Effacer Fermer |

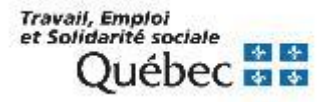

**MODULE ACQUISITIONS – SUPPRESSION DE DONS** 

- Sélectionner l'onglet Don.
- Sélectionner l'exemplaire.
- Cliquer sur le bouton *Notice ex.*
- Modifier l'état de disponibilité de l'exemplaire de 02 - En traitement à 01 - en commande.
- Cliquer sur le bouton Sauvegarder.

|                                        |                                                                  | Bibliomondo PortFolio Acqui                            | isitions- connecté en tant que                      |                       |                    |
|----------------------------------------|------------------------------------------------------------------|--------------------------------------------------------|-----------------------------------------------------|-----------------------|--------------------|
| Ac <u>q</u> uisitions É <u>d</u> itior | n <u>R</u> apports <u>O</u> pérations <u>T</u> ables <u>P</u> ar | amètres A <u>f</u> fichage <u>S</u> ervices <u>A</u> i | de                                                  |                       |                    |
| <b>) 1 V</b>                           | 🖹 🖻  📩                                                           | λ 🗎 🖺 Ο                                                |                                                     |                       |                    |
| Traitement 🔵                           |                                                                  | Don - Titre 993460 - Le catalogue d                    | le la bibliothèque à l'heure du Web 2.0 : étude des | opacs de nouve        | • •                |
| Recherche                              | Don Information additionnelle Option                             | ns Requérants Notes                                    |                                                     |                       |                    |
| Ajout titre                            | Numéro de re                                                     | mplacement                                             |                                                     |                       |                    |
| Z39.50                                 | Mode d'acquisition 06 D                                          | on                                                     |                                                     |                       | Volumes/Parties    |
| Commander                              | Localisation Sous-loca                                           | lisation Volumes/Parties                               |                                                     | Collection            |                    |
| Livro puro                             | RIDG                                                             |                                                        |                                                     |                       |                    |
| Done                                   | T T                                                              |                                                        | Exemplaire                                          |                       | -                  |
| Dépât légal                            |                                                                  | Le catalogue de                                        | la bibliothèque à l'heure du Web 2                  | Vol Ex                | 1                  |
| Poquêtos                               |                                                                  | Nº document                                            |                                                     |                       |                    |
| Quittor                                |                                                                  | Localisation RIBO                                      | G m                                                 | Notes                 |                    |
| Quitter                                | Fournisseur ADB                                                  | Sous-local.                                            |                                                     | Nouveauté             |                    |
|                                        | Bale de reception prozizora                                      | Catégorie 99                                           | Temporaire Date                                     | reliure Reliure       |                    |
|                                        |                                                                  | Eonds                                                  |                                                     | Dépôt temp.           |                    |
|                                        |                                                                  | État de disp. 01                                       | En commande                                         | Hist. dépôt           |                    |
|                                        |                                                                  |                                                        | Coût d                                              | l'achat 0,00          |                    |
|                                        |                                                                  |                                                        |                                                     | Acquisition           |                    |
|                                        |                                                                  | ISBN 978                                               | 2843651052 Date de                                  | e disp. Circulation   |                    |
|                                        |                                                                  | Eormat                                                 | Papier Heure de                                     | alsp. Inventaire      |                    |
|                                        |                                                                  | Conservati                                             | Photo                                               | copie                 |                    |
|                                        |                                                                  | État physi                                             | Co                                                  | mplet 🖌               |                    |
|                                        |                                                                  | Matériel acc.                                          | Nb. d'o                                             | bjets 1               |                    |
|                                        |                                                                  |                                                        |                                                     | Sauvegarder Fermer    |                    |
|                                        |                                                                  |                                                        | 01/02/2019 opmgrfr                                  | 01/02/2019 opmgrfr    |                    |
|                                        |                                                                  |                                                        |                                                     |                       |                    |
|                                        |                                                                  |                                                        |                                                     |                       |                    |
|                                        |                                                                  |                                                        |                                                     |                       |                    |
|                                        |                                                                  |                                                        |                                                     | Hatias av             | Aleuter            |
|                                        |                                                                  |                                                        |                                                     | Notice ex.            | Ajouter            |
|                                        |                                                                  |                                                        |                                                     | Bon transm. Supprimer | Sauvegarder Fermer |
|                                        | Casel                                                            | Créé: 01/02/2019 opmorfr                               | Modifié: 01/02/2019 opmorfr                         | État E - RE 1/1       |                    |

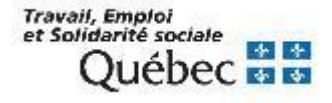

### **MODULE ACQUISITIONS – SUPPRESSION DE DONS**

- Sélectionner l'onglet Don.
- Sélectionner l'exemplaire.
- Cliquer sur le bouton Supprimer (2<sup>ème</sup> ligne).
- À la question, cliquer sur le bouton *Oui*.

|                      |                                                                   | Bibliomondo PortFolio Acqui   | sitions- connecte en tant que                      |                                            |                 |
|----------------------|-------------------------------------------------------------------|-------------------------------|----------------------------------------------------|--------------------------------------------|-----------------|
| Acquisitions Édition | <u>Rapports</u> <u>Opérations</u> <u>Tables</u> <u>Paramètres</u> | Affichage Services Aid        | le                                                 |                                            |                 |
| <b>) 1 V</b>         | 🔳 🖾 🖉 🖉 🔛 🗶 🛯                                                     | <b>É</b> 0                    |                                                    |                                            |                 |
| Traitement 🔵         | Don - 1                                                           | itre 993460 - Le catalogue de | e la bibliothèque à l'heure du Web 2.0 : étude des | opacs de nouve                             | • •             |
| Recherche            | Don Information additionnelle Options Requ                        | érants Notes                  |                                                    |                                            |                 |
| Ajout titre          | Numéro de remplacem                                               | ent                           |                                                    |                                            |                 |
| Z39.50               | Mode d'acquisition 06 Don                                         |                               |                                                    |                                            | Volumes/Parties |
|                      | Localisation Sous-localisation                                    | Volumes/Parties               |                                                    | Collection                                 |                 |
| Commandes            | RIBG                                                              | 0                             |                                                    |                                            |                 |
| Livre num.           | <b>†</b>                                                          |                               |                                                    |                                            |                 |
| Dons                 |                                                                   |                               |                                                    |                                            |                 |
| Dépôt légal          |                                                                   |                               |                                                    |                                            |                 |
| Requêtes             |                                                                   |                               |                                                    |                                            |                 |
| Quitter              | Fournisseur ADB Al                                                | BS Editions                   |                                                    |                                            |                 |
|                      | Date de réception 01/02/2019                                      |                               |                                                    |                                            |                 |
|                      |                                                                   |                               | Joulez-vous supprimer ce don?                      |                                            |                 |
|                      |                                                                   |                               |                                                    | Notice ex. Aj<br>Bon transm. Supprimer Sau | outer Supprimer |
|                      | Cr                                                                | éé: 01/02/2019 onmartr        | Modifié: 01/02/2019 opmarfr                        | État: E - RE 1/1                           |                 |

Attention. Si aucune autre bibliothèque ne possède le document, n'oubliez pas de supprimer ou de faire supprimer la notice de ce don dans le module Catalogue.

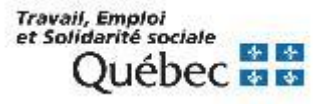

### Commande unique - Avant l'envoi du bon de commande

### Récupérer le bon de commande

- 1. Cliquer sur le bouton *Bon de commande*.
- 2. Cliquer sur le bouton Envoi.
- 3. Sélectionner le bon de commande.
- 4. Cliquer sur le bouton Éditer.

|                  |                            | Bibliomondo                 | PortFolio Acquisitions- connecté en tant qu | e      |     |             |                     |             |        |
|------------------|----------------------------|-----------------------------|---------------------------------------------|--------|-----|-------------|---------------------|-------------|--------|
| Acquisitions É   | dition Rapports Opérations | Tables Paramètres Affichage | <u>S</u> ervices <u>A</u> ide               |        |     |             |                     |             |        |
|                  | 🖥 🗟 🗶 🔊                    | 💿 ★ 👗 🕒 💼 🛛                 | D.                                          |        |     |             |                     |             |        |
| B.C.             |                            |                             | B.C Envoi                                   |        |     |             |                     |             | • •    |
| Recherche        | Page 1/1                   |                             |                                             |        |     |             |                     |             |        |
| Attribution      |                            | № B.C.                      |                                             | Urgent | EDI | Fournisseur | Compte pré-autorisé | Créé        | Total  |
| Production       | BEST-00000000000           | 24                          |                                             |        |     | PANTOU      |                     | 14/12/2020  | 75,95  |
| Envoi<br>Quitter |                            |                             | 3                                           |        |     |             |                     |             | •      |
|                  |                            |                             | <                                           | >      |     |             | Envoyer             | 4<br>Édiler | Fermer |

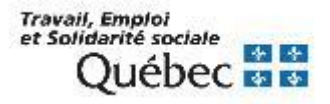

### **Commande unique - Avant l'envoi du bon de commande**

• Cliquer sur le bouton *Supprimer*.

| Ac <u>q</u> uisitions É <u>d</u> it | tion <u>R</u> apports <u>O</u> pérations | s <u>T</u> ables <u>P</u> aramètres A <u>f</u> fichage <u>S</u> ervices | Aide             |              |             |        |                 |                    |
|-------------------------------------|------------------------------------------|-------------------------------------------------------------------------|------------------|--------------|-------------|--------|-----------------|--------------------|
| 👂 🖥 💱                               | i 🗐 🔂 🗶 🚳                                | 9 ★ 👗 💼 💼 💿                                                             |                  |              |             |        |                 |                    |
| B.C.                                |                                          | Bon de                                                                  | commande - BEST- | 00000000000  | 24 - PANTOU |        |                 |                    |
| Recherche                           | B.C. Notes                               |                                                                         |                  |              |             |        |                 |                    |
| Attribution                         |                                          | Urgent                                                                  |                  |              |             |        |                 |                    |
| Production                          | Nº B.C. BEST-                            | 000000000024 Livrer à                                                   | BEST RIB         | G            |             |        |                 |                    |
| Envoi                               | Nº compte                                | Facturer à                                                              | BEST RIB         | IG           |             |        |                 |                    |
| Quitter                             | U Nº comman                              | Titre                                                                   | Vol              | Nu Ex        | Total T     | Гур Мо | État            |                    |
|                                     | 183665 A                                 | Accompagner les transformations du travail en                           | biblioth 0       | 1            | 75,95 0     | 01 01  | O - NR 0/1 - NP |                    |
|                                     |                                          |                                                                         |                  |              |             |        |                 |                    |
|                                     |                                          |                                                                         |                  |              |             |        |                 |                    |
|                                     |                                          |                                                                         |                  |              |             |        |                 |                    |
|                                     |                                          |                                                                         |                  |              |             |        |                 |                    |
|                                     |                                          |                                                                         |                  |              |             |        |                 |                    |
|                                     |                                          |                                                                         |                  |              |             |        |                 | Total 75.95        |
|                                     |                                          |                                                                         |                  |              |             |        | •               | Ajouter Retirer    |
|                                     |                                          |                                                                         |                  |              |             | Envo   | yer Supprimer   | Sauvegarder Fermer |
|                                     | BEST                                     | Créé:14/12/2020 opmqrfr                                                 | Modifié:14/12/2  | 2020 opmarfr |             | Env    | /oyé:           | État:O             |

Bibliomondo PortFolio Acquisitions- connecté en tant que

 Répondre aux 2 questions suivantes

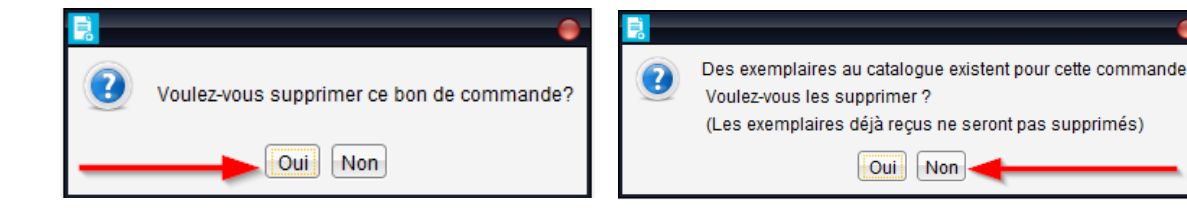

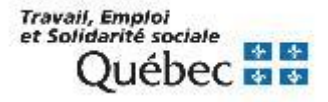

### **Commande unique - Avant l'envoi du bon de commande**

- Effectuer les modifications dans la commande.
- Cliquer sur le bouton Sauvegarder.

|                      | Bibliomondo PortFolio Acquisitions- connecté en tant que 🔷 🗢 👄                                           |
|----------------------|----------------------------------------------------------------------------------------------------|
| Acguisitions Édition | Rapports Opérations Iables Paramètres Affichage Services Aide                                            |
|                      |                                                                                                    |
| Traitement 🔵         | Commande 183665 - Titre 1219670 - Accompagner les transformations du travail en bibliothèque / Marie 🔤 🧁 |
| Recherche            | Commande Information additionnelle Options Réclamations Requérants Notes                                 |
| Ajout titre          | Urgent Numéros de remplacement                                                                           |
| Z39.50               | Mode daqualitati [1] a Regulare                                                                          |
| Commandes            | Localisata. Sous-loc Collecton Volum Etatexem Date Code budg Annee bu Nº facture Prix paye Numero        |
| Livre num            |                                                                                                    |
| Dens                 |                                                                                                    |
| Dásátlássl           |                                                                                                    |
| Depot legal          |                                                                                                    |
| Requetes             | Fournisseur PANTOU 📟 Librairie Pantoute                                                                  |
| Quitter              | N° compte p.a Prix/ex T5.95                                                                              |
| I I                  | Livrer à BEST and RIBG Total 75,95                                                                       |
| I I                  | Facturer à BEST 🔐 RIBG Total payé000                                                                     |
| I I                  |                                                                                                    |
|                      | Notice ex. Répartir coût Voir budget Annuler Ajouter Supprimer                                           |
|                      | Imprimer Annuler Supprimer Sauvegarder Fermer                                                            |
| В                    | ST         Créé:14/12/2020 opmgrfr         État: 0 - NR 0/1 - NP 0/1                                     |

• Produire un nouveau bon de commande.

| B.C.           |        |                    | B.C Production                    |                      |                |
|----------------|--------|--------------------|-----------------------------------|----------------------|----------------|
| lerene         | Code   | Fournisseur        | Compte pré-autorisé (date de fin) | Commandes attribuées | Montant estimé |
| bution         | ARCMUS | Archambault        |                                   | 4                    | 165,80         |
| luction 🦰      | PANTOU | Librairie Pantoute |                                   | 1                    | 75,95          |
| nvoi<br>Jitter |        |                    |                                   |                      |                |
|                |        |                    |                                   |                      |                |

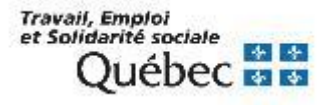

### Commande unique - Après l'envoi du bon de commande

### Récupérer le bon de commande

- Cliquer sur le bouton *Bon de commande*.
- Effectuer une recherche avec le titre du document commandé ou avec le numéro du bon de commande.
- Cliquer sur le bouton Rechercher.

|                                        |                                | Bibliomondo                                                   | PortFolio Acquisitions- connecté en tant que | unuti                     |  |  |  |  |  |
|----------------------------------------|--------------------------------|---------------------------------------------------------------|----------------------------------------------|---------------------------|--|--|--|--|--|
| Acquisitions Édition                   | n <u>R</u> apports <u>O</u> pé | érations <u>T</u> ables <u>P</u> aramètres A <u>f</u> fichage | <u>S</u> ervices <u>A</u> ide                |                           |  |  |  |  |  |
|                                        |                                |                                                               |                                              |                           |  |  |  |  |  |
| B.C.                                   |                                |                                                               | B.C Recherche                                | • •                       |  |  |  |  |  |
| Recherche<br>Attribution<br>Production |                                |                                                               |                                              |                           |  |  |  |  |  |
| Envoi                                  |                                |                                                               |                                              |                           |  |  |  |  |  |
| Quitter                                |                                |                                                               |                                              |                           |  |  |  |  |  |
|                                        |                                | Termes à rechercher                                           | Index                                        |                           |  |  |  |  |  |
|                                        |                                | Manager le travail à distance                                 | TI (+ INA /RES)                              |                           |  |  |  |  |  |
|                                        | OU                             | ▼ 25                                                          | No BC                                        |                           |  |  |  |  |  |
|                                        | ET                             | <b>•</b>                                                      | NO. SEQ.                                     |                           |  |  |  |  |  |
|                                        | ET                             | Fournisseur                                                   | m                                            | Rechercher Effacer Fermer |  |  |  |  |  |

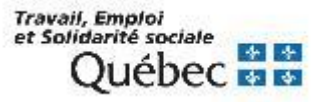

### **Commande unique - Après l'envoi du bon de commande**

|                   |                     |                                                                 | Bibliomondo PortFolio Ac                      | quisitions- connecté en tant que |                       |                    |
|-------------------|---------------------|-----------------------------------------------------------------|-----------------------------------------------|----------------------------------|-----------------------|--------------------|
|                   | Acquisitions Éditio | n <u>R</u> apports <u>O</u> pérations <u>T</u> ables <u>P</u> a | aramètres A <u>f</u> fichage <u>S</u> ervices | Aide                             |                       |                    |
|                   | <b>b b v</b>        | 🗎 🔯 🗶 😒 🛨                                                       | χ 🕒 💼 💿                                       |                                  |                       |                    |
|                   | B.C. 🔵              |                                                                 | Bon de con                                    | nmande - BEST-0000000000025 - LL |                       | • \varTheta        |
|                   | Recherche           | B.C. Notes                                                      |                                               |                                  |                       |                    |
|                   | Attribution         |                                                                 | Urgent                                        |                                  |                       |                    |
|                   | Production          | Nº B.C. BEST-0000000000                                         | 025 Livrer à F                                | BEST RIBG                        |                       |                    |
| Cliquer sur le    | Envoi               | Nº compte                                                       | Facturer à F                                  | BEST RIBG                        |                       |                    |
|                   | Quitter             | U Nº comman                                                     | Titre                                         | Vol Nu Ex Total 1                | Typ Mo État           |                    |
| bouton Supprimer. |                     | 183666 Manager le tra                                           | avail à distance et le télétravail / [        | Daniel O 0 🗌 1 34,95 0           | 01 01 0 - NR 0/1 - NP |                    |
| 11                |                     |                                                                 |                                               |                                  |                       |                    |
|                   |                     |                                                                 |                                               |                                  |                       | Total 34,95        |
|                   |                     |                                                                 |                                               |                                  |                       |                    |
|                   |                     |                                                                 |                                               |                                  |                       | Ajouter Retirer    |
|                   |                     |                                                                 |                                               |                                  | Envoyer Supprimer     | Sauvegarder Fermer |
|                   |                     | BEST Créé:14/12/2                                               | 2020 opmgrfr N                                | Iodifié:14/12/2020 opmgrfr       | Envoyé: 14/12/2020    | État:O             |

### Répondre aux 3 questions suivantes

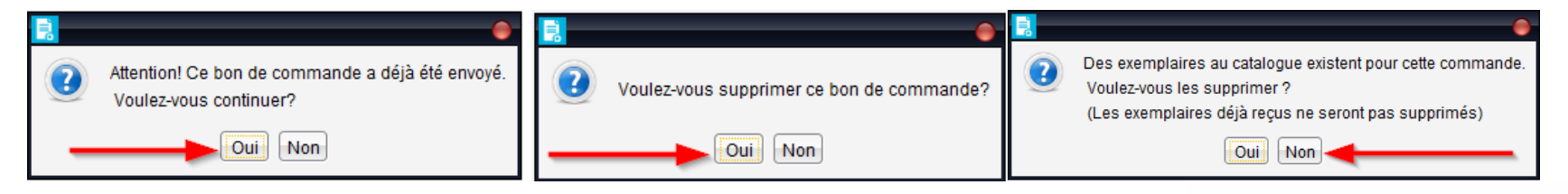

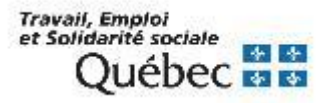

### **Commande unique - Après l'envoi du bon de commande**

- Effectuer les modifications dans la commande.
- Cliquer sur le bouton Sauvegarder.

|                       | Bibliomono                                                                                  | lo PortFolio Acquisitions- connecté en tant que          | 0 • • •                                             |
|-----------------------|---------------------------------------------------------------------------------------------|----------------------------------------------------------|-----------------------------------------------------|
| Acquisitions Éditio   | on <u>R</u> apports <u>O</u> pérations <u>T</u> ables <u>P</u> aramètres A <u>f</u> fichage | <u>Services</u> <u>A</u> ide                             |                                                     |
| <b>b</b> 8            |                                                                                             | 0                                                        |                                                     |
| Traitement 🔵          | Commande 183666                                                                             | - Titre 1201258 - Manager le travail à distance et le té | létravail / Daniel Ollivier 🕒 🕒                     |
| Recherche             | Commande Information additionnelle Options Réclama                                          | tions Requérants Notes                                   |                                                     |
| Ajout titre<br>Z39.50 | Urgent Numéros de remplacement<br>Mode d'acquisition 01 - Régulière                         |                                                          | Volumes/Parties                                     |
|                       | Localisati Sous-loc Collection Volum État exe                                               | m Date Code budg Année bu N                              | Nº facture Prix payé Numéro                         |
| Commandes             | BEST 0 NR/NP                                                                                | 2020-12-14 347 007 2019/2020                             | 0,00                                                |
| Livre num.            |                                                                                             |                                                          |                                                     |
| Dons                  |                                                                                             |                                                          |                                                     |
| Dépôt légal           |                                                                                             |                                                          |                                                     |
| Requêtes              | Fournisseur LL Librairie La Liberté                                                         |                                                          |                                                     |
| Quitter               | Nº compte p.a.                                                                              |                                                          | Prix/ex. 34,95                                      |
|                       | Livrer à BEST RIBG                                                                          |                                                          | Total 34.95                                         |
|                       | Facturer à BEST RIBG                                                                        |                                                          | Total payé0_00                                      |
|                       |                                                                                             |                                                          |                                                     |
|                       |                                                                                             | Notice ex.                                               | Répartir coût Voir budget Annuler Ajouter Supprimer |
|                       |                                                                                             | [                                                        | Imprimer Annuler Supprimer Sauvegarder Fermer       |
|                       | BEST Créé: 14/12/2020 opmgrfr                                                               | Modifié: 14/12/2020 opmgrfr                              | État: O - NR 0/1 - NP 0/1                           |

• Produire un nouveau bon de commande.

|                      |                                | Bibliomondo PortFolio Acquisitions (Base | e de TEST)- connecté en tant que opmgrfr |                      | 00              |
|----------------------|--------------------------------|------------------------------------------|------------------------------------------|----------------------|-----------------|
| Acquisitions Édition | n <u>Rapports</u> Opérations 1 | ables Paramètres Affichage Services Aide |                                          |                      |                 |
|                      | 📓 🔂 🛎 😒 🔮                      | 🗙 👗 💼 💼 💿                                |                                          |                      |                 |
| B.C.                 |                                |                                          | B.C Production                           |                      | • •             |
| Recherche            | Code                           | Fournisseur                              | Compte pré-autorisé (date de fin)        | Commandes attribuées | Montant estimé  |
| Attribution          | ARCMUS                         | Archambault                              |                                          | 4                    | 165,80          |
| Production           | LL                             | Librairie La Liberté                     |                                          | 1                    | 34,95           |
| Envoi<br>Quitter     |                                |                                          |                                          |                      |                 |
|                      | Comman                         | des 5                                    | Total estimé [                           | 200.75               |                 |
|                      |                                |                                          |                                          | Creer B.C.           | Afficher Fermer |

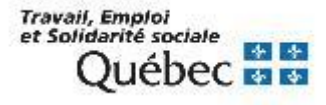

### Commande multiple - Avant l'envoi du bon de commande

### Récupérer le bon de commande

- 1. Cliquer sur le bouton Bon de commande.
- 2. Cliquer sur le bouton Envoi.
- 3. Sélectionner le bon de commande.
- 4. Cliquer sur le bouton Éditer.

|                      |                                                  | Bibliomondo                                 | PortFolio Acquisitions- connec | cté en tant que | )      |                 |                                                                                                    |            |        |
|----------------------|--------------------------------------------------|---------------------------------------------|--------------------------------|-----------------|--------|-----------------|----------------------------------------------------------------------------------------------------|------------|--------|
| Acquisitions Édition | n <u>R</u> apports <u>O</u> pérations <u>T</u> a | ables <u>P</u> aramètres A <u>f</u> fichage | <u>S</u> ervices <u>A</u> ide  |                 |        |                 |                                                                                                    |            |        |
| 👂 🖥 😵                | 🗎 🔂 🔕 😒                                          | * 🔏 🗈 🛍 🤇                                   |                                |                 |        |                 |                                                                                                    |            |        |
| B.C.                 |                                                  |                                             | B.C                            | - Envoi         |        |                 |                                                                                                    |            | • •    |
| Recherche            | Page 1/1                                         | 3                                           |                                |                 |        |                 |                                                                                                    |            |        |
| Attribution          |                                                  | № B.C.                                      |                                |                 | Urgent | EDI Fournisseur | Compte pré-autorisé                                                                                                    | Créé       | Total  |
| Production           | BEST-000000000026                                |                                             |                                |                 |        | ARCMUS          |                                                                                                    | 14/12/2020 | 41,90  |
| Envoi 2              | BEST-000000000024                                |                                             |                                |                 |        | PANTOU          |                                                                                                    | 14/12/2020 | 75,95  |
| Ouitter              |                                                  |                                             |                                |                 |        |                 |                                                                                                    |            |        |
|                      |                                                  |                                             |                                |                 |        |                 |                                                                                                    |            |        |
|                      | 4                                                |                                             |                                |                 |        |                 |                                                                                                    |            | •      |
|                      |                                                  |                                             |                                | < >>            | >      |                 | [ Free content of the content of the | 4<br>Édur  | Former |
|                      |                                                  |                                             |                                |                 |        |                 | Envoyer                                                                                                    | Eulter     | renner |

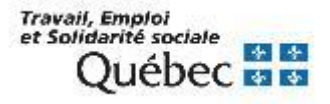
#### **Commande multiple - Avant l'envoi du bon de commande**

- Sélectionner le titre à modifier.
- Cliquer sur le bouton *Retirer*.
- Cliquer sur le bouton
   Sauvegarder.

| Acguisitions | É <u>d</u> ition <u>R</u> appor | rts <u>O</u> pératior | ns <u>T</u> ables <u>P</u> aramètres A <u>f</u> fich | age <u>S</u> ervices <u>A</u> ide |                  | ant quo |            |     |         |               |             |         |
|--------------|---------------------------------|-----------------------|------------------------------------------------------|-----------------------------------|------------------|---------|------------|-----|---------|---------------|-------------|---------|
|              | ¥ 🛛 🖟                           | <b>8</b> 8            | 💿 ★ 👗 🗈 🖺                                            | 0                                 |                  |         |            |     |         |               |             |         |
| B.C.         | •                               |                       |                                                      | Bon de comman                     | de - BEST-0000   | 0000000 | 26 - ARCMU | IS  |         |               |             |         |
| Recherche    | B.C.                            | Notes                 |                                                      |                                   |                  |         |            |     |         |               |             |         |
| Attribution  |                                 |                       |                                                      | ] Urgent                          |                  |         |            |     |         |               |             |         |
| Production   | N                               | B.C. BEST             | -000000000026                                        | Livrer à BEST                     | RIBG             |         |            |     |         |               |             |         |
| Envoi        | Nº co                           | ompte                 |                                                      | Facturer à BEST                   | RIBG             |         |            |     |         |               |             |         |
| Quitter      | U 1                             | Nº comman             | Titre                                                |                                   | Vol Nu           | Ex      | Total      | Тур | Мо      | État          |             |         |
|              |                                 | 183656                | Méthodes et outils de veille cré                     | ative / Stéphane Goria            | 0                | 1       | 21,95      | 01  | 01 O    | - NR 0/1 - NP |             |         |
|              |                                 | 183655                | JavaScript pour l'intégrateur We                     | eb : créer des sites We.          | 0                | 1       | 19,95      | 01  | 01 O    | - NR 0/1 - NP |             |         |
|              |                                 |                       |                                                      |                                   |                  |         |            |     |         |               |             |         |
|              |                                 |                       |                                                      |                                   |                  |         |            |     |         |               |             |         |
|              |                                 |                       |                                                      |                                   |                  |         |            |     |         |               |             |         |
|              |                                 |                       |                                                      |                                   |                  |         |            |     |         |               |             |         |
|              |                                 |                       |                                                      |                                   |                  |         |            |     |         |               |             |         |
|              |                                 |                       |                                                      |                                   |                  |         |            |     |         | $\mathbf{i}$  | Total       | 41.90   |
|              |                                 |                       |                                                      |                                   |                  |         |            |     |         |               | Ajouter     | Retirer |
|              |                                 |                       |                                                      |                                   |                  |         |            |     | Envoyer | Supprimer     | Sauvegarder | Fermer  |
|              | BEST                            |                       | Créé:14/12/2020 opmgrfr                              | Mod                               | lifié:14/12/2020 | ) opmar | fr         |     | Envo    | /é:           | État:O      |         |

 Répondre à la question suivante

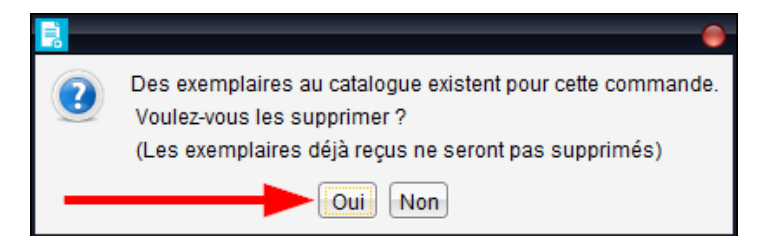

**IMPORTANT.** Pour modifier le prix du document dans la commande, cliquer sur le bouton *Oui*.

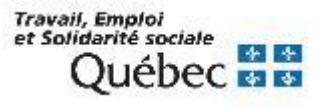

#### **Commande multiple - Avant l'envoi du bon de commande**

- Effectuer les modifications dans la commande.
- Cliquer sur le bouton
   Sauvegarder.

 Récupérer le bon de commande créé à l'origine.

| ļ                                    | Bibliomone                                                      | lo PortFolio Acquisitions- connecté en tant que        | • •                                                |
|--------------------------------------|-----------------------------------------------------------------|--------------------------------------------------------|----------------------------------------------------|
| c <u>q</u> uisitions É <u>d</u> itio | n <u>Rapports</u> Opérations <u>Tables</u> Paramètres Affichage | e <u>S</u> ervices <u>A</u> ide                        |                                                    |
|                                      |                                                                 | 0                                                      |                                                    |
| Traitomont                           | Commanded 402655                                                | Titro 4336366 Java Sorint pour l'Intégrateur Mab - oré | or doe sitos Wob dynamizuos                        |
| Recherche                            | Commencia Information additionnalia Ontiona Dádama              |                                                        | er des sites web dynamiques 🖤                      |
| viout titre                          | Urgent Numéros de remplacement                                  | nions Requerants Notes                                 |                                                    |
| 739.50                               | Mode d'acquisition 01 Régulière                                 |                                                        | Volumes/Parties                                    |
|                                      | E Localis Sous-Io Catégor Collecti Fo                           | nds Conservation Code budgétaire Année b               | Numéro                                             |
| mmandes                              | 1 BEST 99                                                       | 347 007 2019/20.                                       |                                                    |
| vre num.                             |                                                                 |                                                        |                                                    |
| Dons                                 |                                                                 |                                                        |                                                    |
| épőt légal                           |                                                                 |                                                        |                                                    |
| Requêtes                             | Fournisseur ARCMUS - Archambault                                |                                                        |                                                    |
| Quitter                              | Nº compte p.a.                                                  |                                                        | Prix/ex. 29,95                                     |
|                                      | Livrer à BEST RIBG                                              |                                                        | Total 29.95                                        |
|                                      | Facturer à BEST 🛄 RIBG                                          |                                                        | /                                                  |
|                                      |                                                                 |                                                        |                                                    |
|                                      |                                                                 | Notice ex. Rég                                         | partir coût Voir budget Annuler Ajouter Supprimer  |
|                                      |                                                                 |                                                        | Imprimer Annuler Supprimer Sauvegarder Fermer      |
|                                      | BEST Créé: 10/12/2020 opmarfr                                   | Modifié: 14/12/2020 opmarfr                            | État. O - NR 0/1 - NP 0/1                          |
|                                      |                                                                 | · · ·                                                  | · · · · · · · · · · · · · · · · · · ·              |
| uicitions Édition                    | Bibliomondo Port                                                | Folio Acquisitions- connecté en tant que               | • • •                                              |
|                                      |                                                                 | vices <u>H</u> ue                                      |                                                    |
|                                      |                                                                 |                                                        |                                                    |
| В.С.                                 |                                                                 | B.C Envoi                                              | • •                                                |
| echerche                             | Page 1/1                                                        |                                                        |                                                    |
| ttribution                           | N° B.C.                                                         | Urgent EDI                                             | Fournisseur Compte pré-autorisé Créé Total         |
| Envoi                                | BEST-000000000026<br>BEST-000000000024                          |                                                        | ARCMUS 14/12/2020/21,95<br>PANTOU 14/12/2020 75,95 |
| Quitter                              |                                                                 |                                                        | · · · · · · · · · · · · · · · · · · ·              |
|                                      |                                                                 |                                                        |                                                    |
|                                      | 4                                                               |                                                        |                                                    |
|                                      |                                                                 |                                                        |                                                    |
|                                      |                                                                 |                                                        | Envoyer Édiler Fermer                              |
|                                      |                                                                 |                                                        |                                                    |

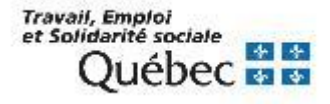

#### Commande multiple - Avant l'envoi du bon de commande

- Ajouter la commande au bon de commande.
- Cliquer sur le bouton Sauvegarder.

|                       |                           | Bibliomondo PortFolio Acquisiti                                              | ons-conne   | cté en tar | nt que | proprie    |     |      |                       |             |         |
|-----------------------|---------------------------|------------------------------------------------------------------------------|-------------|------------|--------|------------|-----|------|-----------------------|-------------|---------|
| Ac <u>q</u> uisitions | Édition Rapports Opératio | ns <u>T</u> ables <u>P</u> aramètres Affichage <u>S</u> ervices <u>A</u> ide |             |            |        |            |     |      |                       |             |         |
| <b>b</b>              | 🙀 🗎 🔂 🗶 🚳                 | 9 ★ 👗 🕒 🖺 Ο                                                                  |             |            |        |            |     |      |                       |             |         |
| B.C.                  | $\bigcirc$                | Bon de comma                                                                 | ande - BES  | T-000000   | 000002 | 26 - ARCMU | S   |      |                       |             | • •     |
| Recherche             | B.C. Notes                |                                                                              |             |            |        |            |     |      |                       |             |         |
| Attribution           |                           | Urgent                                                                       |             |            |        |            |     |      |                       |             |         |
| Production            | № B.C. BES                | T-000000000026 Livrer à BEST                                                 |             | RIBG       |        |            |     |      |                       |             |         |
| Envoi                 | № compte                  | Facturer à BEST                                                              | - F         | RIBG       |        |            |     |      |                       |             |         |
| Quitter               | U Nº comman               | Titre                                                                        | Vol         | Nu         | Ex     | Total      | Тур | Мо   | État                  |             |         |
|                       | 183655                    | JavaScript pour l'intégrateur Web : créer des sites W                        | e 0         |            | 1      | 29,95      | 01  | 01   | O - NR 0/1 - NP       |             |         |
|                       | 183656                    | Méthodes et outils de veille créative / Stéphane Gori                        | a O         |            | 1      | 21,95      | 01  | 01   | O - NR 0/1 - NP       |             |         |
|                       |                           |                                                                              |             |            |        |            |     |      |                       |             |         |
|                       |                           |                                                                              |             |            |        |            |     |      |                       | 1.1         |         |
|                       |                           |                                                                              |             |            |        |            |     |      |                       |             |         |
|                       |                           |                                                                              |             |            |        |            |     |      | $\mathbf{\mathbf{N}}$ | Total       | 51,90   |
|                       |                           |                                                                              |             |            |        |            |     |      |                       | Ajouter     | Retirer |
|                       |                           |                                                                              |             |            |        |            |     | Envo | yer Supprimer         | Sauvegarder | Fermer  |
|                       | BEST                      | Créé:14/12/2020 opmgrfr M                                                    | odifié:14/1 | 2/2020 (   | opmqrf | 'n         |     | En   | voyé:                 | État:O      |         |

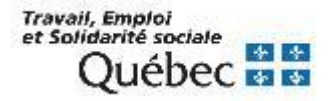

#### Commande multiple - Après l'envoi du bon de commande

#### Récupérer le bon de commande

- Cliquer sur le bouton Bon de commande.
- Effectuer une recherche avec le titre du document commandé ou avec le numéro du bon de commande.
- Cliquer sur le bouton Rechercher.

|                      |                                | Bibliomondo Po                                                          | rtFolio Acquisitions- connecté en tant que | uping ti |                           |
|----------------------|--------------------------------|-------------------------------------------------------------------------|--------------------------------------------|----------|---------------------------|
| Acquisitions Édition | n <u>R</u> apports <u>O</u> pé | rations <u>T</u> ables <u>P</u> aramètres A <u>f</u> fichage <u>S</u> e | ervices <u>A</u> ide                       |          |                           |
|                      |                                | 🔊 ? ★ 👗 🕒 🖺 O                                                           |                                            |          |                           |
| B.C.                 |                                |                                                                         | B.C Recherche                              |          | • 🔶                       |
| Recherche            |                                |                                                                         |                                            |          |                           |
| Production           |                                |                                                                         |                                            |          |                           |
| Envoi                |                                |                                                                         |                                            |          |                           |
| Quitter              |                                |                                                                         |                                            |          |                           |
|                      |                                | Termes à rechercher                                                     | Index                                      |          |                           |
|                      |                                | cinquante ans de numérique                                              | TI (+ INA /RES)                            |          |                           |
|                      | OU                             | •                                                                       | No BC                                      |          |                           |
|                      | ET                             | •                                                                       | NO. SEQ.                                   |          |                           |
|                      |                                |                                                                         |                                            |          |                           |
|                      | ET                             | ▼ Fournisseur                                                           |                                            |          | •                         |
|                      |                                |                                                                         |                                            |          | Rechercher Effacer Fermer |

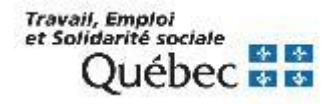

#### **Commande multiple - Après l'envoi du bon de commande**

- Sélectionner le titre à modifier.
- Cliquer sur le bouton *Retirer*.
- Cliquer sur le bouton
   Sauvegarder.

| Acguisitions Édition | n <u>R</u> apports <u>O</u> pératio | ons <u>T</u> ables <u>P</u> aramètres A <u>f</u> fichag | e <u>S</u> ervices <u>A</u> ide |              |        |            |     |        |                 |             |         |
|----------------------|-------------------------------------|---------------------------------------------------------|---------------------------------|--------------|--------|------------|-----|--------|-----------------|-------------|---------|
| 🦻 🖥 😵                | 📓 🔂 🗶 😣                             | 🛛 🕈 👗 🗎 🖺                                               | 0                               |              |        |            |     |        |                 |             |         |
| В.С. 🔵               |                                     |                                                         | Bon de commande                 | - BEST-00000 | 000000 | 27 - ARCMU | S   |        |                 |             |         |
| Recherche            | EC. Notes                           |                                                         |                                 |              |        |            |     |        |                 |             |         |
| Attribution          |                                     |                                                         | Jrgent                          |              |        |            |     |        |                 |             |         |
| Production           | Nº B.C. BES                         | T-000000000027                                          | Livrer à BEST                   | RIBG         |        |            |     |        |                 |             |         |
| Envoi                | Nº compte                           |                                                         | Facturer à BEST                 | 🔜 RIBG       |        |            |     |        |                 |             |         |
| Quitter              | U Nº comman                         | Titre 🗠                                                 |                                 | Vol Nu       | Ex     | Total      | Тур | Мо     | État            |             |         |
|                      | 183669                              | Bibliothèques : le Web est à vous                       | / Véronique Mesguich            | 0            | 1      | 21,95      | 01  | 01     | O - NR 0/1 - NP |             |         |
|                      | 183668                              | Cinquante ans de numérique en                           | pibliothèque / Yves D           | 0            | 1      | 19,95      | 01  | 01     | O - NR 0/1 - NP |             |         |
|                      |                                     |                                                         |                                 |              |        |            |     |        |                 |             | _       |
|                      |                                     |                                                         |                                 |              |        |            |     |        |                 | Tatal       | 44.00   |
|                      |                                     |                                                         |                                 |              |        |            |     |        |                 | Total       | 41,90   |
|                      |                                     |                                                         |                                 |              |        |            |     |        |                 |             | 4       |
|                      |                                     |                                                         |                                 |              |        |            |     |        |                 |             |         |
|                      |                                     |                                                         |                                 |              |        |            |     |        |                 | Ajouter     | Retirer |
|                      |                                     |                                                         |                                 |              |        |            | (   | Envo   | yer Supprimer   | Sauvegarder | Fermer  |
|                      | BEST                                | Créé: 14/12/2020 opmgrfr                                | Modifié:14/                     | 12/2020 opm  | ngrfr  |            | En  | vové:1 | 4/12/2020       | État:O      |         |

Bibliomondo PortFolio Acquisitions- connecté en tant que

 Répondre aux 2 questions suivantes

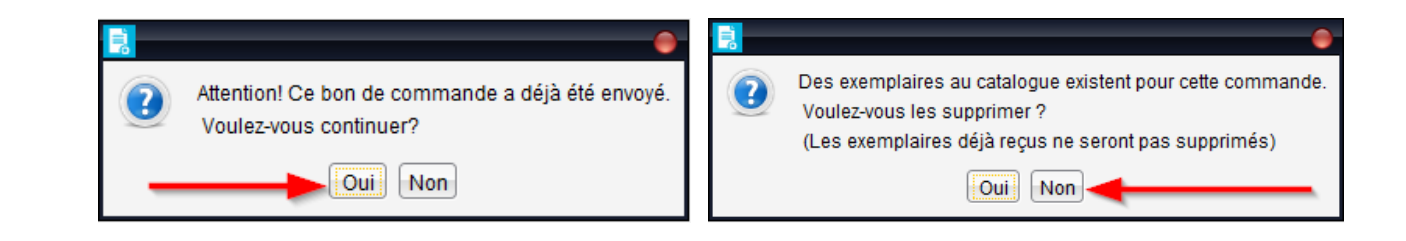

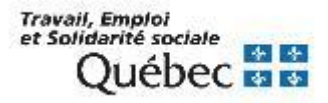

#### Commande multiple - Après l'envoi du bon de commande

• Cliquer sur le bouton *Envoyer*.

| • <del>•</del>  |
|-----------------|
|                 |
|                 |
|                 |
|                 |
|                 |
|                 |
|                 |
|                 |
| Total 21,95     |
|                 |
|                 |
| uter Retirer    |
| venarder Fermer |
| État:O          |
| 1               |

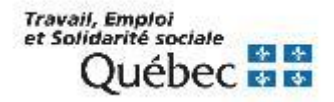

#### Commande multiple - Après l'envoi du bon de commande

- Effectuer les modifications dans la commande.
- Cliquer sur le bouton Sauvegarder.

|                       | Bibliomondo PortFolio Aco                                                                             | cquisitions- connecte en tant que                                          |
|-----------------------|----------------------------------------------------------------------------------------------------|----------------------------------------------------------------------------|
| Acquisitions Éditio   | on <u>Rapports</u> <u>Opérations</u> <u>Tables</u> <u>Paramètres</u> <u>Affichage</u> <u>Services</u> | Aide                                                                       |
| <b>b</b> 6 9          |                                                                                                    |                                                                            |
| Traitement 🔵          | Commande 183668 - Titre 1216983                                                                       | 3 - Cinquante ans de numérique en bibliothèque / Yves Desrichard ; pré 🔷 🔴 |
| Recherche             | Commande Information additionnelle Options Réclamations Requé                                         | érants Notes                                                               |
| Ajout titre<br>Z39.50 | Urgent Numéros de remplacement<br>Mode d'acquisition 01 m Régulière                                   | Volumes/Parties                                                            |
|                       | E Localis Sous-Io Catégor Collecti Fonds Conse                                                        | ervation Code budgétaire Année b Numéro                                    |
| Commandes             | 1 BEST 99                                                                                             | <u>347 007</u> 2019/20                                                     |
| Livre num.            |                                                                                                    |                                                                            |
| Dons                  |                                                                                                    |                                                                            |
| Dépôt légal           |                                                                                                    |                                                                            |
| Requêtes              | Fournisseur ARCMUS Archambault                                                                        |                                                                            |
| Quitter               | Nº compte p.a.                                                                                        | Prix/ex. 19,95                                                             |
|                       | Livrer à BEST 🔜 RIBG                                                                                  | Total 19.95                                                                |
|                       | Facturer à BEST RIBG                                                                                  |                                                                            |
|                       |                                                                                                    |                                                                            |
|                       |                                                                                                    | Nouce ex. Répartir coût Voir budget Annuler Ajouter Supprimer              |
|                       |                                                                                                    | Imprimer Annuler Supprimer Sauvegarder Fermer                              |
|                       | BEST Créé: 14/12/2020 opmgrfr Mod                                                                     | difié: 14/12/2020 opmgrfr État: O - NR 0/1 - NP 0/1                        |

 Produire un nouveau bon de commande.

| Acquisitions Édition | n <u>R</u> apports <u>O</u> pérations | Bibliomondo PortFolio Acquisitions<br>Tables Paramètres Affichage Services A | (Base de TEST)- connecté en tant que opmgrfr<br>jde |                      | • • •           |
|----------------------|---------------------------------------|------------------------------------------------------------------------------|-----------------------------------------------------|----------------------|-----------------|
|                      | 📓 🔂 🗶 👘                               | ) ★ 👗 🕒 🛍 🖒                                                                  |                                                     |                      |                 |
| B.C.                 |                                       |                                                                              | B.C Production                                      |                      | • •             |
| Recherche            | Code                                  | Fournisseur                                                                  | Compte pré-autorisé (date de fin)                   | Commandes attribuées | Montant estimé  |
| Attribution          | ARCMUS                                | Archambault                                                                  |                                                     | 3                    | 143,85          |
| Envoi                |                                       |                                                                              |                                                     |                      |                 |
|                      | Commar                                | ndes 3                                                                       | Total estimé [                                      | 143.85               |                 |
|                      |                                       |                                                                              |                                                     | Créer B.C.           | Afficher Fermer |

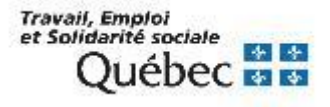

- Cliquer sur le bouton Réception 3
- Sélectionner le fichier *Commandes à recevoir*.
- Effectuer une recherche afin de retrouver la commande :
  - Par # de bon de commande
  - Par fournisseur
- Cliquer sur le bouton *Rechercher*.

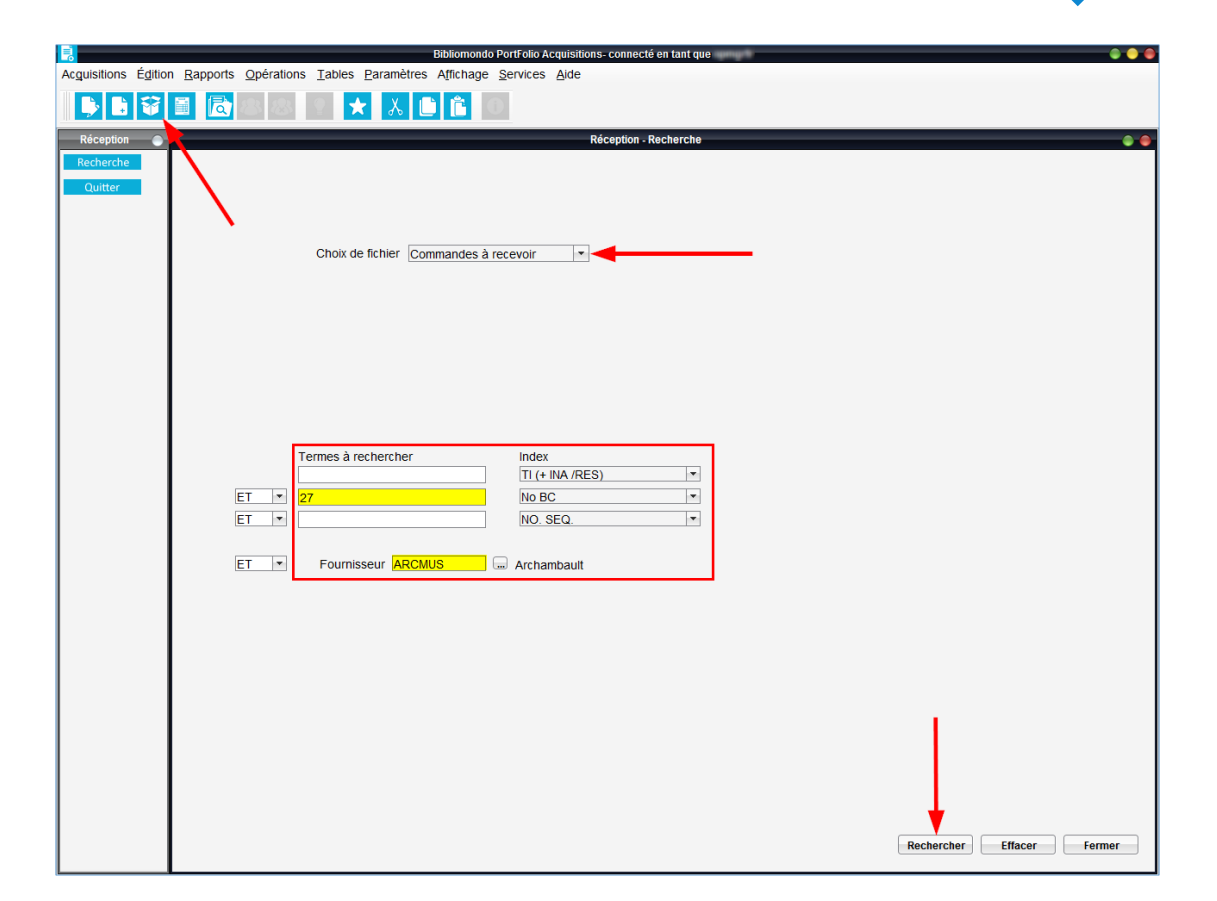

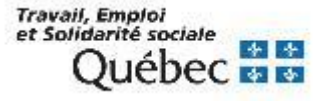

- Sélectionner la ou les commandes à réceptionner
   <u>ou</u> balayer le code à barres correspondant à l'ISBN du document avec votre lecteur optique.
- Cliquer sur le bouton *Choisir*.
- Pour réceptionner une seule commande :
  - Sélectionner la commande.
  - Cliquer sur le bouton *Récept. comm.*
- Pour réceptionner toutes les commandes :
  - Cliquer sur le bouton *Récept. tout*.

| _                    |                                     |                              |                          |                                           |      |    |     |                 |             |             |
|----------------------|-------------------------------------|------------------------------|--------------------------|-------------------------------------------|------|----|-----|-----------------|-------------|-------------|
|                      |                                     |                              | Bibliomondo PortFolio Ac | quisitions- connecté en tant que          |      |    |     |                 |             |             |
| Acquisitions Édition | n <u>R</u> apports <u>O</u> pératio | ons <u>Tables</u> Paramètres | Affichage Services       | Alde                                      |      |    |     |                 |             |             |
| 🕨 🖥 💱                |                                     | S ★ 👗 🗋                      |                          |                                           |      |    |     |                 |             |             |
| Réception 🔵          |                                     |                              | Réception -              | Résultats de recherche - Commandes à rece | /oir |    |     |                 |             | 0 \varTheta |
| Recherche<br>Quitter | Recherche : Code fo                 | ournisseur(ARCMUS)           |                          |                                           |      |    |     |                 |             |             |
|                      | 2 commande(s) avec                  | cette recherche              |                          |                                           |      |    |     |                 |             |             |
|                      | Nº com / Urg                        |                              | Titre                    |                                           | Ex   | Nu | Vol | État commande   | Fournisseur | № B.C.      |
|                      | - Carlos                            | Cinquante ans de numério     | ue en bibliothèque / Y   | ves Desrichard ; préface de Jean-Noël     | 1    |    | 0   | O - NR 0/1 - NP | ARCMUS      | BEST-0      |
|                      |                                     | Bibliothèques : le Web est   | à vous / Véronique M     | esguich                                   | 1    |    | 0   | O - NR 0/1 - NP | ARCMUS      | BEST-0      |
|                      | No standardisé <mark>9782</mark>    | 765415503                    |                          |                                           |      |    |     | Choisir C       | hoisir tout | Fermer      |

|                      |                                                | Bibliomondo Port                                       | Folio Acquisitions | - connecté en tant que | ψŵ                         |                           |                       |
|----------------------|------------------------------------------------|--------------------------------------------------------|--------------------|------------------------|----------------------------|---------------------------|-----------------------|
| Acquisitions Édition | <u>Rapports</u> <u>Opérations</u> <u>Table</u> | es <u>P</u> aramètres A <u>f</u> fichage <u>S</u> er   | vices <u>A</u> ide |                        |                            |                           |                       |
| <b>b b v</b>         |                                                | * 👗 🗎 🖺 🔘                                              |                    |                        |                            |                           |                       |
| Réception 🔵          |                                                |                                                        |                    | Réception              |                            |                           |                       |
| Recherche<br>Quitter | Session de réception<br>N° session 1065        |                                                        | Date               | 14/12/2020             |                            | Total unités reçues 0     | Réclamations<br>Notes |
| 1 1                  | N U Nº comman                                  | Titre Vol                                              | Num Ex             | État com Unités re     | Prix/exe Nº B.             | C.                        |                       |
|                      | Cin<br>Bib                                     | nquante ans de numériq 0<br>pliothèques : le Web est 0 | 1<br>1             | NR 0/1 1<br>NR 0/1 1   | 19,95 BEST-<br>21,95 BEST- |                           |                       |
|                      | No séquence: 1216983                           |                                                        |                    |                        |                            |                           |                       |
|                      |                                                |                                                        |                    |                        |                            | Date de réception         | 14/12/2020            |
|                      |                                                |                                                        |                    | Bon transm. Reti       | rer choix Annul. récept.   | Récept. tout Récept. comm | . Fermer              |

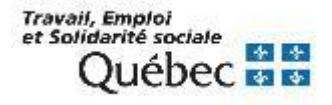

- Pour réceptionner une partie de la commande :
  - Sélectionner la commande.
  - Double-cliquer dans le champ Unités reçues.
  - Double-cliquer dans le champ Unités.
  - Sélectionner le volume à réceptionner.
  - Cliquer sur le bouton *Réceptionner*.

|                                         |                                  |                                                  | Réception                                             |                                                            |                            |                       | (                     |
|-----------------------------------------|----------------------------------|--------------------------------------------------|-------------------------------------------------------|------------------------------------------------------------|----------------------------|-----------------------|-----------------------|
| Session de réception<br>N° session 1065 |                                  |                                                  | Date 14/12/2020                                       | )                                                          | Total                      | unités reçues 0       | Réclamations<br>Notes |
| N U Nº comman<br>183670                 | Titre<br>Droit québécois de l'en | Vol Num<br>viro 3                                | . Ex État com<br>1 NR 0/3                             | Unités re Prix/exe<br>3 150,00                             | Nº B.C.<br>BEST-0000000000 |                       |                       |
|                                         | Réception - Ex                   | emplaires - Comman<br>calisation Sous-loo<br>EST | de 183670 - Droit québéco<br>calis Collection É<br>NF | bis de l'environnement<br>tat exemplaire Unités<br>VNP 0/3 | •                          |                       |                       |
| lo séquence: 925352                     |                                  |                                                  | Annul. réce) Réc                                      | Accepter                                                   | Fermer                     |                       |                       |
| 1.2<br>1.3                              | Réception -                      | Unités - Commande f<br>Partie                    | 183670 - Droit québécois<br>Titre                     | de l'environnement<br>État                                 | Date réception             | Date de réception     | 14/12/2020            |
|                                         |                                  | 0<br>0<br>0                                      | W                                                     | NR/NP<br>NR/NP<br>NR/NP                                    | ,                          |                       |                       |
|                                         | Nouve                            | Notice ex.                                       | Annul. réce Réc                                       | Accepter                                                   | Fermer                     |                       |                       |
|                                         |                                  |                                                  | Bon transr                                            | n. Retirer choix                                           | Annul. récept. Récep       | t. tout Récept. comm. | Fermer                |

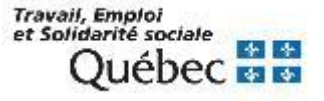

#### Lancer l'exécution du bon de transmission (facultatif)

L'option *Bon de transmission* sert à signaler des informations complémentaires à l'équipe du traitement documentaire.

- Cliquer sur le bouton Bon transm.
- Dans la boîte Travaux différés, cliquer sur le bouton OK.

\* Des explications sur la façon de récupérer votre bon de transmission sont fournies à la section *Impression de formulaires – Pour récupérer les formulaires*.

|                      |         |                  |                   |                    | Bibliomondo | PortFolio A | quisition | s- connecté ei | i tant que | **        |                  |                    |                 |                       |
|----------------------|---------|------------------|-------------------|--------------------|-------------|-------------|-----------|----------------|------------|-----------|------------------|--------------------|-----------------|-----------------------|
| guisitions           | Édition | <u>R</u> apports | <b>Opérations</b> | Tables Paramètres  | Affichage   | Services    | Aide      |                |            |           |                  |                    |                 |                       |
| <b>)</b>             | Ŷ       |                  | 8                 | 9 ★ 👗 🛛            | 1           |             |           |                |            |           |                  |                    |                 |                       |
| Réception            | -       |                  |                   |                    |             |             |           | Réceptio       | n          |           |                  |                    |                 |                       |
| Recherche<br>Quitter |         | N° ses           | de réception      |                    |             |             | Date      | 14/12/20       | 20         |           | Т                | otal unités r      | eçues 0         | Réclamations<br>Notes |
|                      | _ I     | N U              | Nº comman         | Titre              | Vo          | I Num.      | . Ex      | État com       | Unités re  | Prix/exe  | Nº B.C.          |                    |                 |                       |
|                      | _ I     |                  | 1000              | Cinquante ans de   | numériq 0   |             | 1         | NR 0/1         | 1          | 19,95     | BEST-            |                    |                 |                       |
|                      |         |                  | 1                 | Bibliothèques : le | Web est 0   |             | 1         | NR 0/1         | 1          | 21,95     | BEST-            |                    |                 |                       |
|                      |         | No séque         | ence: 1216983     | 3                  |             |             |           |                |            |           |                  |                    |                 |                       |
|                      |         |                  |                   |                    |             |             | _         | Bon tran       | sm. Reti   | rer choix | Annul. récept. R | Dat<br>écept. tout | te de réception | 14/12/2020 Fermer     |

| Travau                                | x différés 🛛 🔴                          |
|---------------------------------------|-----------------------------------------|
| Bon de transi                         | nission                                 |
|                                       |                                         |
| Destination Fichier sur disque        | <ul> <li>Exécution immédiate</li> </ul> |
| Planification du lancement :          | Date 30/01/2019 Heure 13:53             |
| _ Périodicité                         |                                         |
| Aucune     O Jo                       | ur(s):                                  |
| O Quotidienne                         | Mardi                                   |
| O Mensuelle                           | Jeudi                                   |
|                                       | Vendredi                                |
|                                       | Dimanche                                |
| J                                     |                                         |
| Format du résultat 🔘 HTML texte 🛛 ASC | CII délimité 🔘 CSV format 🔘 XML 🔘 PDF   |
| Fichier de sauvegarde XATRSLIP        | Durée de conservation en jours 30       |
| Paramètres ASCII                      |                                         |
| Inclure les titres Séparateur         | Délimiteur                              |
| Paramètres PDF                        |                                         |
| Police de caractère Arial 💌           | Grosseur 10 💌 🗌 🖓 as                    |
| , Envoyer par courriel à              |                                         |
| Message du courriel                   | OK Annuler                              |
|                                       |                                         |

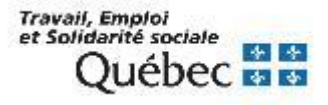

#### Ajout d'une facture

Pour assurer le suivi budgétaire, il faut enregistrer les factures.

- Cliquer sur le bouton *Factures*
- Cliquer sur Ajout facture.

|                      | Bibliomondo PortFolio Acquisitions- connecté en tant que                                                               |                           |
|----------------------|----------------------------------------------------------------------------------------------------|---------------------------|
| Acquisitions Édition | <u>R</u> apports <u>O</u> pérations <u>T</u> ables <u>P</u> aramètres A <u>f</u> fichage <u>S</u> ervices <u>A</u> ide |                           |
| <b>\$ 1 \$</b>       |                                                                                                    |                           |
| Comptes 🔵            | Comptes fournisseurs - Factures/Notes de crédit - Recherche                                                            | • •                       |
| Recherche            |                                                                                                    |                           |
| Ajout facture        |                                                                                                    |                           |
| Ajout crédit         |                                                                                                    |                           |
| Quitter              |                                                                                                    |                           |
|                      |                                                                                                    |                           |
|                      |                                                                                                    |                           |
|                      | Termes a rechercher Index                                                                                              |                           |
|                      |                                                                                                    |                           |
|                      | ET V État facture (paiement)                                                                                           |                           |
|                      |                                                                                                    |                           |
|                      | ET Fournisseur m                                                                                                    |                           |
|                      |                                                                                                    |                           |
|                      |                                                                                                    | Rechercher Effacer Fermer |
|                      |                                                                                                    |                           |

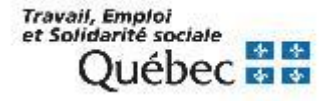

- Remplir les champs suivants :
  - Numéro de facture
  - Date de la facture
  - Fournisseur \*
- Cliquer sur le bouton
   Sauvegarder.
   Acquisitions é

|                     | Bibliomondo PortFolio                                                                                       | Acquisitions- connecté en tant que | • •                          |
|---------------------|----------------------------------------------------------------------------------------------------|------------------------------------|------------------------------|
| Acquisitions Éditio | n <u>R</u> apports <u>O</u> pérations <u>T</u> ables <u>P</u> aramètres A <u>f</u> fichage <u>S</u> ervices | s <u>A</u> ide                     |                              |
| <b>) ) 3</b>        |                                                                                                    |                                    |                              |
| Comptes 🔵           |                                                                                                    | Comptes fournisseurs - Facture     | •                            |
| Recherche           | En-tête facture Détail facture Comptes pré-autorisés débités Budg                                           | gets débités Notes                 |                              |
| Ajout facture       |                                                                                                    |                                    |                              |
| Ajout crédit        | Nº facture TEST2019                                                                                         | Date 30/01/2019                    | Pro forma                    |
| Quitter             | Date de réception de facture 30/01/2019                                                                     | Date de fermeture                  |                              |
|                     | № demande paiement                                                                                          | Date                               |                              |
|                     | Autre nº demande                                                                                            | Date                               |                              |
|                     | Date d'envoi pour paiement                                                                                  | Date de paiement                   | _                            |
|                     | Carte de crédit O Chèque Autres                                                                             | Nº                                 |                              |
|                     | Fournisseur ARCMUS                                                                                          |                                    |                              |
|                     | Nº de compte                                                                                                |                                    |                              |
|                     |                                                                                                    |                                    |                              |
|                     |                                                                                                    |                                    |                              |
|                     | Livrer à RIBG                                                                                               | Facturer à RIBG                    |                              |
|                     |                                                                                                    |                                    | Voir form                    |
|                     |                                                                                                    |                                    | Voir fourn. Fermer fact.     |
|                     |                                                                                                    |                                    | Supprimer Sauvegarder Fermer |
|                     | Créé:                                                                                                    | Modifié:                           | Débité: État:                |

\* Attention. Le code doit être identique à celui inscrit dans la commande.

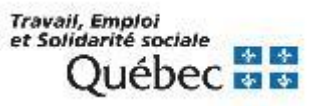

#### Ajouter la ou les commandes à une facture

- 1. Sélectionner l'onglet *Détail facture*.
- 2. Cliquer sur le bouton *Ajouter co...*
- 3. Repérer la ou les commandes :
  - Utiliser le bouton *Liste,* celui-ci dresse la liste des commandes liées au fournisseur.
  - Utiliser les index de recherche.
- 4. Sélectionner la ou les commandes.
- 5. Cliquer sur le bouton *Choisir*.

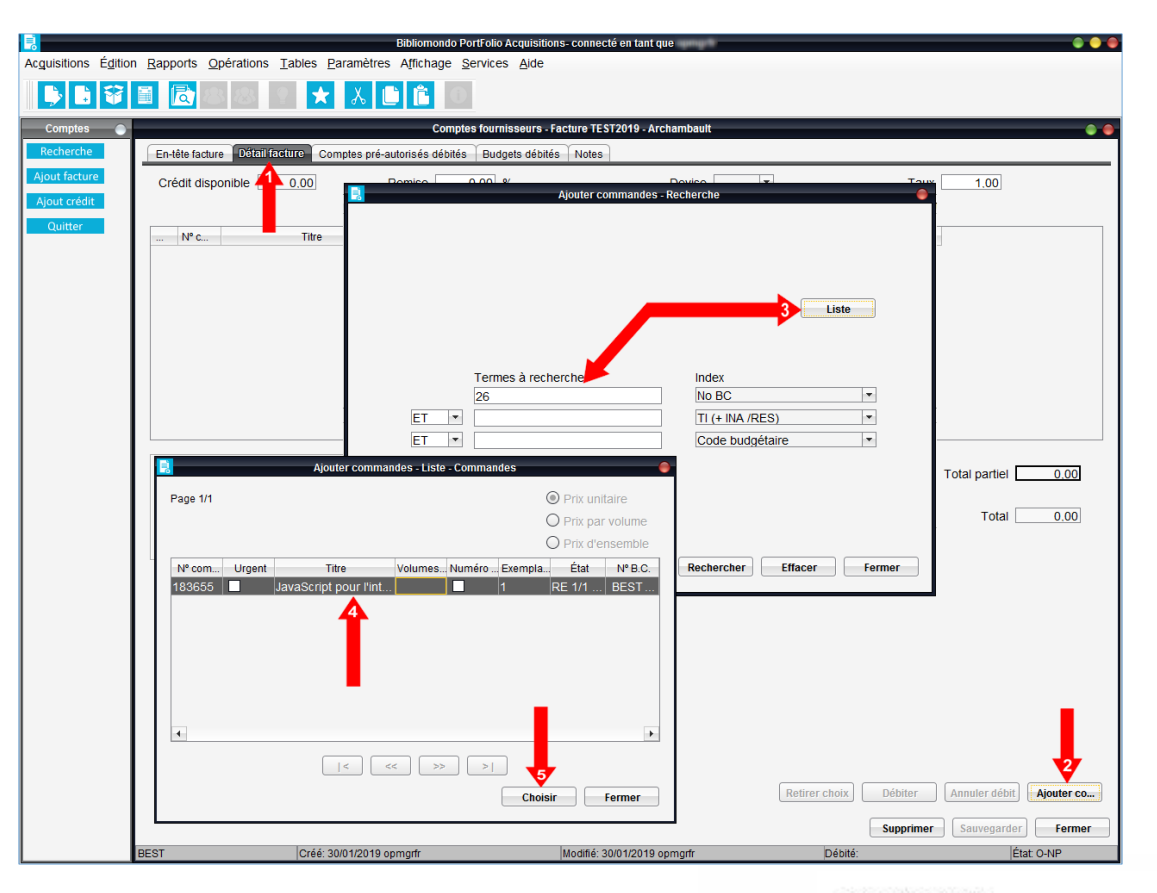

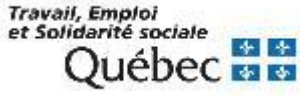

Lorsque la liste des commandes associées au fournisseur est dressée :

- Cliquer sur le bouton *Débiter.*
- Vérifier les montants et cliquer sur le bouton Accepter.

Le montant est alors débité au budget (inscrit dans les dépenses).

|                               |                    | Bibliomondo                                      | PortFolio Acquisitions- connecté en tant que      |                                                        | • • •                    |
|-------------------------------|--------------------|--------------------------------------------------|---------------------------------------------------|--------------------------------------------------------|--------------------------|
| Acguisitions Édition          | n <u>R</u> apports | Opérations Tables Paramètres Affichage           | Services Aide                                     |                                                        |                          |
| <b>) ) v</b>                  |                    | 8 8 ? ★ 👗 🗎 🛍                                    |                                                   |                                                        |                          |
| Comptes 🔵                     |                    | Comp                                             | tes fournisseurs - Facture TEST2019 - Archambault |                                                        |                          |
| Recherche                     | En-tête fac        | ture Détail facture Comptes pré-autorisés débité | s Budgets débités Notes                           |                                                        |                          |
| Ajout facture<br>Aiout crédit | Crédit di          | sponible 0.00 Remise                             | 0.00 % Devise                                     | Taux                                                   | 1.00                     |
| Quitter                       | Nº c               | . Titre V<br>JavaScript pour l'intégrateur web   | Quant Prix % R Total<br>□ 1 19,95 0,00 19,95 BES  | № B.C. État commande<br>T-T-T-T-T- O - RE 1/1 - NP 0/1 |                          |
|                               |                    | Comptes fourn                                    | isseurs - Factures - Débiter budgets              |                                                        |                          |
|                               |                    |                                                  | Devise                                            |                                                        |                          |
|                               |                    | Montant 19,95                                    |                                                   |                                                        |                          |
|                               |                    | Frais de transport 0.00                          |                                                   |                                                        |                          |
|                               |                    | Licence 0.00                                     |                                                   |                                                        |                          |
|                               |                    | Frais de douane 0.00                             |                                                   |                                                        |                          |
|                               |                    | Fr commande spéciale 0.00                        | Total partiel 19,95                               |                                                        |                          |
|                               |                    | Montant avant taxes 19.95                        |                                                   |                                                        |                          |
|                               |                    | Total facture 19.95                              | Avec remboursement 19.95                          |                                                        | Total partiel 19,95      |
|                               |                    |                                                  | Accepter                                          | Fermer                                                 | Total 19.95              |
|                               |                    |                                                  |                                                   |                                                        |                          |
|                               |                    |                                                  |                                                   | Retirer choix Débiter                                  | Annuler débit Ajouter co |
|                               |                    |                                                  |                                                   | Supprime                                               | Sauvegarder Fermer       |
|                               | BEST               | Créé: 30/01/2019 opmgrfr                         | Modifié: 30/01/2019 opmgrfr                       | Débité:                                                | État: O-NP               |

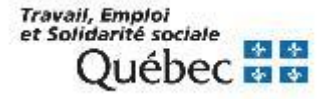

#### Fermeture des factures à l'unité

- Sélectionner l'onglet En tête facture.
- Cliquer sur le bouton *Fermer fact.*
- Un message demandant de confirmer la fermeture s'affiche.

| Comptes Comptes fournisseurs - Facture TEST2019 - Archambault  Recherche Ajout facture Ajout crédit Quitter Nº facture TEST2019 Date de réception de facture 30/01/2019 Date de fermeture Date Date Date Date Date Date Date de crédit Carte de crédit Carte d |               |                                                                  |                                                   |                       |              |
|----------------------------------------------------------------------------------------------------|---------------|------------------------------------------------------------------|---------------------------------------------------|-----------------------|--------------|
| Comples       Comples fournisseurs - Facture TE\$T2019 - Archambault         Recherche       Ajout facture         Ajout facture       Nº facture         Bout facture       Nº facture         Date de réception de facture       30/01/2019         Date de réception de facture       Date         Nº demande paiement       Date         Autre nº demande       Date         Date de réception de facture       Date         Date de réception de facture       Date         Date de réception de facture       Date         Date de réception de facture       Date         Date de réception de facture       Date         Date de réception de facture       Date         Date de réception de facture       Date         Date de réception de facture       Date         Date de réception de facture       Date         Date de réception de facture       Date         Date de réception de facture       Date         Date de réception de facture       Date         Date de réception de crédit       C Chèque         Pournisseur       Archambault         Voulez-vous fermer cette facture?       RIBG         Voir fourn.       Fermer         Suporimer       Sauveearder </th <th></th> <th></th> <th></th> <th></th> <th></th>                                                                                                    |               |                                                                  |                                                   |                       |              |
| Recherche       Entété facture       Détail facture       Comptes pré-autorisés débités       Budgets débités       Notes         Ajout facture       N° facture       EST2019       Date de formeture       Pro forma         Quitter       N° facture       30/01/2019       Date de fermeture       Date         N° demande palement       Date       Date       Date       Date         Date d'envoi pour palement       Date de palement       Date de palement       Date         Date d'envoi pour palement       Date de palement       Date de palement       Date de palement         Pournisseur       Autres       N°       N°       N°       N°         Fournisseur       Archambault       Voulez-vous fermer cette facture?       N°       RIBG       RIBG       RIBG       RIBG       RIBG       RIBG       RIBG       Suporimer       Suporimer       Suporimer       Suporimer       Suporimer       Fermer                                                                                                    | Comptes 🔵     | Compl                                                            | tes fournisseurs - Facture TEST2019 - Archambault |                       | -            |
| Ajout facture     Ajout crédit     Ajout crédit     Nº facture TEST2019   Date de réception de facture 30/01/2019 Date de fermeture   Nº demande palement   Date de réception de facture 30/01/2019 Date de fermeture   Nº demande palement   Date de réception de facture 30/01/2019 Date de fermeture   Date de réception de facture 30/01/2019   Date de réception de facture 30/01/2019 Date de fermeture   Date de réception de facture 30/01/2019   Date de réception de facture 30/01/2019 Date de fermeture Date de réception de facture 30/01/2019 Date de fermeture Date de réception de facture 30/01/2019 Date de fermeture Date de réception de facture 30/01/2019 Date de fermeture Date de réception de facture 30/01/2019 Date de fermeture Date de réception de facture 30/01/2019 Date de fermeture Date de réception de facture 30/01/2019 Date de fermeture Date de réception de facture 30/01/2019 Date de fermeture Date de réception de facture 30/01/2019 Date de fermeture Date de réception de facture 30/01/2019 Date de fermeture Date de réception de facture 30/01/2019 Date de fermeture Date de réception de facture 30/01/2019 Date de facture 1 Date de facture 1 Date de facture 2 Voulez-vous fermer cette facture? Voir fourn. Fermer Suportine 1 Suportine 1 Suportine 1 Suportine 1 Suportine 1 Suportine 2 Suportine 2 Suportine 2 Suportine 2 Suportine 2 Suportine 2 Suportine 2 Date de facture 3 Date de facture 3 Date de facture 3 Date de facture 3 Date de fac                                                                                                    | Recherche     | Enstête facture Détail facture Comptes pré-autorisés débités Bud | lgets débités Notes                               |                       |              |
| Ajout crédit       Nº facture IEST2019       Date 30/01/2019       Pro forma         Quitter       Date de réception de facture 30/01/2019       Date de fermeture       Image: Contract of the contract of the contract of the                                                                                                    | Ajout facture |                                                                  |                                                   |                       |              |
| Ouitter       Date de réception de facture 30/01/2019       Date de fermeture         N° demande paiement       Date       Date         Autre n° demande       Date       Date         Date d'envol pour paiement       Date de paiement       Date         Date de crédit       O Chèque       Autres       N°         Fournisseur       Archambault       Voulez-vous fermer cette facture?       N°         N° de compte       Ouil Non       Coir fourn.       Fermer         Livrer à RBG       RIBG       Facturer à RIBG       RIBG         Supprimer       Sauveearder       Fermer                                                                                                    | Ajout crédit  | Nº facture TEST2019                                              | Date 30/01/2019                                   | Pro forma             |              |
| Nº demande palement Date<br>Autre nº demande Date<br>Date d'envol pour palement Date de palement<br>© Carte de crédit © Chèque ● Autres Nº<br>Fournisseur ARCMUS Archambault Voulez-vous fermer cette facture?<br>Nº de compte Oui Non<br>Livrer à RBG RBG Facturer à RBG RIBG<br>Voir fourn. Fermer                                                                                                    | Quitter       | Date de réception de facture 30/01/2019                          | Date de fermeture                                 |                       |              |
| Autre nº demande Date<br>Date d'envoi pour paiement Date de paiement<br>© Carte de crédit © Chèque @ AutresNº<br>Fournisseur ARCMUS Archambault Vulez-vous fermer cette facture?<br>Nº de compte Oui Non<br>Livrer à RBG RIBG Facturer à RIBG RIBG<br>Voir fourn.: fermer<br>Supprimer Supvenarder                                                                                                    |               | Nº demande paiement                                              | Date                                              |                       |              |
| Date d'envol pour palement Date de palement Fournisseur ARCMUS Archambault Voulez-vous fermer cette facture?<br>Nº de compte RIBG Facturer à RIBG RIBG RIBG RIBG Voir fourn. Fermer                                                                                                    | / I           | Autre nº demande                                                 | Date                                              |                       |              |
| Carte de crédit  Chèque Autres  Fournisseur ARCMUS Archambault Nº de compte  Livrer à RBG RIBG Facturer à RIBG Voir fourn.  Fermer Supprimer Supprimer Supprimer Fermer                                                                                                    |               | Date d'envoi pour paiement                                       | Date de paiement                                  |                       |              |
| Fournisseur       Archambault       Image: Comparison of the second second seco                                                  |               | Carte de crédit O Chèque Autres                                  | NIO 🖌                                             |                       |              |
| Voulezvous fermer cette facture?<br>N° de compte<br>Livrer à RBG m RIBG Facturer à RIBG m RIBG<br>Voir fourn. Fermer<br>Supprimer Sauveearder Fen                                                                                                    |               | Fournisseur ARCMUS Archambault                                   |                                                   |                       |              |
| Livrer à RBG and RBG Facturer à RBG and RBG Voir fourn. Fermer                                                                                                    |               | Nº de compte                                                     | Voulez-vous fermer cette facture?                 |                       |              |
| Livrer à RBG and RIBG Facturer à RBG and RIBG Voir fourn. Fermer                                                                                                    |               |                                                                  | Qui Non                                           |                       |              |
| Livrer à RBG and RIBG Facturer à RBG and RIBG Voir fourn. Fermer                                                                                                    |               |                                                                  |                                                   |                       |              |
| Voir fourn. Fermer                                                                                                    |               | Livrer à RIBG                                                    | RIBG Facturer à RIBG                              | RIBG                  | _ <b>t</b> _ |
| Supprimer Sauveoarder Fer                                                                                                    |               |                                                                  |                                                   | Voir fourn            | Fermer fact  |
| Supprimer Sauvegarder Fen                                                                                                    |               |                                                                  |                                                   | Von Iourn.            | Termeriae    |
|                                                                                                    |               |                                                                  |                                                   | Supprimer Sauvegarder | Fermer       |

Important. Il est recommandé de fermer les factures aux 3 mois.

Attention. Les factures fermées sont affichées en mode consultation seulement (il n'est plus possible d'y effectuer des modifications).

Travail, Emploi et Solidarité sociale Québec 🐼 😫

#### Fermeture en bloc des factures

Sous le menu Acquisitions, sélectionner Comptes fournisseurs puis Fermeture en bloc...

Utiliser l'index *État facture paiement* et inscrire *PA* 

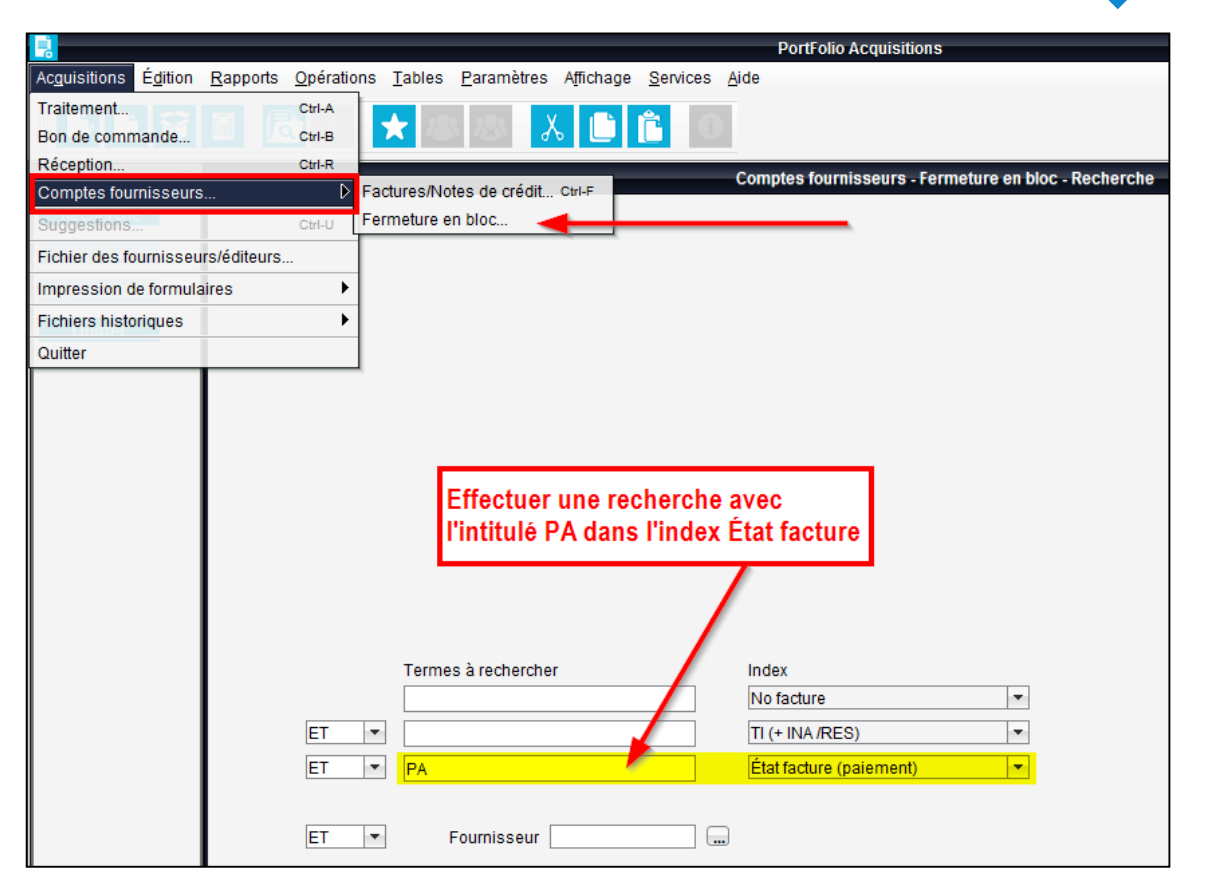

**IMPORTANT.** Pour fermer les factures d'une période précise, utiliser l'index *Date facture* et inscrire les dates de la période (ex. : 01/12/2019 : 31/12/2019).

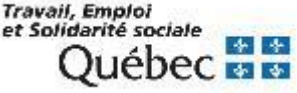

#### Fermeture en bloc des factures

#### Fermeture de factures précises – Méthode n° 1

- Sélectionner les factures à fermer.
- Cliquer sur le bouton *Choisir*.

| No facture      | Fournis | Facturé    | Débité     | Payé | Total  | Crédit   | État   | Pro forma |
|-----------------|---------|------------|------------|------|--------|----------|--------|-----------|
| LASTORE 2019    | ALASTO  | 19/02/2019 | 11/12/2020 |      | 62,00  | <b>Y</b> | 0 - PA |           |
| VONBLAIS 2019   | YVONBL  | 19/02/2019 | 11/12/2020 |      | 66,00  |          | O - PA |           |
| rchambault 2019 | ARCMUS  | 19/02/2019 | 11/12/2020 |      | 46,95  |          | O - PA |           |
| EST2019         | ARCMUS  | 30/01/2019 | 11/12/2020 |      | 19,95  |          | F - PA |           |
| 55              | WILLAF  | 11/01/2019 | 11/12/2020 |      | 110,00 |          | 0 - PA |           |
| 56              | LEXIS   | 11/01/2019 | 11/12/2020 |      | 80,00  |          | 0 - PA |           |
| 459283          | YVONBL  | 11/01/2019 | 11/12/2020 |      | 125,00 |          | 0 - PA |           |
| 56262           | WILLAF  | 11/01/2019 | 11/12/2020 |      | 57,00  |          | O - PA |           |
| 57327           | WILLAF  | 11/01/2019 | 11/12/2020 |      | 110,00 |          | O - PA |           |
| ONE2020         | ZONE    | 22/01/2020 | 22/01/2020 |      | 29,00  |          | 0 - PA |           |

- Cliquer sur le bouton Sélect. tout.
- Cliquer sur le bouton Sauvegarder.

|    |          |          |           |            |          | Comptes    | s fournisseurs | - Fermeture | en bloc |        |         |           |            |        | -      |   |
|----|----------|----------|-----------|------------|----------|------------|----------------|-------------|---------|--------|---------|-----------|------------|--------|--------|---|
|    |          |          |           |            |          |            |                |             |         |        |         |           |            |        |        |   |
| Fe | rmé      | En cours | Fermeture | No facture | Fourniss | Facturé    | Débité         | Payé        | Total   | Crédit | État    | Pro forma |            |        |        |   |
|    | ¥        |          |           | 156        | LEXIS    | 11/01/2019 | 11/12/2020     |             | 80,00   |        | O - PA  |           |            |        |        |   |
|    | <b>Y</b> |          |           | 155        | WILLAF   | 11/01/2019 | 11/12/2020     |             | 110,00  |        | 0 - PA  |           |            |        |        |   |
|    |          |          |           |            |          |            |                |             |         |        |         |           |            |        |        |   |
|    |          |          |           |            |          |            |                |             |         |        |         |           |            |        |        |   |
|    |          |          |           |            |          |            |                |             |         |        |         |           |            |        |        |   |
|    |          |          |           |            |          |            |                |             |         |        |         |           |            |        |        | - |
|    |          |          |           |            |          |            |                | >>          | >       |        |         |           |            |        |        |   |
|    |          |          |           |            |          |            |                |             |         |        |         |           |            |        |        |   |
|    |          |          |           |            |          |            |                |             |         |        |         |           |            | L      |        |   |
|    |          |          |           |            |          |            |                |             |         |        |         | <b>•</b>  |            |        |        |   |
|    |          |          |           |            |          |            |                |             |         | ſ      | Retirer | Sálact    | tout Sauve | narder | Former |   |
|    |          |          |           |            |          |            |                |             |         |        | nearer  | Jelect    | Jauve      | guiuði | renner |   |

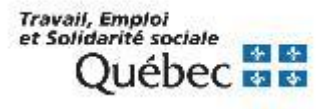

#### Fermeture en bloc des factures

#### Fermeture de factures précises – Méthode n° 2

• Cliquer sur le bouton *Choisir tout*.

| No facture       | Fournis | Facturé    | Débité     | Payé | Total  | Crédit       | État   | Pro forma |
|------------------|---------|------------|------------|------|--------|--------------|--------|-----------|
| ALASTORE 2019    | ALASTO  | 19/02/2019 | 11/12/2020 |      | 62,00  | $\checkmark$ | 0 - PA |           |
| YVONBLAIS 2019   | YVONBL  | 19/02/2019 | 11/12/2020 |      | 66,00  |              | 0 - PA |           |
| Archambault 2019 | ARCMUS  | 19/02/2019 | 11/12/2020 |      | 46,95  | <b>V</b>     | 0 - PA |           |
| TEST2019         | ARCMUS  | 30/01/2019 | 11/12/2020 |      | 19,95  |              | F - PA |           |
| 155              | WILLAF  | 11/01/2019 | 11/12/2020 |      | 110,00 |              | F - PA |           |
| 156              | LEXIS   | 11/01/2019 | 11/12/2020 |      | 80,00  |              | F - PA |           |
| 3459283          | YVONBL  | 11/01/2019 | 11/12/2020 |      | 125,00 |              | 0 - PA |           |
| 656262           | WILLAF  | 11/01/2019 | 11/12/2020 |      | 57,00  |              | O - PA |           |
| 657327           | WILLAF  | 11/01/2019 | 11/12/2020 |      | 110,00 |              | 0 - PA |           |
| ZONE2020         | ZONE    | 22/01/2020 | 22/01/2020 |      | 29,00  |              | O - PA |           |

- Cocher la case *Fermé* à gauche des factures à fermer.
- Cliquer sur le bouton Sauvegarder.

| Fermé        | En cours | Fermeture | No facture  | Fourniss | Facturé    | Débité     | Payé | Total  | Crédit       | État    | Pro forma  |            |            |
|--------------|----------|-----------|-------------|----------|------------|------------|------|--------|--------------|---------|------------|------------|------------|
| Y            |          |           | ZONE2020    | ZONE     | 22/01/2020 | 22/01/2020 |      | 29,00  |              | 0 - PA  |            |            |            |
| $\checkmark$ |          |           | 657327      | WILLAF   | 11/01/2019 | 11/12/2020 |      | 110,00 |              | O - PA  |            |            |            |
|              |          |           | 656262      | WILLAF   | 11/01/2019 | 11/12/2020 |      | 57,00  |              | O - PA  |            |            |            |
|              |          |           | 3459283     | YVONBL   | 11/01/2019 | 11/12/2020 |      | 125,00 |              | 0 - PA  |            |            |            |
| $\checkmark$ |          |           | 156         | LEXIS    | 11/01/2019 | 11/12/2020 |      | 80,00  |              | F - PA  |            |            |            |
| $\checkmark$ |          |           | 155         | WILLAF   | 11/01/2019 | 11/12/2020 |      | 110,00 |              | F - PA  |            |            |            |
|              |          |           | ALASTORE    | ALASTO   | 19/02/2019 | 11/12/2020 |      | 62,00  | $\checkmark$ | O - PA  |            |            |            |
|              |          |           | YVONBLAIS   | YVONBL   | 19/02/2019 | 11/12/2020 |      | 66,00  |              | O - PA  |            |            |            |
|              |          |           | Archambault | ARCMUS   | 19/02/2019 | 11/12/2020 |      | 46,95  | $\checkmark$ | 0 - PA  |            |            |            |
| Y            |          |           | TEST2019    | ARCMUS   | 30/01/2019 | 11/12/2020 |      | 19,95  |              | F - PA  |            |            |            |
|              |          |           |             |          |            | < (<       | >>   | >      | ſ            | Retirer | Sélect. to | ut Sauvega | arder Feri |

et Solidarité sociale Québec 🖬

#### Fermeture en bloc des factures

Fermeture des toutes les factures :

 Cliquer sur le bouton Choisir tout.

|                                                      |            |           | No facture                                                                                                    |                                                                                                    |                                                                                                    | Fournis                                                                                                    | Facturé                                                                                                    | Débité                                                                                                    | Payé                                                                                           | Total            | Crédit | État         | Pro forma |
|------------------------------------------------------|------------|-----------|----------------------------------------------------------------------------------------------------|----------------------------------------------------------------------------------------------------|----------------------------------------------------------------------------------------------------|----------------------------------------------------------------------------------------------------|----------------------------------------------------------------------------------------------------|----------------------------------------------------------------------------------------------------|------------------------------------------------------------------------------------------------|------------------|--------|--------------|-----------|
| ALASTO                                               | ORE 2019   |           |                                                                                                    |                                                                                                    |                                                                                                    | ALASTO                                                                                                    | 19/02/2019                                                                                                    | 11/12/2020                                                                                                    |                                                                                                | 62,00            |        | O - PA       |           |
| YVONBI                                               | LAIS 2019  |           |                                                                                                    |                                                                                                    |                                                                                                    | YVONBL                                                                                                    | 19/02/2019                                                                                                    | 11/12/2020                                                                                                    |                                                                                                | 66.00            |        | O - PA       |           |
| Archam                                               | bault 2019 |           |                                                                                                    |                                                                                                    |                                                                                                    | ARCMUS                                                                                                    | 19/02/2019                                                                                                    | 11/12/2020                                                                                                    |                                                                                                | 46,95            |        | O - PA       |           |
| TEST20                                               | )19        |           |                                                                                                    |                                                                                                    |                                                                                                    | ARCMUS                                                                                                    | 30/01/2019                                                                                                    | 11/12/2020                                                                                                    |                                                                                                | 19,95            |        | F - PA       |           |
| 155                                                  |            |           |                                                                                                    |                                                                                                    |                                                                                                    | WILLAF                                                                                                    | 11/01/2019                                                                                                    | 11/12/2020                                                                                                    |                                                                                                | 110,00           |        | F - PA       |           |
| 156                                                  |            |           |                                                                                                    |                                                                                                    |                                                                                                    | LEXIS                                                                                                    | 11/01/2019                                                                                                    | 11/12/2020                                                                                                    |                                                                                                | 80,00            |        | F - PA       |           |
| 345928                                               | 3          |           |                                                                                                    |                                                                                                    |                                                                                                    | YVONBL                                                                                                    | 11/01/2019                                                                                                    | 11/12/2020                                                                                                    |                                                                                                | 125,00           |        | O - PA       |           |
| 656262                                               |            |           |                                                                                                    |                                                                                                    |                                                                                                    | WILLAF                                                                                                    | 11/01/2019                                                                                                    | 11/12/2020                                                                                                    |                                                                                                | 57.00            |        | O - PA       |           |
| 657327                                               |            |           |                                                                                                    |                                                                                                    |                                                                                                    | WILLAF                                                                                                    | 11/01/2019                                                                                                    | 11/12/2020                                                                                                    |                                                                                                | 110.00           |        | F - PA       |           |
| ZONE20                                               | 020        |           |                                                                                                    |                                                                                                    |                                                                                                    | ZONE                                                                                                    | 22/01/2020                                                                                                    | 22/01/2020                                                                                                    |                                                                                                | 29.00            |        | F - PA       |           |
|                                                      |            |           |                                                                                                    |                                                                                                    | Comptes for                                                                                                    | urnisseurs - Ferme                                                                                                    | ture en bloc                                                                                                    |                                                                                                    |                                                                                                | Cho              | isir   | Choisir tout | Fermer    |
|                                                      |            |           |                                                                                                    |                                                                                                    | Comptes for                                                                                                    | urnisseurs - Ferme                                                                                                    | ture en bloc                                                                                                    |                                                                                                    |                                                                                                | Cho              | isir   | Choisir tout | Fermer    |
| Fermé                                                | En cours   | Fermeture | No facture                                                                                                    | Fourniss                                                                                                    | Comptes for<br>Facture                                                                                                    | urnisseurs - Ferma<br>Débité F                                                                                                    | ture en bloc<br>ayé Tot                                                                                                    | al Crédit                                                                                                    | État                                                                                           | Cho<br>Pro forma | isir   | Choisir tout | Fermer    |
| Fermé                                                | En cours   | Fermeture | No facture<br>ZONE2020                                                                                                  | Fourniss<br>ZONE                                                                                                   | Comptes for<br>Facturé<br>22/01/2020                                                                                                    | Débité F<br>22/01/2020                                                                                                    | ture en bloc<br>ayé Tot<br>29,00                                                                                                    | al Crédit                                                                                                    | État<br>F - PA                                                                                 | Pro forma        | isir   | Choisir tout | Fermer    |
| Fermé                                                | En cours   | Fermeture | No facture<br>ZONE2020<br>6557327<br>656262                                                                             | Fourniss<br>ZONE<br>WILLAF<br>WILLAF                                                                               | Comptes for<br>Facturé<br>22/01/2020<br>11/01/2019<br>11/01/2019                                                                                     | Débité F<br>22/01/2020<br>11/12/2020                                                                                                    | ture en bloc<br>ayé Tot<br>29,00<br>110,<br>57,00                                                                                                    | al Crédit                                                                                                    | État<br>F - PA<br>F - PA<br>O - PA                                                             | Pro forma        | isir ( | Choisir tout | Fermer    |
| Fermé<br>Y<br>Y                                      | En cours   | Fermeture | No facture<br>ZONE2020<br>657327<br>656262<br>3459283                                                                   | Fourniss<br>ZONE<br>WILLAF<br>WILLAF<br>YVONBL                                                                     | Comptes for<br>Facturé<br>22/01/2020<br>11/01/2019<br>11/01/2019<br>11/01/2019                                                                       | Triisseurs - Ferma<br>Débité F<br>22/01/2020<br>11/12/2020<br>11/12/2020<br>11/12/2020                                                                                                    | ture en bloc<br>29,00<br>110,0<br>57,00<br>125,0                                                                                                    | al Crédit<br>D D<br>D D<br>D D<br>D D                                                                                | État<br>F - PA<br>F - PA<br>O - PA<br>O - PA                                                   | Pro forma        | isir   | Choisir tout | Fermer    |
| Fermé<br>Y<br>Y                                      | En cours   | Fermeture | No facture<br>ZONE2020<br>657327<br>656262<br>3459283<br>156                                                            | Fourniss<br>ZONE<br>WILLAF<br>WILLAF<br>VVONBL<br>LEXIS                                                            | Comptes for<br>Facturé<br>22/01/2020<br>11/01/2019<br>11/01/2019<br>11/01/2019<br>11/01/2019                                                         | umisseurs - Ferme<br>Débité F<br>22/01/2020<br>11/12/2020<br>11/12/2020<br>11/12/2020<br>11/12/2020                                                                                                    | ture en bloc<br>29,00<br>110,0<br>57,00<br>125,0<br>80,00                                                                                                    | Ital         Crédit           0            00            00            00            00            00                | État<br>F - PA<br>F - PA<br>O - PA<br>O - PA<br>F - PA                                         | Pro forma        |        | Choisir tout | Fermer    |
| Fermé                                                | En cours   | Fermeture | No facture<br>ZONE2020<br>657327<br>656262<br>3459283<br>156<br>155                                                     | Fourniss<br>ZONE<br>WILLAF<br>WILLAF<br>YVONBL<br>LEXIS<br>WILLAF                                                  | Comptes for<br>Facturé<br>22/01/2020<br>11/01/2019<br>11/01/2019<br>11/01/2019<br>11/01/2019                                                         | Imilaseurs - Ferma<br>Débité F<br>22/01/2020<br>11/12/2020<br>11/12/2020<br>11/12/2020<br>11/12/2020<br>11/12/2020                                                                                                    | ture en bloc<br>29,00<br>110,0<br>57,00<br>125,0<br>80,00<br>110,0                                                                                                    | Crédit           0            00            00            00            00            00            00            00 | État<br>F - PA<br>F - PA<br>O - PA<br>O - PA<br>F - PA<br>F - PA                               | Pro forma        |        | Choisir tout | Ferme     |
| Fermé<br>YYY<br>YYY                                  | En cours   | Fermeture | No facture<br>ZONE2020<br>6557327<br>656262<br>3459283<br>156<br>155<br>ALASTORE :                                      | Fourniss<br>ZONE<br>WILLAF<br>WILLAF<br>YVONBL<br>LEXIS<br>WILLAF<br>ALASTO                                        | Comptes for<br>Facturé<br>22/01/2020<br>11/01/2019<br>11/01/2019<br>11/01/2019<br>11/01/2019<br>11/01/2019<br>11/01/2019                             | Débité F<br>22/01/2020<br>11/12/2020<br>11/12/2020<br>11/12/2020<br>11/12/2020<br>11/12/2020<br>11/12/2020<br>11/12/2020                                                                                                    | ture en bloc<br>29,00<br>110,0<br>57,00<br>125,0<br>80,00<br>110,0<br>62,00                                                                                                    | tal Crédit<br>0                                                                                                    | État<br>F - PA<br>O - PA<br>O - PA<br>F - PA<br>F - PA<br>O - PA                               | Pro forma        |        | Choisir tout | Ferme     |
| Fermé<br>YYYYYYYYYYYYYYYYYYYYYYYYYYYYYYYYYYYY        | En cours   | Fermeture | No facture<br>ZONE2020<br>657327<br>656262<br>3459283<br>156<br>155<br>ALASTORE<br>YVONBLAIS                            | Fourniss<br>ZONE<br>WILLAF<br>WILLAF<br>YVONBL<br>LEXIS<br>WILLAF<br>ALASTO<br>YVONBL                              | Comptes for<br>Facturé<br>22/01/2020<br>11/01/2019<br>11/01/2019<br>11/01/2019<br>11/01/2019<br>19/02/2019<br>19/02/2019                             | Débité         F           Débité         F           22/01/2020         11/12/2020           11/12/2020         11/12/2020           11/12/2020         11/12/2020           11/12/2020         11/12/2020           11/12/2020         11/12/2020                                                                                                    | ture en bloc<br>ayé Tot<br>29,00<br>110,0<br>57,00<br>125,0<br>80,00<br>110,0<br>62,00<br>62,00<br>62,00<br>62,00<br>62,00<br>62,00<br>62,00<br>62,00<br>62,00<br>62,00<br>62,00<br>62,00<br>62,00<br>62,00<br>62,00<br>62,00<br>64,00<br>64,000<br>64,000<br>64,000<br>70,000<br>70,000<br>70,000<br>70,000<br>70,000<br>70,000<br>70,000<br>70,000<br>70,000<br>70,000<br>70,000<br>70,000<br>70,000<br>70,000<br>70,000<br>70,000<br>70,000<br>70,000<br>70,000<br>70,000<br>70,000<br>70,000<br>70,000<br>70,000<br>70,000<br>70,0000<br>70,000<br>70,0000<br>70,00000000 | tal         Crédit           00                                                                                      | État<br>F - PA<br>F - PA<br>O - PA<br>O - PA<br>F - PA<br>O - PA<br>O - PA                     | Pro forma        |        | Choisir tout | Fermer    |
| Fermé<br>YYYYY                                       | En cours   | Fermeture | No facture<br>ZONE2020<br>657327<br>656262<br>3459283<br>156<br>155<br>ALASTORE<br>YVONBLAIS<br>Archambault             | Fourniss<br>ZONE<br>WILLAF<br>WILLAF<br>YVONBL<br>LEXIS<br>WILLAF<br>ALASTO<br>YVONBL<br>ARCMUS<br>ARCMUS          | Comptes for<br>Facturé<br>22/01/2020<br>11/01/2019<br>11/01/2019<br>11/01/2019<br>11/01/2019<br>11/01/2019<br>19/02/2019<br>19/02/2019<br>19/02/2019 | umisseurs Ferme<br>22/01/2020<br>11/12/2020<br>11/12/2020<br>11/12/2020<br>11/12/2020<br>11/12/2020<br>11/12/2020<br>11/12/2020<br>11/12/2020<br>11/12/2020                                                                                                    | ture en bloc<br>29,00<br>110,0<br>57,00<br>125,0<br>80,00<br>110,0<br>62,00<br>66,00<br>46,90<br>40,92                                                                                                    | tal Crédit<br>0 0 0<br>0 0<br>0 0<br>0 0<br>0 0<br>0 0<br>0 0                                                        | État<br>F - PA<br>F - PA<br>O - PA<br>F - PA<br>O - PA<br>O - PA<br>O - PA<br>O - PA           | Proforma         |        | Choisir tout | Fermei    |
| Fermé       کارگرگرگرگرگرگرگرگرگرگرگرگرگرگرگرگرگرگرگ | En cours   | Fermeture | No facture<br>ZONE2020<br>657327<br>66622<br>3459283<br>156<br>155<br>ALASTORE.<br>YVONBLAIS<br>Archambault<br>TEST2019 | Fourniss<br>ZONE<br>WILLAF<br>WILLAF<br>WILLAF<br>LEXIS<br>WILLAF<br>ALASTO<br>YVONBL<br>LEXIS<br>ARCMUS<br>ARCMUS | Comptes for<br>Facturé<br>22/01/2020<br>11/01/2019<br>11/01/2019<br>11/01/2019<br>11/01/2019<br>19/02/2019<br>19/02/2019<br>30/01/2019               | Jmilsseurs - Ferme           Débité         F           22/01/2020         F           11/12/2020         F           11/12/2020         F           11/12/2020         F           11/12/2020         F           11/12/2020         F           11/12/2020         F           11/12/2020         F           11/12/2020         F           11/12/2020         F           11/12/2020         F | ture en bloc<br>29,00<br>110,0<br>57,00<br>125,0<br>80,00<br>110,0<br>62,00<br>66,00<br>46,95<br>19,95                                                                                                    | ial Crédit<br>0 0 0<br>00 0<br>00 0<br>00 0<br>00 0<br>0 0<br>5 <b>V</b><br>5 0                                      | État<br>F - PA<br>F - PA<br>O - PA<br>F - PA<br>F - PA<br>O - PA<br>O - PA<br>O - PA<br>F - PA | Pro forma        |        | Choisir tout | Fermer    |

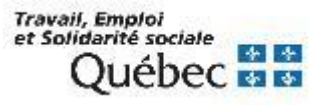

- Cliquer sur le bouton Sélect. tout.
- Cliquer sur le bouton Sauvegarder.

#### **Opération de fermeture en bloc des factures**

- Sélectionner le menu *Opérations*.
- Sélectionner Fermeture de factures en bloc...
- Indiquer les paramètres de sélection.
- Cliquer sur le bouton OK.

|              |                  |            | Bib                                     | oliomo | ndo PortFoli | o Acquisitio | ns |
|--------------|------------------|------------|-----------------------------------------|--------|--------------|--------------|----|
| Acquisitions | É <u>d</u> ition | Rapports   | Opérations Tables Paramè                | tres   | Affichage    | Services     | A  |
| <b>&gt;</b>  | Ŷ                | 1 6        | Transfert de fichiers<br>Réclamations   |        | Ê            | D            |    |
|              |                  |            | Renouvellements en bloc                 |        |              |              |    |
|              |                  |            | Fermeture de factures en blo            | C      |              |              | •  |
|              |                  |            | Annulation des commandes                |        |              |              |    |
|              |                  |            | Importation EDI                         | •      |              |              |    |
|              |                  |            | Fournisseurs                            | •      |              |              |    |
|              |                  |            | Budgets                                 | •      |              |              |    |
|              |                  |            | Suggestions                             | •      |              |              |    |
|              |                  |            | Transfert à l'historique                | •      |              |              |    |
|              |                  |            | Épuration                               | •      |              |              |    |
|              |                  |            | Dépôt légal                             | •      |              |              |    |
|              |                  |            |                                         |        | _            | _            |    |
|              |                  | Opéra      | tions - Fermeture de factures en blo    | С      |              | •            |    |
|              |                  |            |                                         |        |              |              |    |
|              | Lo               | calisation | BEST 💌                                  |        |              |              |    |
|              | Année t          | oudgétaire | 2019/2020                               |        |              |              |    |
|              | Fo               | ournisseur | * • • • • • • • • • • • • • • • • • • • |        |              |              |    |
|              | Date             | de facture | 31/03/2020                              |        |              |              |    |
|              |                  |            | ок                                      |        | Fermer       |              |    |
|              |                  |            |                                         |        |              |              |    |

Note. Le système fermera seulement les factures débitées dans l'année budgétaire indiquée lors du lancement de l'opération.

Travail, Emploi et Solidarité sociale Québec 🐼 😫

#### Ajout d'une note de crédit

Le système permet d'ajouter une note de crédit provenant d'un fournisseur.

- Cliquer sur le bouton *Factures*
- Cliquer sur Ajout crédit.

|                      | Bibliomondo PortFolio Acquisitions- connecté en tant que                                                        | • • •                     |
|----------------------|----------------------------------------------------------------------------------------------------|---------------------------|
| Acquisitions Édition | n <u>R</u> apports <u>O</u> pérations <u>T</u> ables <u>P</u> aramètres Affichage <u>S</u> ervices <u>A</u> ide |                           |
| I                    |                                                                                                    |                           |
| Comptes 🔵            | Comptes fournisseurs - Factures/Notes de crédit - Recherche                                                     | • •                       |
| Recherche            |                                                                                                    |                           |
| Ajout facture        |                                                                                                    |                           |
| Ajout crédit         |                                                                                                    |                           |
| Quitter              |                                                                                                    |                           |
|                      |                                                                                                    |                           |
|                      | Tomas Santhankan ladar                                                                                          |                           |
|                      | I ermes a rechercher index                                                                                      |                           |
|                      | ET TI (+ INA /RES)                                                                                              |                           |
|                      | ET V État facture (paiement)                                                                                    |                           |
|                      |                                                                                                    |                           |
|                      | ET Fournisseur                                                                                                  |                           |
|                      |                                                                                                    |                           |
|                      |                                                                                                    | Rechercher Effacer Fermer |
|                      |                                                                                                    |                           |

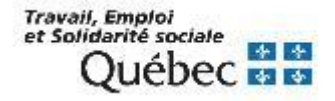

#### Ajout d'une note de crédit

L'inscription d'une note de crédit est semblable à celle d'une facture.

- Remplir les champs suivants :
  - Numéro de crédit
  - Date du crédit
  - Fournisseur \*
- Cliquer sur le bouton Sauvegarder.

|                      | Bibliomondo PortFo                                                                                       | nio Acquisitions- connecte en tant que |               |                     |
|----------------------|----------------------------------------------------------------------------------------------------|----------------------------------------|---------------|---------------------|
| Acguisitions Édition | n <u>R</u> apports <u>O</u> pérations <u>T</u> ables <u>P</u> aramètres A <u>f</u> fichage <u>S</u> ervi | ces <u>A</u> ide                       |               |                     |
| <b>B B S</b>         |                                                                                                    |                                        |               |                     |
|                      |                                                                                                    |                                        |               |                     |
| Comptes 🔵            |                                                                                                    | Comptes fournisseurs - Note de crédit  |               | • •                 |
| Recherche            | En:tête crédit Détail crédit Budgets Notes                                                               |                                        |               |                     |
| Ajout facture        |                                                                                                    |                                        |               |                     |
| Ajout crédit         | Nº crédit TESTCREDIT2019                                                                                 | Date 31/01/2019                        |               |                     |
| Quitter              | Date de réception du crédit 31/01/2019                                                                   | Date de fermeture                      |               |                     |
|                      |                                                                                                    |                                        |               |                     |
|                      |                                                                                                    |                                        |               |                     |
|                      |                                                                                                    |                                        |               |                     |
|                      |                                                                                                    |                                        |               |                     |
|                      | Fournisseur 🗛 🛄 Archambault                                                                              |                                        |               |                     |
|                      | Nº de compte                                                                                             |                                        |               |                     |
|                      |                                                                                                    |                                        |               |                     |
|                      |                                                                                                    |                                        |               |                     |
|                      | Livrer a QMC                                                                                             | Facturer a QMC                         | <b>\</b>      |                     |
|                      |                                                                                                    |                                        | Voi           | r fourn. Fermer cré |
|                      |                                                                                                    |                                        |               |                     |
|                      |                                                                                                    |                                        | Supprimer Sau | vegarder Fermer     |
|                      | Créé:                                                                                                    | Modifié:                               | Crédité:      | État:               |

\* Attention. Le code doit être identique à celui inscrit dans la commande.

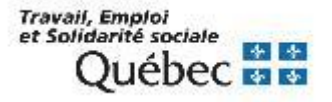

#### Ajouter la ou les commandes à une note de crédit

- 1. Sélectionner l'onglet Détail crédit.
- 2. Cliquer sur le bouton *Ajouter co...*
- 3. Repérer la ou les commandes :
  - Utiliser le bouton Liste, celui-ci dresse la liste des commandes liées au fournisseur.
  - Utiliser les index de recherche.
- 4. Sélectionner la ou les commandes.
- 5. Cliquer sur le bouton *Choisir*.

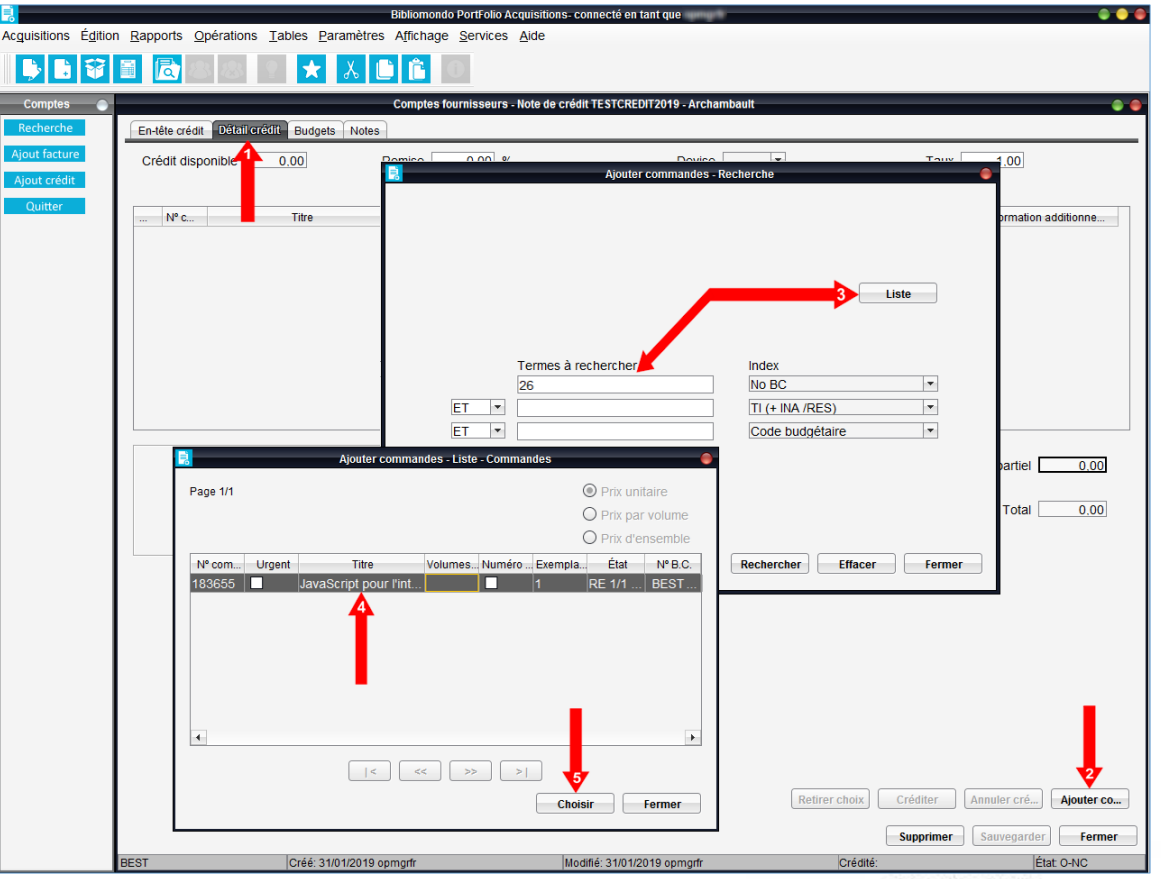

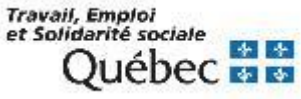

Lorsque la liste des commandes associées au fournisseur est dressée :

- Sur la ligne de la commande, au champ *Prix*, inscrire le montant du crédit.
- Cliquer sur le bouton *Créditer.*
- Vérifier les montants et cliquer sur le bouton Accepter.

Le montant crédité est alors utilisé lors de la session en cours, ou ultérieurement.

|                                            | Biblior                                  | nondo PortFolio Acquisitions- conr  | ecté en tant que       |               |                    |                    |
|--------------------------------------------|------------------------------------------|-------------------------------------|------------------------|---------------|--------------------|--------------------|
| Acguisitions É <u>d</u> ition <u>R</u> app | orts Opérations Tables Paramètres Affici | nage <u>S</u> ervices <u>A</u> ide  |                        |               |                    |                    |
| 🕨 🗈 😵 🔳                                    | 🗟 🗷 🙎 🗶 👗 🛍 🛍                            | 0                                   |                        |               |                    |                    |
| Comptes 💿                                  | Comp                                     | tes fournisseurs - Note de crédit T | ESTCREDIT2019 - Archam | bault         |                    | • •                |
| Recherche En-1                             | ête crédit Détail crédit Budgets Notes   |                                     |                        |               |                    |                    |
| Ajout facture Cre                          | édit disponible 0.00 Remise              | 0.00 %                              | Devise                 | v             | Taux 1             | 00                 |
| Ajout crédit                               |                                          |                                     |                        | <u>i</u>      |                    |                    |
| Quitter                                    | N° c Titre Vo                            | Pa N Quant Pri                      | % R Total              | Nº B.C.       | État commande Info | rmation additionne |
|                                            | JavaScript pour l'intégrateur web        |                                     | 5,00 0,00 5,00         | BEST-O-       | RE 1/1 - PA 1/1    |                    |
|                                            | Comptes fo                               | urnisseurs - Crédits - Créditer bud | gets                   | •             |                    |                    |
|                                            |                                          | Dev                                 | se 🔹                   |               |                    |                    |
|                                            | Montant 5.00                             |                                     |                        |               |                    |                    |
|                                            | Frais de transport 0.00                  |                                     |                        |               |                    |                    |
|                                            | Licence 0.00                             |                                     |                        |               |                    |                    |
|                                            | Frais de douane 0.00                     |                                     |                        |               |                    |                    |
|                                            | Fr commande spéciale 0.00                | Total par                           | iel 5.00               |               |                    |                    |
|                                            | Montant avant taxes 5.00                 |                                     |                        |               |                    |                    |
|                                            | Total crédit 5,00                        | Avec rembourseme                    | ent 5.00               |               | Total p            | artiel 5.00        |
|                                            |                                          |                                     | Accepter               | Fermer        |                    | Total 5.00         |
|                                            | -                                        |                                     |                        |               |                    |                    |
|                                            |                                          |                                     |                        | Retirer choix | Créditer Annule    | Ajouter co         |
|                                            |                                          |                                     |                        |               | Supprimer Sauv     | egarder Fermer     |
| BEST                                       | Créé: 31/01/2019 opmgrfr                 | Modifie                             | : 31/01/2019 opmgrfr   | Crédité:      |                    | État: O-NC         |

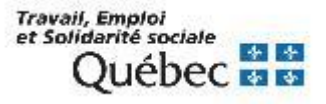

#### Annuler et/ou supprimer une note de crédit (ou une facture)

Il est possible d'annuler ou supprimer une note de crédit seulement si celle-ci n'est pas fermée.

- Afficher la note de crédit.
- Sélectionner l'onglet Détail crédit.
- Cliquer sur le bouton Annuler cré... (ou Annuler débit)
- Cliquer sur le bouton *Supprimer.*

| En-tête crédit Détail cré                                                   |                                                                                         |                                                                         |                                     |                                                         |                                                                                         |                                              |                                                                                                 |                                                                                                    |
|-----------------------------------------------------------------------------|-----------------------------------------------------------------------------------------|-------------------------------------------------------------------------|-------------------------------------|---------------------------------------------------------|-----------------------------------------------------------------------------------------|----------------------------------------------|-------------------------------------------------------------------------------------------------|----------------------------------------------------------------------------------------------------|
| Crédit disponible                                                           | 0.00 Ren                                                                                | nise 0,0                                                                | 0 %                                 |                                                         | Devise                                                                                  | •                                            | Taux                                                                                            | 1.00                                                                                                    |
|                                                                             | Titre                                                                                   | Vo Pa                                                                   | N Quant                             | Prix % R                                                | Total                                                                                   | № B.C.                                       | État commande                                                                                   | Information additionne                                                                                                    |
| Atlas des c                                                                 | roits de l'homme / co                                                                   |                                                                         | 1                                   | 0,00 0,00                                               | 0,00                                                                                    | BEST-                                        | O - NR 0/1 - PA 1/1                                                                             |                                                                                                    |
|                                                                             |                                                                                         |                                                                         | 2                                   | Voulez-vous an                                          | nuler le crédit?                                                                        | •                                            | Т                                                                                               | Total partiel 0.00                                                                                                    |
|                                                                             |                                                                                         |                                                                         |                                     | Oui                                                     | Non                                                                                     | Refirer cho                                  | oix Créditer                                                                                    | Annuler cré Aiouter c                                                                                                    |
|                                                                             |                                                                                         |                                                                         |                                     |                                                         |                                                                                         |                                              | Supprimer                                                                                       | Sauvegarder Ferm                                                                                                    |
|                                                                             |                                                                                         |                                                                         |                                     |                                                         |                                                                                         |                                              |                                                                                                 |                                                                                                    |
| T<br>n-tête crédit Détail crée                                              | Créé: 19/02/2019 opm                                                                    | prfr<br>Comptes f                                                       | ournisseurs -                       | Modifié: 19/02/20                                       | 19 opmgrfr<br>TCREDIT2019 -                                                             | Cr                                           | édité: 19/02/2019                                                                               | État: 0-CR                                                                                                    |
| T<br>in-tête crédit Détail cré<br>Crédit disponible                         | Créé: 19/02/2019 opm<br>II Budgets Notes<br>0.00 Ren                                    | Comptes f                                                               | ournisseurs -<br>0 %                | Modifié: 19/02/20                                       | 19 opmgrfr<br>TCREDIT2019 -<br>Devise [                                                 | Cr<br>- Archambault                          | édité: 19/02/2019<br>Taux [                                                                     | État O-CR                                                                                                    |
| T<br>n-tête crédit Détail cré<br>Crédit disponible<br>N° c<br>] Atlas des c | Créé: 19/02/2019 opm<br>III Budgets Notes<br>0.00 Ren<br>Titre<br>roits de l'homme / co | Comptes f           Nise         0.01           Vo         Pa         1 | ournisseurs -<br>)%<br>N Quant<br>1 | Modifié: 19/02/20 Note de crédit TES Prix % R 0,00 0,00 | 19 opmgrfr<br>TCREDIT2019 -<br>Devise [<br><br>Total<br>0 0,00                          | Cr<br>- Archambault                          | édité: 19/02/2019<br>Taux<br>État commande<br>O - NR 0/1 - PA 1/1                               | État O-CR                                                                                                    |
| n-tête crédit Détail cré<br>Crédit disponible<br>N° c<br>Atlas des c        | Créé: 19/02/2019 opm                                                                    | Comptes f           nise         0.00           Vo         Pa         1 | ournisseurs -<br>%<br>N Quant<br>1  | Modifié: 19/02/20 Note de crédit TES Prix % R 0,00 0,00 | 19 opmgrfr<br>TCREDIT2019 -<br>Devise [<br>                                             | Cr<br>Archambault<br>BEST-<br>Cette facture? | édité: 19/02/2019<br>Taux _<br>État commande<br>O - NR 0/1 - PA 1/1<br>T                        | Ita: 0-CR       1.00       Information additionne       Fotal partiel       0.00       Total                                                                        |
| T<br>:n-tête crédit Détail cré<br>Crédit disponible<br>N° c<br>Atlas des c  | Créé: 19/02/2019 opm                                                                    | Comptes f           nise         0.00           Vo         Pa         1 | ournisseurs -<br>%Quant 1           | Modifié: 19/02/20 Note de crédit TES Prix % R 0,00 0,00 | 19 opmgrfr<br>TCREDIT2019 -<br>Devise [<br>Total<br>0 0,00<br>ous supprimer<br>Oui] Non | Cr<br>Archambault                            | édité: 19/02/2019<br>Taux _<br>État commande<br>O - NR 0/1 - PA 1/1<br>T<br>Créditer (          | Ita: 0-CR       1.00       Information additionne       Fotal partiel       0.00       Total       0.00       Annuler cré                                           |
| T                                                                           | Créé: 19/02/2019 opm                                                                    | Comptes f                                                               | ournisseurs -<br>% Quant 1          | Modifié: 19/02/20 Note de crédit TES Prix % R 0,00 0,00 | 19 opmgrfr<br>TCREDIT2019 -<br>Devise [<br>                                             | Cr<br>Archambault                            | Édité: 19/02/2019<br>Taux<br>État commande<br>O - NR 0/1 - PA 1/1<br>T<br>Créditer<br>Supprimer | Information additionne       Information additionne       Fotal partiel     0.00       Total     0.00       Annuler cré     Ajouter cré       Sauvegarder     Fermi |

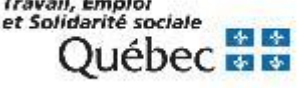

Le système permet d'annuler ou de supprimer une commande.

Au RIBG, il est privilégié d'annuler une commande, car contrairement aux commandes supprimées, les commandes annulées laissent des traces et peuvent être réactivées. Elles sont donc comptabilisées lors du lancement de l'opération *Performance des fournisseurs*.

L'annulation d'une commande peut se faire de 3 façons :

- Annulation de toute la commande
- Annulation d'un exemplaire de la commande
- Annulation d'une unité d'un exemplaire

**Attention.** L'annulation peut se faire seulement si la **facture n'a <u>pas été payée</u>** ou si **l'exemplaire** <u>n'est pas reçu</u>.

**Note.** Si le bon de commande n'a pas été envoyé, l'annulation ne sera pas possible (vous pourrez seulement supprimer la commande).

Attention. Il est impossible d'annuler une commande s'il y a réservation sur l'exemplaire.

**Note.** L'annulation d'une commande peut uniquement se faire à partir de la fonction *Traitement* (il est impossible d'annuler une commande à partir du bon de commande ou de la fonction *Réception*).

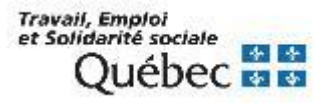

#### Annulation d'une commande complète

#### Récupérer la commande

- Cliquer sur le bouton *Traitement*.
- Sélectionner le fichier *Commandes*.
- Effectuer une recherche au titre du document commandé ou au numéro de la commande.
- Cliquer sur le bouton *Rechercher.*

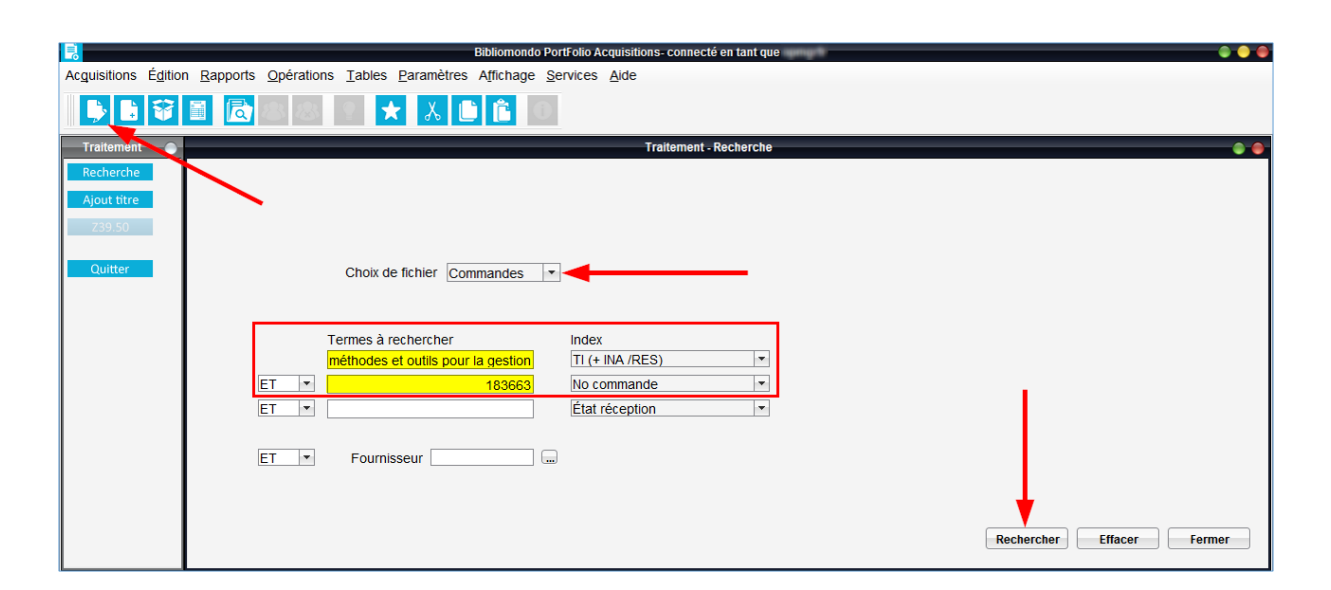

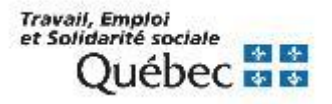

#### Annulation d'un exemplaire

- Récupérer la commande.
- Sélectionner l'exemplaire à annuler.
- Cliquer sur le bouton Annuler.

|                       | Bibliomondo Po                                                                                                    | tFolio Acquisitions- connecté en tant que         | • • •                                               |
|-----------------------|----------------------------------------------------------------------------------------------------|---------------------------------------------------|-----------------------------------------------------|
| Ac <u>q</u> uisitions | É <u>d</u> ition <u>R</u> apports <u>O</u> pérations <u>T</u> ables <u>P</u> aramètres A <u>f</u> fichage <u>S</u> e | ervices <u>A</u> ide                              |                                                     |
| <b>b</b>              | ¥∎ 🗟 & 🛛 🖈 🕹 🗎 🕯 0                                                                                                   |                                                   |                                                     |
| Traitement            | Commande 18366                                                                                                    | - Titre 627706 - Méthodes et outils pour la gesti | ion des connaissances / Rose Dieng, 🔷 🔴             |
| Recherche             | Commande Information additionnelle Options Réclamations                                                              | Requérants Notes                                  |                                                     |
| Ajout titre<br>Z39.50 | Urgent Numéros de remplacement<br>Mode d'acquisition 01 🔐 Régulière                                                  |                                                   | Volumes/Parties                                     |
|                       | Localisati Sous-loc Collection Volum État exem                                                                       | Date Code budg Année bu N                         | J <sup>o</sup> facture Prix payé Numéro             |
| Commandes             | BEST 0 NR/NP                                                                                                    | 2020-12-16 347 001 2019/2020                      | 0,00                                                |
| Livre num.            | BEST 0 NR/NP                                                                                                    | 2020-12-16 347 001 2019/2020                      | 0,00                                                |
| Dons                  |                                                                                                    | <b>♠</b>                                          |                                                     |
| Dépôt légal           |                                                                                                    |                                                   |                                                     |
| Requêtes              | Fournisseur ARCMUS Archambault                                                                                       |                                                   |                                                     |
| Quitter               | Nº compte p.a.                                                                                                    |                                                   | Prix/ex. 21,95                                      |
|                       | livrer à BEST 🔤 RIBG                                                                                                 |                                                   | Total 43.90                                         |
|                       |                                                                                                    |                                                   |                                                     |
|                       |                                                                                                    |                                                   |                                                     |
|                       |                                                                                                    | Notice ex.                                        | Répartir coût Voir budget Annuler Ajouter Supprimer |
|                       |                                                                                                    | (                                                 | Imprimer Annuler Supprimer Sauvegarder Fermer       |
|                       | BEST Créé: 11/12/2020 opmgrfr                                                                                        | Modifié:11/12/2020 opmgrfr                        | État: O - NR 0/2 - NP 0/2                           |

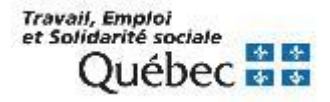

#### Annulation d'une commande complète

- Sélectionner le titre à annuler.
- Cliquer sur le bouton Annuler.

|                       |         |                  |                |                             | Bi       | bliomondo Po         | rtFolio Acquisit     | ions- connecté | en tant que       | ngriti           |               |              |          |           | -           |      |
|-----------------------|---------|------------------|----------------|-----------------------------|----------|----------------------|----------------------|----------------|-------------------|------------------|---------------|--------------|----------|-----------|-------------|------|
| Ac <u>q</u> uisitions | Éditior | <u>R</u> apports | Opérations     | <u>T</u> ables <u>P</u> ara | mètres A | Affichage <u>S</u> e | ervices <u>A</u> ide |                |                   |                  |               |              |          |           |             |      |
| <b>b</b>              | Ŷ       |                  | 88             | <b>₽</b> ★                  | λ 🗋      | Ê O                  | _                    |                |                   |                  |               |              |          |           |             |      |
| Traitement            |         |                  |                |                             | Com      | mande 18366          | 3 - Titre 627706     | - Méthodes et  | outils pour la ge | estion des conn  | aissances / R | ose Dieng, . | ••       |           |             |      |
| Recherche             |         | Command          | e Information  | additionnelle               | Options  | Réclamations         | Requérants           | Notes          |                   |                  |               |              |          |           |             |      |
| Ajout titre           |         | Urgen            | t 🗌 🗈          | luméros de re               | mplaceme | nt                   |                      |                |                   |                  |               |              |          | (         |             |      |
| Z39.50                |         | Mode d'a         | cquisition 01  |                             | égulière |                      |                      |                |                   |                  |               |              |          | l         | Volumes/Par | ties |
|                       | .       | Localisati.      | . Sous-loc     | Collection                  | Volum    | État exem            | Date                 | Code budg      | Année bu          | Nº facture       | Prix payé     | Numéro       |          |           |             |      |
| Commandes             |         | BEST             |                |                             | 0        | NR/NP                | 2020-12-16           | 347 001        | 2019/2020         |                  | 0,00          |              |          |           |             |      |
| Livre num.            |         |                  |                |                             |          |                      |                      |                |                   |                  |               |              |          |           |             |      |
| Dons                  |         |                  |                |                             |          |                      |                      |                |                   |                  |               |              |          |           |             |      |
| Depot legal           |         |                  |                |                             |          |                      |                      |                |                   |                  |               |              |          |           |             |      |
| Requêtes              |         | F                | ournisseur A   | RCMUS 🗔 A                   | rchambau | ılt                  |                      |                |                   |                  |               |              |          |           |             |      |
| Quitter               |         | Nº co            | ompte p.a.     |                             |          |                      |                      |                |                   |                  |               | Prix/        | /ex.     | 21,95     |             | -    |
|                       |         |                  | Livrer à B     | EST F                       | RIBG     |                      |                      |                |                   |                  |               | Т            | otal     | 21,95     |             |      |
|                       |         |                  | Facturer à B   | EST F                       | RIBG     |                      |                      |                |                   |                  |               | Total pa     | ayé 📃    | 0,00      |             |      |
|                       |         |                  |                |                             |          |                      |                      |                |                   |                  |               |              |          |           |             |      |
|                       |         |                  |                |                             |          |                      |                      |                | Notice ex.        | Répartir coût    | Voir bud      | jet A        | nnuler   | Ajouter   | Supprim     | er   |
|                       |         |                  |                |                             |          |                      |                      |                |                   | Imprimer         | Annu          | er S         | upprimer | Sauvegard | er Ferm     | er   |
|                       |         | BEST C           | réé: 11/12/202 | 0 opmgrfr                   |          |                      | Modifié: 1           | 1/12/2020 opn  | ngrfr             | État: O - NR 0/2 | 2 - NP 0/2    |              |          |           |             |      |

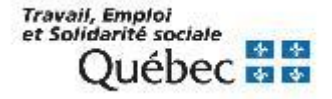

#### Annulation d'une unité d'exemplaire

- Récupérer la commande.
- Double-cliquer dans le champ *Volume/Parties*.
- Sélectionner l'unité à annuler.
- Cliquer sur le bouton Annuler.
- À la question, cliquer sur le bouton *Oui*.
- Cliquer sur le bouton *Fermer*.

| Acquisitions Édition | n <u>R</u> apports <u>O</u> pérations <u>T</u> ables <u>P</u> a | ramètres Affichage Services Aide                       |                                                            |
|----------------------|-----------------------------------------------------------------|--------------------------------------------------------|------------------------------------------------------------|
| 👂 🗈 😵                | 🗎 🔂 🕾 🔹 🖈                                                       | λ 🗈 🛍 Ο                                                |                                                            |
| Traitement 🔵         |                                                                 | Commande 183662 - Titre 1143388 - Javascript : dévelop | pez efficacement / [Alexandre Brillant] 🕒 🕒                |
| Recherche            | Commande Information additionnelle                              | Options Réclamations Requérants Notes                  |                                                            |
| Ajout titre          | Urgent Numéros de                                               | remplacement                                           |                                                            |
| Z39.50               | Mode d'acquisition 01                                           | Régulière                                              | Volumes/Parties                                            |
| Commandes            | Localisati Sous-loc Collection                                  | Volum. Etat exem Date Code budg                        | Année budgétaire                                           |
| Livre num.           | DEST                                                            | Commande 183662 - Volume                               | s/Parties Détails                                          |
| Dons                 |                                                                 |                                                        |                                                            |
| Dépôt légal          |                                                                 | l                                                      |                                                            |
| Requêtes             | Fournisseur ARCMUS                                              | Javascript : développez efficacement / [Alexandre Bril | lant]                                                      |
| Quitter              | Nº compte p.a.                                                  |                                                        | x. 80.00                                                   |
|                      | Livrer à BEST                                                   | I Par Titre État                                       | Date Code budgétaire Année N al 80.00                      |
|                      | Eacturer à BEST                                                 | 1 1 NR/NP 10                                           | 6/12/2020 347 007 2019<br>6/12/2020 347 007 2019           |
|                      |                                                                 | 2 1 NR/NP 1                                            | 6/12/2020 347 007 2019                                     |
|                      |                                                                 |                                                        | 6/12/2020  347 007  2019                                   |
|                      |                                                                 |                                                        |                                                            |
|                      |                                                                 | Voulez-vous annuler cette unité?                       |                                                            |
|                      |                                                                 | Oui                                                    |                                                            |
|                      |                                                                 |                                                        |                                                            |
|                      |                                                                 |                                                        |                                                            |
|                      |                                                                 |                                                        |                                                            |
|                      |                                                                 | Notice ex. Répartir Coût Voir budget                   | Annuler Accepter Fermer                                    |
|                      |                                                                 |                                                        |                                                            |
|                      |                                                                 | Notic                                                  | ce ex. Répartir coût Voir budget Annuler Ajouter Supprimer |
|                      |                                                                 |                                                        | Imprimer Annuler Supprimer Sauvegarder Fermer              |
|                      | BEST Créé: 11/12/2020 opmgrfr                                   | Modifié: 11/12/2020 opmgrfr                            | État:O - NR 0/4 - NP 0/4                                   |

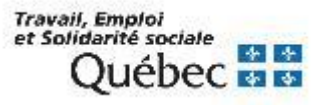

#### Annulation de commandes en bloc

- Sélectionner le menu *Opérations*.
- Sélectionner Annulation des commandes.
- Indiquer les paramètres de sélection.
- Cliquer sur le bouton OK.

|                               | Bibliomondo PortFolio Acquisitions                  |
|-------------------------------|-----------------------------------------------------|
| Acquisitions Édition Rapports | Opérations Tables Paramètres Affichage Services Air |
| 🕨 L V I 🔂                     | Transfert de fichiers<br>Réclamations               |
|                               | Renouvellements en bloc                             |
|                               | Fermeture de factures en bloc                       |
|                               | Annulation des commandes                            |
|                               | Importation EDI                                     |
|                               | Fournisseurs                                        |
|                               | Budgets •                                           |
|                               | Suggestions                                         |
|                               | Transfert à l'historique                            |
|                               | Épuration                                           |
|                               | Dépôt légal                                         |
|                               |                                                     |
| Dpé                           | rations - Annulation des commandes                  |
| Paramètres de sélection -     |                                                     |
| Fo                            | urnisseur * 🛒 🛄 Tous                                |
| Niveau de réc                 | damation Tous (X4, 04, CA, 99)                      |
| Date de la comma              | ande Du 01/01/2020 au 22/01/2020                    |
|                               |                                                     |
|                               |                                                     |
|                               | OK Fermer                                           |

**Note.** Lors du lancement de l'opération, le système annulera seulement les commandes qui correspondent aux critères indiqués.

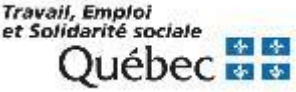

La fonction impression de formulaires permet de faire parvenir à leur destinataire, en format papier ou électronique, les différents formulaires suivants :

- Bons de commande.
- Avis de réclamations.
- Avis d'annulation.

Pour accéder à la fonction :

- Sélectionner le menu Acquisitions.
- Sélectionner *Impression de formulaires*.

|                          |                    |                               | Bibliomo                  | ondo PortFolio Acquisitions- connecté en tant que | - |
|--------------------------|--------------------|-------------------------------|---------------------------|---------------------------------------------------|---|
| Acguisitions Édition F   | Rapports Opération | ons <u>T</u> ables <u>P</u> a | ramètres A <u>f</u> ficha | age <u>S</u> ervices <u>A</u> ide                 |   |
| Traitement               | Ctrl-A             |                               | V 🗈 🚖                     | 100                                               |   |
| Bon de commande          | Ctrl-B             |                               |                           |                                                   |   |
| Réception                | Ctrl-R             |                               |                           |                                                   |   |
| Comptes fournisseurs     | . 🔸                |                               |                           |                                                   |   |
| Suggestions              | Ctrl-U             |                               |                           |                                                   |   |
| Fichier des fournisseurs | s/éditeurs         |                               |                           |                                                   |   |
| Impression de formulair  | res D              | Bons de comma                 | inde                      |                                                   |   |
| Fichiers historiques     | ۱.                 | Bons de comma                 | inde - Liste d'envo       | voi                                               |   |
| Quitter                  |                    | Avis de réclama               | tion                      |                                                   |   |
|                          |                    | Avis d'annulatio              | n                         |                                                   |   |
|                          |                    | Accusés de réc                | eption (commande          | des)                                              |   |
|                          |                    | Avis de réclama               | tion (dépôt légal).       | I)                                                |   |
|                          |                    | Accusés de réc                | eption (dépôt léga        | jal)                                              |   |

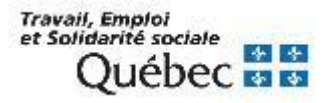

## MODULE ACQUISITIONS – IMPRESSION DE FORMULAIRES

#### Pour récupérer les formulaires

- Sélectionner le menu Services.
- Sélectionner Travaux différés.
- Sélectionner l'onglet Disponibles.
- Sélectionner la ligne correspondant au formulaire produit.
- Pour recevoir le formulaire dans votre boîte courriel :
  - Cliquer sur le bouton Courriel.
- Pour visualiser le formulaire dans votre navigateur internet :
  - Cliquer sur le bouton *Consulter*.

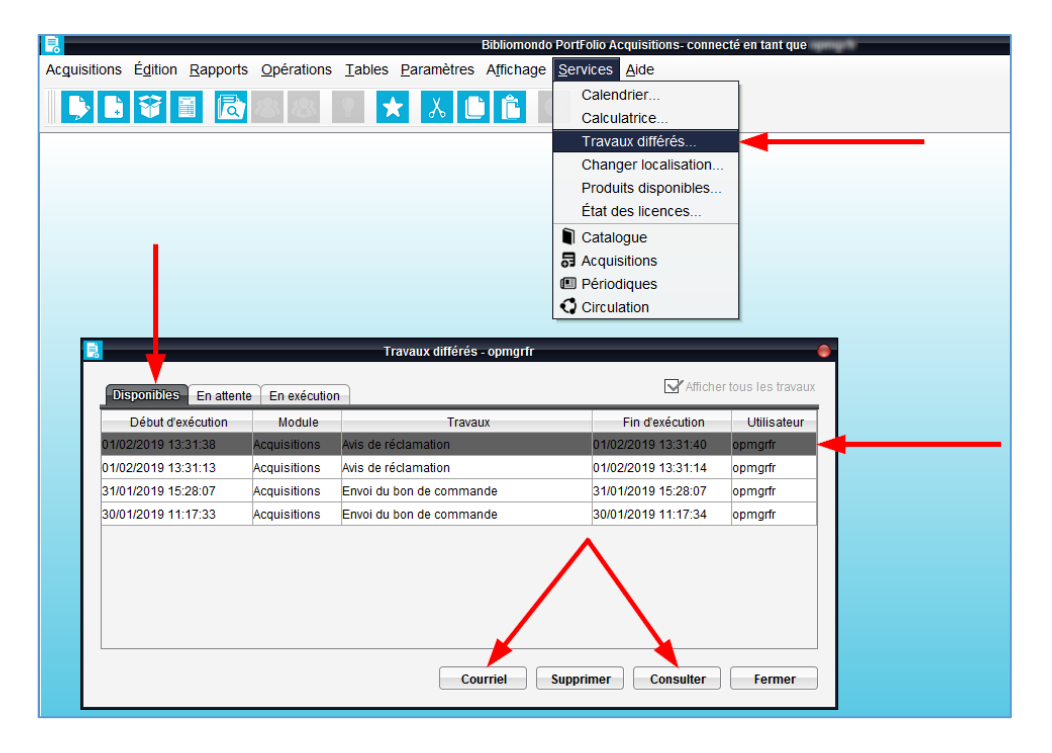

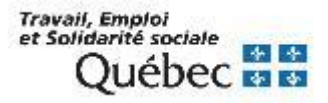

## MODULE ACQUISITIONS – IMPRESSION DE FORMULAIRES

#### Bons de commande

## Afin de produire les bons de commande :

- Sélectionner le menu Acquisitions.
- Sélectionner Impression de formulaire.
- Sélectionner Bon de commande.
- Remplir les champs appropriés.
- Cliquer sur le bouton OK pour lancer l'impression.

|                                             | Bibliomor                                                              | ndo PortFolio Acquisitions- connecté en tant que                                |
|---------------------------------------------|------------------------------------------------------------------------|---------------------------------------------------------------------------------|
| Acquisitions Édition Rapports Opération     | ons <u>T</u> ables <u>P</u> aramètres A <u>f</u> fichaç                | ge Services Aide                                                                |
| Traitement Ctrl-A<br>Bon de commande Ctrl-B | 💿 ★ 👗 🗈 💼                                                              |                                                                                 |
| Réception Ctrl-R                            |                                                                        | Acquisitions - Impression de formulaires - Bons de commande                     |
| Suggestions Ctrl-U                          | -                                                                      | Paramètres de sélection                                                         |
| Fichier des fournisseurs/éditeurs           |                                                                        | Fournisseur                                                                     |
| Fichiers historiques                        | Bons de commande - Liste d'envo                                        | Di Langue du fournisseur * Tous                                                 |
| Quitter                                     | Avis de réclamation                                                    | Utilisateur * 👘 Tous                                                            |
|                                             | Avis d'annulation Accusés de réception (commande                       | Numéros de B.C. du         au           25)         Dates de B.C. du         au |
|                                             | Avis de reclamation (depot legal).<br>Accusés de réception (dépôt léga | al) Format Groupé                                                               |
|                                             |                                                                        | Trier par Titre                                                                 |
|                                             |                                                                        | Afficher les sous-localisations                                                 |
|                                             |                                                                        | Réimpression                                                                    |
|                                             |                                                                        | 🔲 Imprimer résumé                                                               |
|                                             |                                                                        | OK Fermer                                                                       |

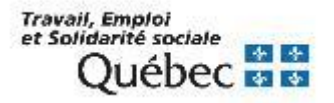

## **MODULE ACQUISITIONS – IMPRESSION DE FORMULAIRES**

#### Bons de commande

|                                                                                                    |                                      | BON DE COMMAND                                              | E                                                                                                    |         |       |           |
|----------------------------------------------------------------------------------------------------|--------------------------------------|-------------------------------------------------------------|----------------------------------------------------------------------------------------------------|---------|-------|-----------|
| No bon de comm                                                                                                    | ande:                                |                                                             |                                                                                                    |         |       | 31/01/201 |
| QINC-000000003                                                                                                    | 3093                                 |                                                             | Facturer et livrer à :                                                                                                    |         |       |           |
| Archambault<br>Service aux colle<br>500, rue Ste-Catl<br>Montréal (Québe                                                                                                    | ctivités<br>terine Est<br>c) H2L 2C6 |                                                             | Estimateuro Cache-Rumeso<br>Contre de services partegin de Guildec<br>198, rue Jacques-Partosis, R.C.<br>Guildec (Guildec) 018 565<br>Canada |         |       |           |
| Quantité                                                                                                    |                                      | Description                                                 | 1                                                                                                    |         |       |           |
|                                                                                                    | Titre :                              | Javascript : développez efficacement / [Alexandre Brillant] |                                                                                                    |         |       |           |
|                                                                                                    | Auteur :                             | Brillant, Alexandre                                         |                                                                                                    |         |       |           |
|                                                                                                    | Éditeur :                            | Éditions ENI,                                               |                                                                                                    |         |       |           |
|                                                                                                    | Collection:                          | Collection Expert IT                                        |                                                                                                    |         |       |           |
|                                                                                                    | Année :                              | 2013                                                        |                                                                                                    |         |       |           |
|                                                                                                    | Type doc. :                          | Monographie                                                 |                                                                                                    |         |       |           |
|                                                                                                    | Support :                            | Papier                                                      |                                                                                                    |         |       |           |
|                                                                                                    | ISBN :                               | 9782746080478                                               |                                                                                                    |         |       |           |
|                                                                                                    | Vol./Part.:                          |                                                             |                                                                                                    |         | Prix  | Tota      |
| 1                                                                                                    | vol. 1 part. 1                       |                                                             |                                                                                                    |         | 20.00 | 20.0      |
| 1                                                                                                    | vol. 1 part. 2                       |                                                             |                                                                                                    |         | 20.00 | 20.0      |
| 1                                                                                                    | vol. 2 part. 1                       |                                                             |                                                                                                    |         | 20.00 | 20.0      |
| 1                                                                                                    | vol. 2 part. 2                       |                                                             |                                                                                                    | Tatal   | 20.00 | 20.0      |
|                                                                                                    | Réf.: #180562//séq.1143388           |                                                             |                                                                                                    | Total . |       | 80.0      |
| otal commandes                                                                                                    | :1                                   |                                                             | Remise :                                                                                                    |         |       | 0.00      |
|                                                                                                    |                                      |                                                             | Frais :                                                                                                    |         |       | 0.00      |
| our information:                                                                                                    |                                      |                                                             | Tot.partiel:                                                                                                    |         |       | 80.00     |
| Vier pring of                                                                                                    | Cayouette                            |                                                             | Taxes :                                                                                                    |         |       | 0.00      |
| Tél. :                                                                                                    | (#18) 525-1386                       |                                                             | TOTAL :                                                                                                    |         |       | 80.00     |
| Téléc.:                                                                                                    | (#18) 646-8132                       |                                                             |                                                                                                    |         |       |           |
| and the second second se | @cspg gouy gc ca                     |                                                             |                                                                                                    |         |       |           |

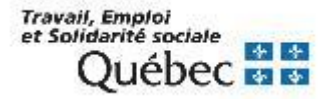
# MODULE ACQUISITIONS – IMPRESSION DE FORMULAIRES

#### Avis de réclamation

Afin de produire les avis de réclamation :

- Sélectionner le menu Acquisitions.
- Sélectionner Impression de formulaire.
- Sélectionner Avis de réclamation.
- Remplir les champs appropriés.
- Cliquer sur le bouton
   OK pour lancer leur impression.

| Une opération Réclamations est lancée par l'équipe du RIBG tous les premiers du mois.      |
|--------------------------------------------------------------------------------------------|
| Cette opération permet de modifier en bloc les statuts et c'est un préalable obligatoire à |
| l'émission des avis de réclamation.                                                        |
| Important Il est recommandé de produire les avis de réclamation une fois par mois          |

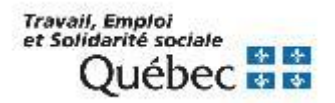

| 8                                 |                  | Bibliomondo PortFolio Acquisiti                            | tions- connecté en tant que                                        |
|-----------------------------------|------------------|------------------------------------------------------------|--------------------------------------------------------------------|
| Acquisitions Édition Rapports     | <u>O</u> pératio | ns <u>Tables</u> Paramètres Affichage <u>Services</u> Aide |                                                                    |
| Fraitement<br>Bon de commande     | Ctrl-A<br>Ctrl-B | 🕙 ★ 👗 🕒 💼 💿                                                |                                                                    |
| Réception                         | Ctrl-R           |                                                            |                                                                    |
| Comptes fournisseurs              | •                |                                                            | 📴 Acquisitions - Impression de formulaires - Avis de réclamation 🔴 |
| Suggestions                       | Ctrl-U           |                                                            | Paramètres de sélection                                            |
| Fichier des fournisseurs/éditeurs | ·                |                                                            |                                                                    |
| Impression de formulaires         | Þ                | Bons de commande                                           | Fournisseur * 🛛 Tous                                               |
| Fichiers historiques              | •                | Bons de commande - Liste d'envoi                           | Langue du fournisseur 🔹 🛄 Tous                                     |
| Quitter                           |                  | Avis de réclamation                                        | Utilisateur * Tous                                                 |
|                                   |                  | Avis d'annulation                                          | Niveau de réclamation                                              |
|                                   |                  | Accusés de réception (commandes)                           |                                                                    |
|                                   |                  | Avis de réclamation (dépôt légal)                          | Format Groupe                                                      |
|                                   | l                | Accusés de réception (dépôt légal)                         | Réimpression                                                       |
|                                   |                  |                                                            | Dates de réclamation du au                                         |
|                                   |                  |                                                            |                                                                    |
|                                   |                  |                                                            |                                                                    |
|                                   |                  |                                                            |                                                                    |
|                                   |                  |                                                            | OK Fermer                                                          |
|                                   |                  |                                                            |                                                                    |

# **MODULE ACQUISITIONS – IMPRESSION DE FORMULAIRES**

#### Avis de réclamation

|                                                      |                                                                                  | Avis de réclamation                                                                                                    |            |
|------------------------------------------------------|----------------------------------------------------------------------------------|----------------------------------------------------------------------------------------------------|------------|
| Librairie M<br>Fleur de L<br>550, boul.<br>Québec (C | lorency<br>ys<br>Wilfrid-Hamel<br>Luébec) G1M 2                                  | S6                                                                                                    | 01/02/2015 |
| Quantité                                             |                                                                                  | Description                                                                                                    |            |
| 1                                                    | Titre :<br>Auteur :<br>Éditeur :<br>Année :<br>ISBN :<br>No B.C. :<br>1er avis : | Remèdes au virus urbain           Morvan, Érik           Éditions PC,           2018           9791090148925           QMC-000000032912         Envoi :           01/11/2018 |            |
| 1                                                    | Titro :                                                                          | Réf.: #179196/séq.1224314                                                                                                    |            |
|                                                      | Auteur :<br>Éditeur :<br>Année :<br>ISBN :<br>No B.C. :                          | Diab, Youssef<br>Presses de l'école nationale des ponts et chaussées,<br>2018<br>9782859785109<br>QMC-0000000032954 Envoi : 01/10/2018                                       |            |
|                                                      | 1er avis :                                                                       | 03/12/2018<br>Réf.: #179656/séq.1225714                                                                                                    |            |
| Pour inform                                          | nation :<br>Tél. :<br>Téléc.:<br>Courriel :                                      | @cspq.gouv.qc.ca                                                                                                    |            |

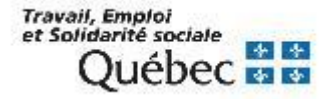

## **MODULE ACQUISITIONS – MÉNAGE DANS LES** COMMANDES

- Cliquer sur le bouton Traitement.
- Sélectionner le fichier Commandes.
- Faire une 1<sup>ère</sup> recherche :
  - Sélectionner l'index État réception et inscrire RE (reçues).
- Faire une 2<sup>ème</sup> recherche :
  - Sélectionner l'index État réception et inscrire NR (non reçues).
- Cliquer sur le bouton Rechercher.

| Important. | Une fois pa | ir année, v | érifier dans | s les c  | commandes    | courantes | celles qu                               |
|------------|-------------|-------------|--------------|----------|--------------|-----------|-----------------------------------------|
| datent des | années ante | érieures po | our savoir s | si elles | s ont raison | d'y être. | Travail, Emploi<br>et Solidarité social |

| 1                     |         |                  |            |                              | Bibliomono      | o PortFolio A   | Acquisitions- cor | nnecté en tant ( | ue | mgrit |              |        |         |
|-----------------------|---------|------------------|------------|------------------------------|-----------------|-----------------|-------------------|------------------|----|-------|--------------|--------|---------|
| Ac <u>q</u> uisitions | Édition | <u>R</u> apports | Opérations | <u>T</u> ables <u>P</u> aram | ètres Affichage | <u>Services</u> | Aide              |                  |    |       |              |        |         |
|                       | Ŷ       |                  | 8          | 8 ★ 🐰                        | Ĵ               | 0               |                   |                  |    |       |              |        |         |
| Traitemen             |         |                  |            |                              |                 |                 | Traiten           | nent - Rechercl  | e  |       |              |        | • •     |
| Recherche             |         |                  |            |                              |                 |                 |                   |                  |    |       |              |        |         |
| Ajout titre           |         |                  |            |                              |                 |                 |                   |                  |    |       |              |        |         |
|                       | - L     |                  |            |                              |                 |                 |                   |                  |    |       |              |        |         |
|                       |         |                  |            |                              |                 |                 |                   |                  |    |       |              |        |         |
| Quitter               |         |                  |            | Choix de fichier             | Commandes       |                 |                   |                  |    |       |              |        |         |
|                       | - I     |                  |            |                              |                 |                 |                   |                  |    |       |              |        |         |
|                       | - I     |                  | т          | ermes à recherch             | er              | Inde            | x                 |                  | ٦  |       |              |        |         |
|                       | - I     |                  | F          | RE                           |                 | État            | réception         |                  |    |       |              |        |         |
|                       | - I     | C                | DU 🔫 N     | IR                           |                 | État            | réception         |                  |    |       |              |        |         |
|                       | - I     | E                | T 💌        |                              |                 | État            | réception         |                  |    |       |              |        |         |
|                       | - I     |                  |            |                              |                 |                 |                   |                  |    |       |              |        |         |
|                       | - I     | E                | T          | Fournisseur                  |                 |                 |                   |                  |    |       |              |        |         |
|                       | - I     |                  |            |                              |                 |                 |                   |                  |    |       | <b>1</b>     |        |         |
|                       | - I     |                  |            |                              |                 |                 |                   |                  |    |       | Parkanakan ( |        | <b></b> |
|                       |         |                  |            |                              |                 |                 |                   |                  |    |       | Rechercher   | Enacer | Fermer  |

# **MODULE ACQUISITIONS – MÉNAGE DANS LES DONS**

- Cliquer sur le bouton *Traitement*.
- Sélectionner le fichier Dons.
- Faire une recherche :

Cliquer sur le bouton

Rechercher.

Sélectionner l'index
Date création et inscrire
un intervalle de date \*
(ex. : 01012010 :
31122012).

\* Attention. Le format des dates est JJ/MM/AAA et le système ajoute automatiquement les barres obliques (/) entre les chiffres ainsi que les espaces avant et après les 2 points (:).

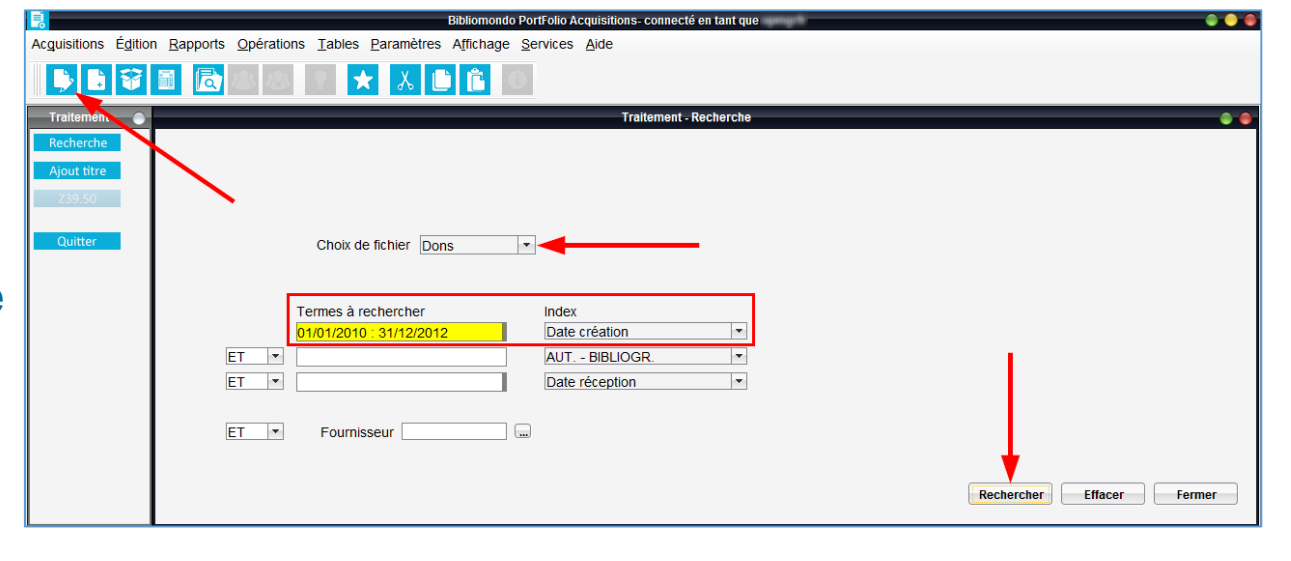

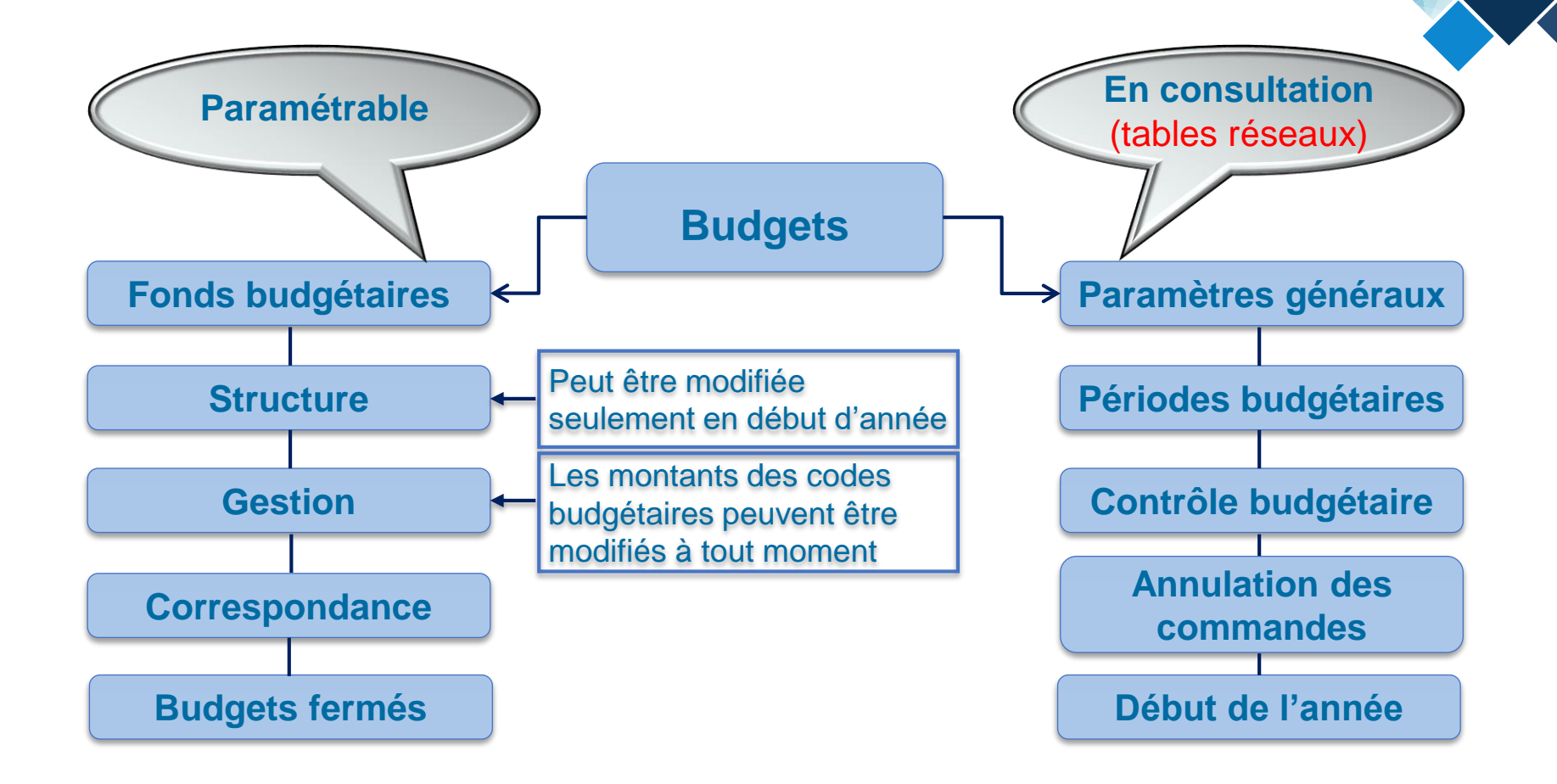

Attention. Il faut communiquer avec l'équipe de soutien pour modifier les paramètres.

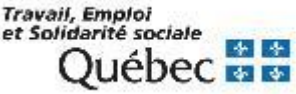

#### Consultation du sommaire financier du budget

- Sélectionner le menu *Paramètres*.
- Sélectionner Budgets.
- Sélectionner Fonds budgétaire.
- Sélectionner Gestion.
- Cliquer sur l'onglet Sommaire financier.

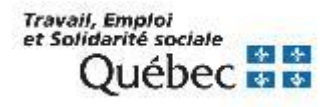

#### Problématique dans le montant des engagements

**Important.** Communiquer avec l'équipe de soutien si le montant inscrit dans vos *Engagements* est négatif ou ne correspond pas au montant total de vos commandes non-payées.

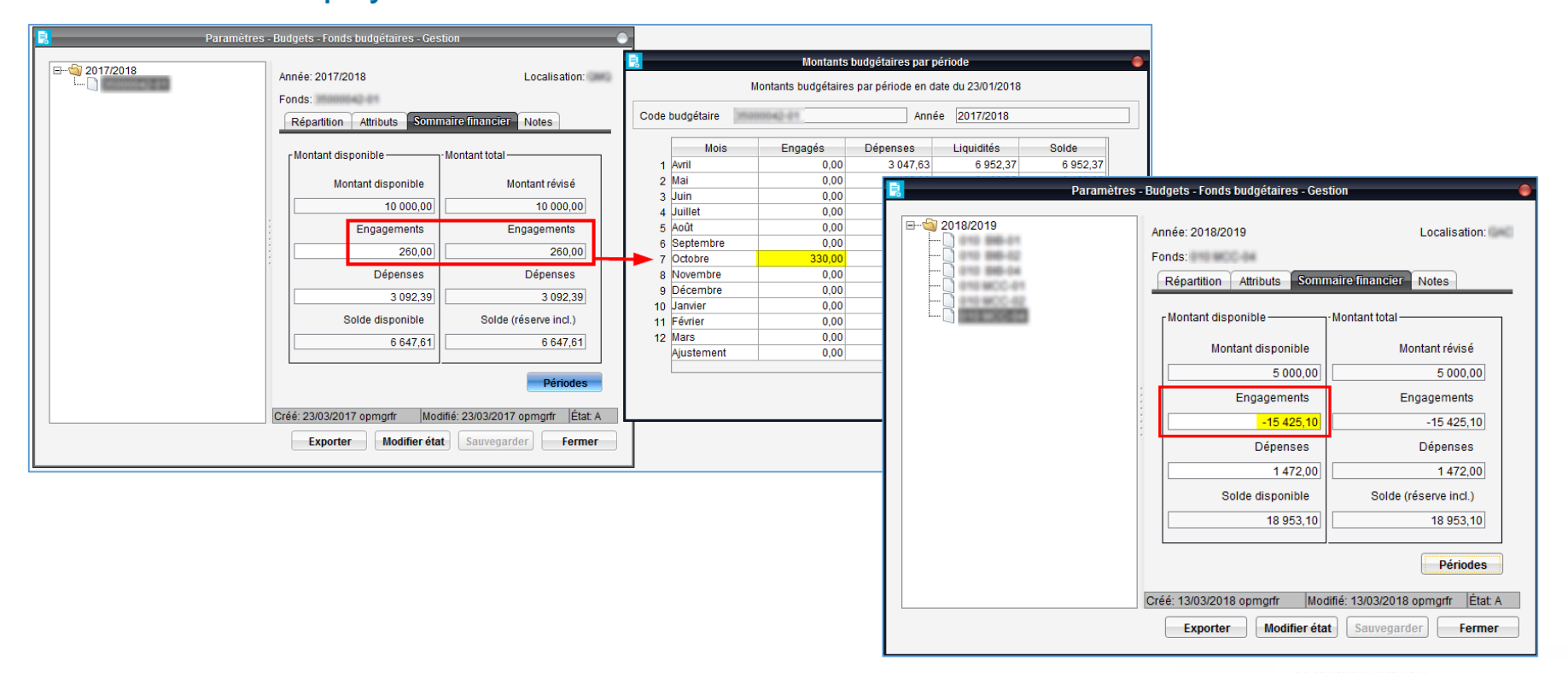

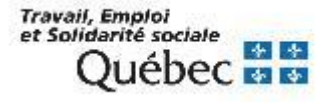

#### Fermeture d'année budgétaire

Au mois de mars de chaque année, il faut procéder à la préparation des fonds budgétaires pour la prochaine année financière (1<sup>er</sup> avril au 31 mars).

L'équipe de soutien communique avec le responsable du module Acquisitions des bibliothèques afin de :

- Valider leur structure budgétaire ainsi que leurs montants initiaux.
- Valider la liste des commandes permanentes à renouveler (s'il y a lieu).
- Planifier les différentes opérations liées à la fermeture d'année budgétaire et au transfert à l'historique.

#### \* IMPORTANT \*

- Si des modifications doivent être apportées à la structure budgétaire ou aux montants initiaux, il est primordial d'aviser l'équipe de soutien <u>avant le 1<sup>er</sup> avril</u>.
- Les bibliothèques doivent effectuer les étapes ci-dessous <u>avant les opérations</u> de fermeture d'année budgétaire et de transfert à l'historique :
  - Produire les différents rapports statistiques (liste des commandes, liste des factures, liste des dons).
  - Effectuer la fermeture en bloc des factures.

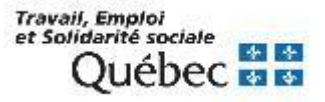

#### Transfert à l'historique

En fin d'année budgétaire, l'équipe de soutien lance l'opération de transfert à l'historique. Les fichiers historiques permettent de consulter les informations relatives à des commandes, des dons, des bons de commande et des factures transférées à l'historique.

Au RIBG, les fichiers historiques sont conservés 3 ans. Les plus anciens sont épurés lors de la fermeture de l'année budgétaire.

Ce qui ne se transfert pas à l'historique :

- Commande dont l'état est reçu (RE) et indique non payé (NP).
- Commande dont l'état est payé (PA) et indique non reçu (NR).
- Bon de commande dont l'état est ouvert (*O*) :
  - Un bon de commande lié à plusieurs commandes restera ouvert tant que toutes les commandes ne seront pas toutes payées ou reçues.

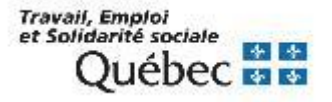

## **MODULE ACQUISITIONS – FICHIERS HISTORIQUES**

#### Transfert à l'historique

#### **Pour consulter les fichiers historiques**

- Sélectionner le menu *Fichiers historiques*.
- Pour consulter les commandes et les dons, sélectionner Traitement.
- Pour consulter les bons de commande, sélectionner *Bons de commande*.
- Pour consulter les factures et les notes de crédit, sélectionner Comptes fournisseurs.
- Faire une recherche.
- Cliquer sur le bouton *Rechercher*.

| Assuicitions Édition Depende Onéerti  | Explormondo Portrollo Acquisitions-connecte en tant que                                   |
|---------------------------------------|-------------------------------------------------------------------------------------------|
| Acquisitions Edition Rapports Operati | Jaoles Parametres Africhage Services Aloe                                                 |
| Bon de commande Ctrl-A                |                                                                                           |
| Réception Ctri-R                      | Historique - Traitement - Recherche 🛛 🗢 👄                                                 |
| Comptes fournisseurs                  |                                                                                           |
| Suggestions Ctrl-U                    |                                                                                           |
| Fichier des fournisseurs/éditeurs     |                                                                                           |
| Impression de formulaires             |                                                                                           |
| Fichiers historiques D<br>Quitter     | Traitement<br>Bons de commande<br>Comptes fournisseurs                                    |
| ET                                    | Termes à rechercher Index<br>TI (+ INA/RES) *<br>No BC<br>État réception *<br>Fournisseur |

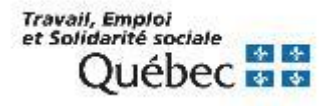

## MODULE ACQUISITIONS – PRÉSENTATION DES OPÉRATIONS

#### Transfert de fichier

Permet de transférer un fichier du serveur vers les dossiers locaux d'une bibliothèque.

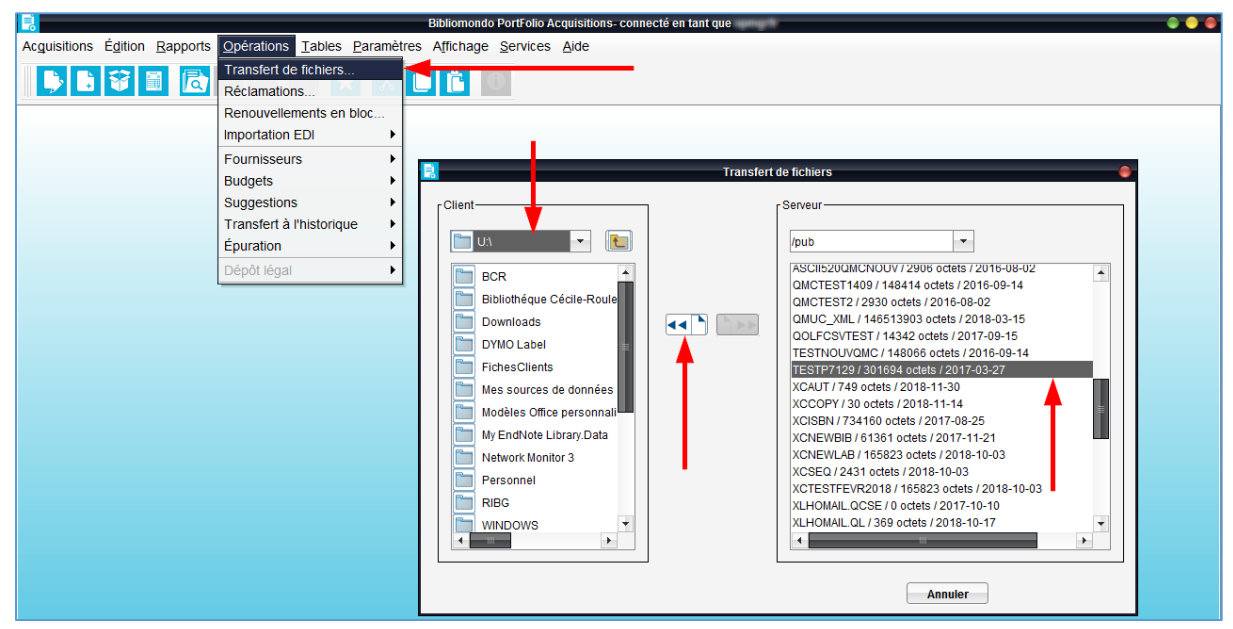

**Attention.** Toujours demander la collaboration de l'équipe de soutien pour l'exécution des opérations suivantes :

- Budgets.
- Transfert à l'historique.
- Épuration.

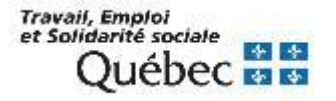

### **MODULE ACQUISITIONS – PRÉSENTATION DES RAPPORTS**

| Titre                                       | Descriptif                                                                                                    |
|---------------------------------------------|----------------------------------------------------------------------------------------------------|
| Rapport sur les<br>budgets                  | Le système permet de générer plusieurs types de<br>rapports budgétaires.<br>Les renseignements contenus dans les rapports<br>correspondent à la structure budgétaire locale de la<br>bibliothèque.                                                                 |
| Rapport sur les<br>commandes                | Le système offre la possibilité de produire différents<br>types de rapport en lien avec les commandes. Il est<br>possible exécuter des rapports de listes de<br>commandes, de codes budgétaires, de<br>renouvellements de commandes et de données<br>statistiques. |
| Rapport sur les dons,<br>dépôts et échanges | Le système permet de générer des rapports de listes<br>de dons, dépôts ou échanges et des rapports de<br>données statistiques.                                                                                                    |

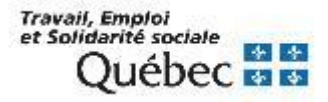

### **MODULE ACQUISITIONS – PRÉSENTATION DES RAPPORTS**

| Titre                                             | Descriptif                                                                                                    |
|---------------------------------------------------|----------------------------------------------------------------------------------------------------|
| Rapport comptes<br>fournisseurs                   | Le système offre la possibilité d'exécuter différents<br>types de rapport en lien avec les comptes<br>fournisseurs : liste des factures, factures par numéro<br>de demande, factures par numéro de compte<br>préautorisé, factures par fonds budgétaire, factures<br>par fonds budgétaires statistiques et une liste des<br>notes de crédit. |
| Rapport sur les réclamations                      | Le système permet de produire 2 rapports sur les réclamations, soit un rapport sur les réclamations en cours ou un rapport statistiques sur les réclamations.                                                                                                    |
| Rapport des montants<br>payés aux<br>fournisseurs | Le système permet d'obtenir un rapport contenant les<br>montants cumulatifs déboursés chez chaque<br>fournisseur. Pour obtenir ce rapport, il faut en faire la<br>demande à l'équipe du RIBG.                                                                                                    |

Travail, Emploi et Solidarité sociale Québec 🔹 😒